```
[]<html <?php language_attributes(); ?>>
                                                                                                                  accributes(); ?>>
                                                                                                                                                                          Movaba Aprateiac EA-AAK Wava
                                                                                                                                                                                                                                            <meta charset="<?php bloginfo( 'charset' ): ?>">
                          <meta name="viewport" content="width=device-width">
                          <title><?php wp_title( '|', true, 'right' ); ?></title>
                          k rel="profile" href="http://gmpg.org/xfn/ll"></link
                          k rel="pingback" href="<?php bloginfo( 'pingback_url' ): ?>">
                          <script src="<?php echo get_template_directory_uri(); ?>/js/html5.js"></script</pre>
            DOKUWIKI,
         cbody <?php body_clarety interest interest 
                              <div id="site-header">
                                           <a href="<?php echo esc_url( home_url( '/' ) ); ?>" rel="home">
                                                         <img src="<?php header_image(); ?>" width="<?php echo get_custom
                               </div>
                               <?php endif; ?>
                               <header id="masthead" class="site-header" role="banner">
                                               <div class="header-main">
                                                             <h1 class="site-title" >> a href="<?php echo esc_url( home_url)
Βασίλειος Καράβασίλης search-toggle">
Μονάδα Αριστείας ΕΛΛΑΚ ΕΤΕΠΗ 05/11/2014<sup>n-reader-text</sup>">
```

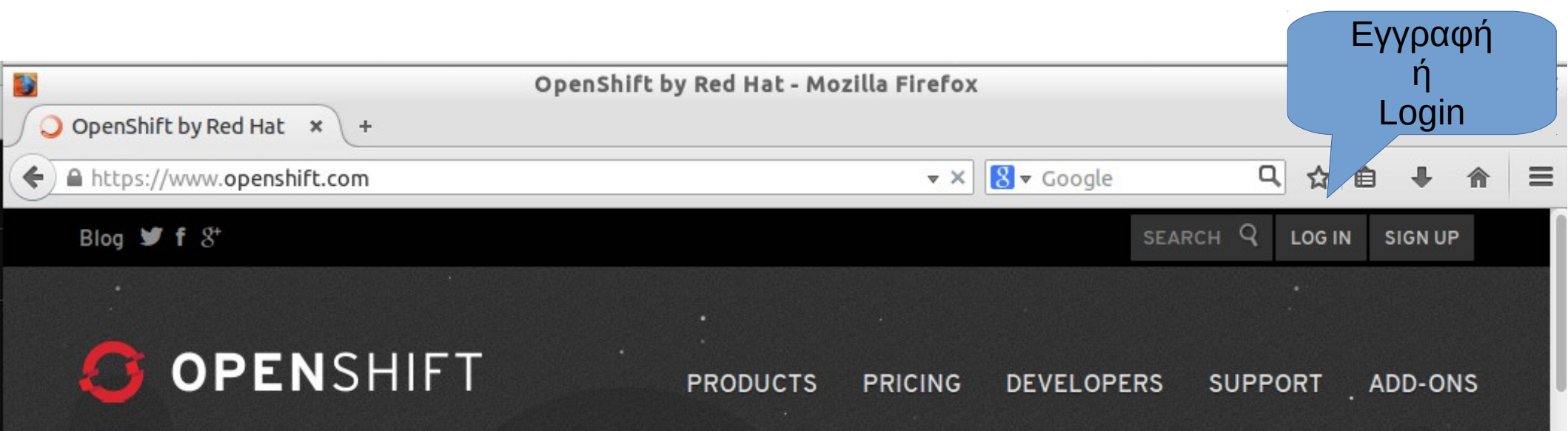

# DEVELOP, HOST, AND SCALE YOUR APPS IN THE CLOUD

The Open Hybrid Cloud Application Platform by Red Hat

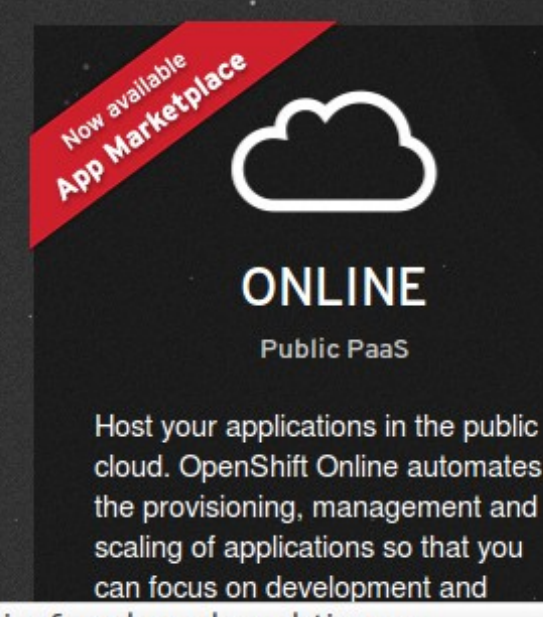

Waiting for ssl.google-analytics.com...

| - | _ |
|---|---|
|   |   |
| - | _ |

## ENTERPRISE

Private PaaS

Accelerate your IT service delivery and streamline application development by leveraging PaaS in your own datacenters or private cloud.

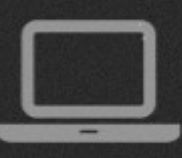

### ORIGIN Community PaaS

Explore the community-driven open source upstream of OpenShift. Download the bits, join the growing community, and help extend the functionality of OpenShift.

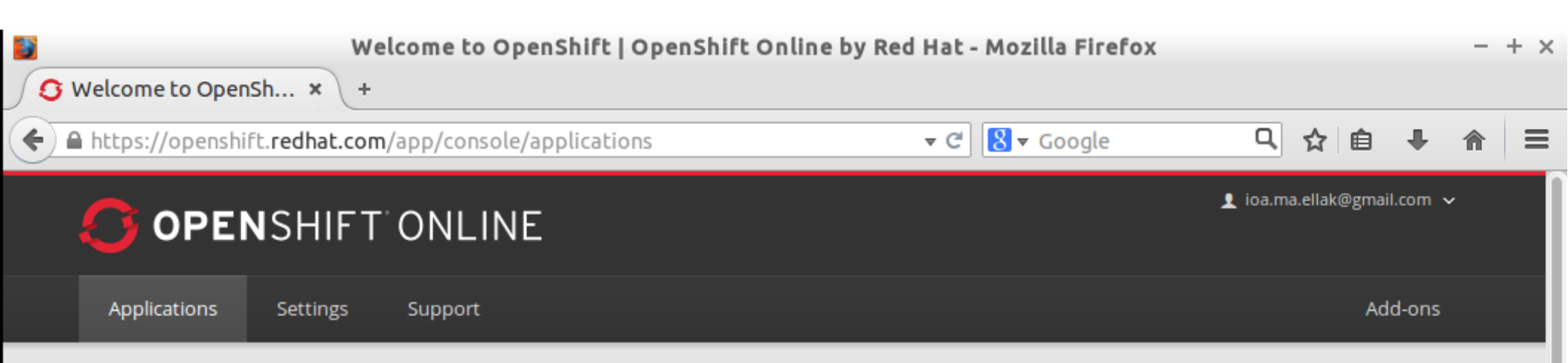

### Welcome to OpenShift

OpenShift helps you build and deploy web applications, mobile backends, service oriented architectures, and host your favorite services.

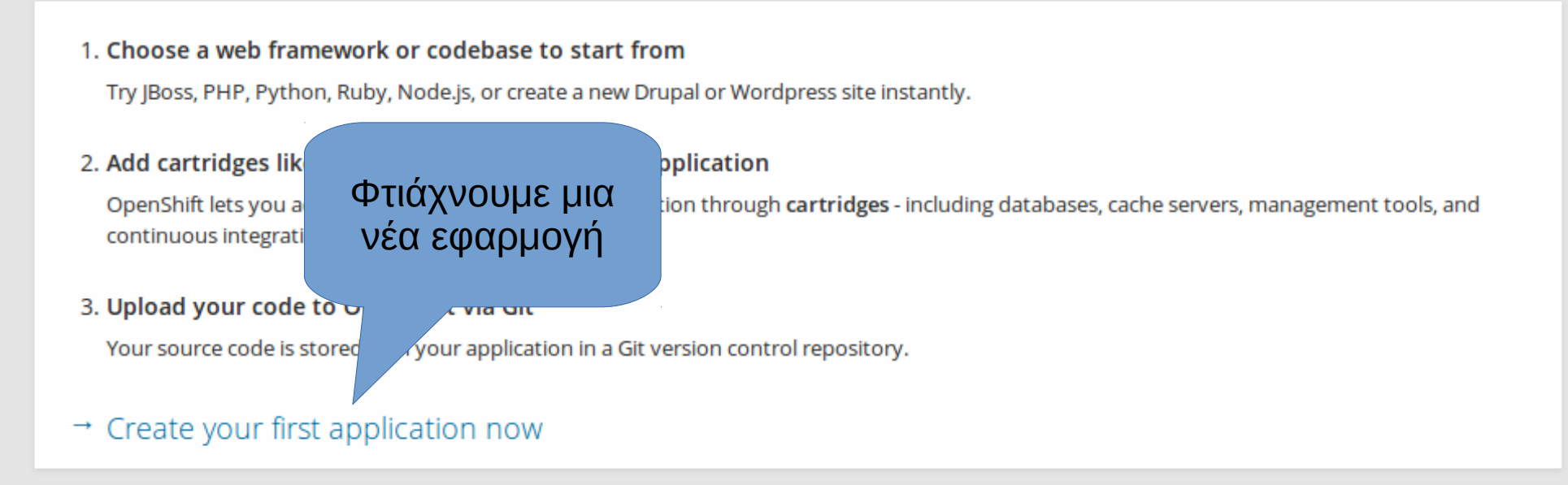

For more about OpenShift, visit the OpenShift Developer Portal.

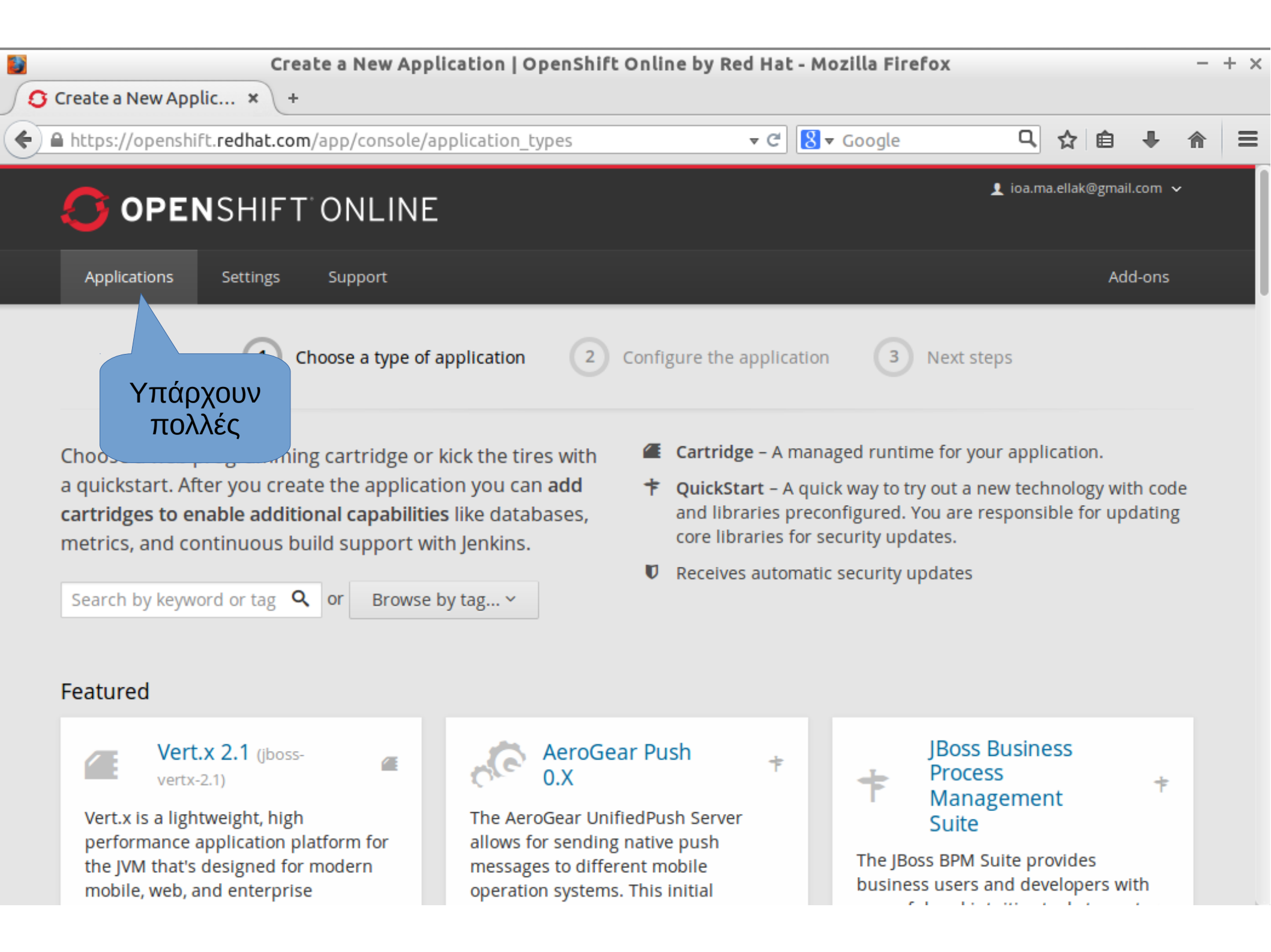

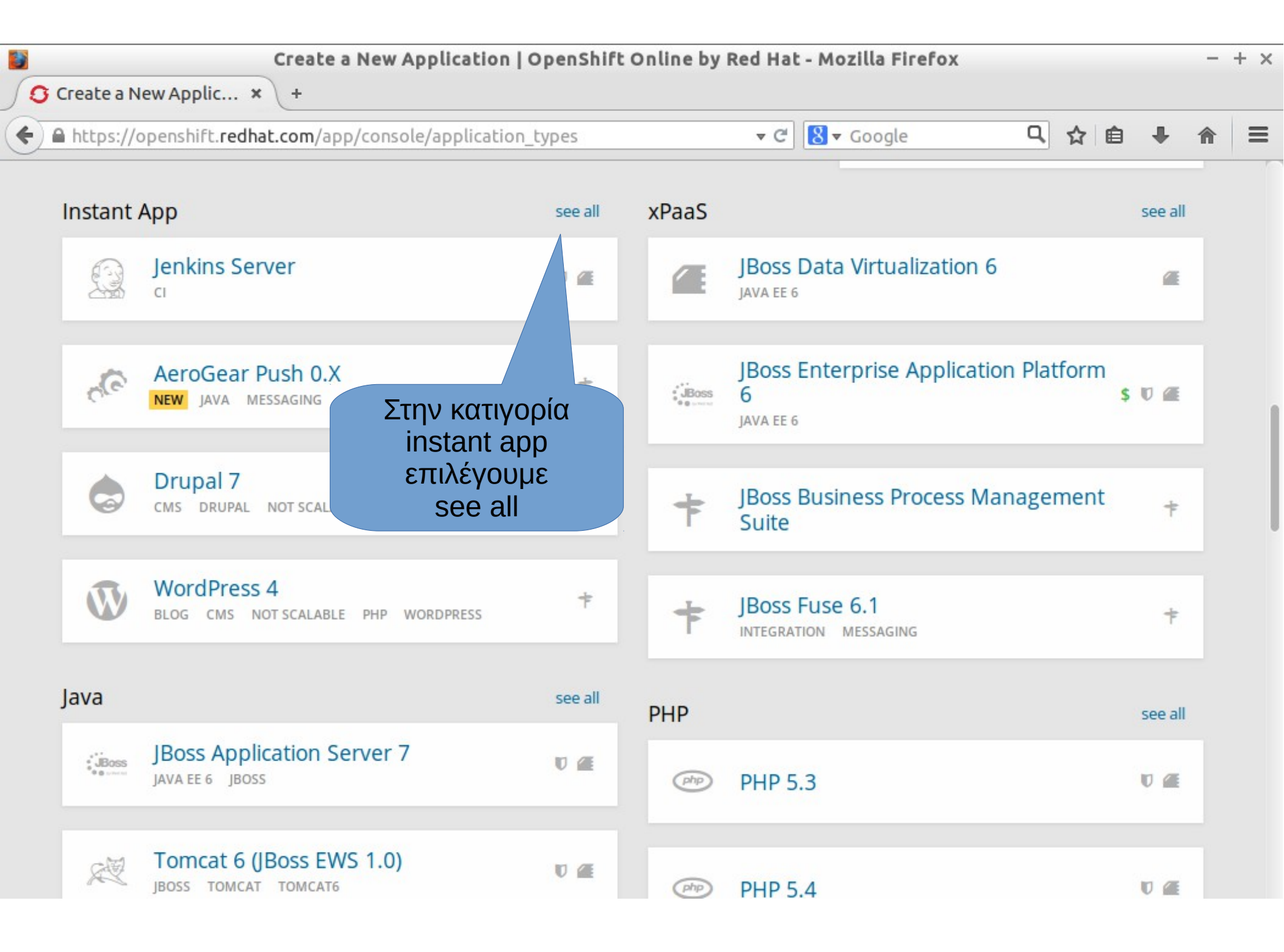

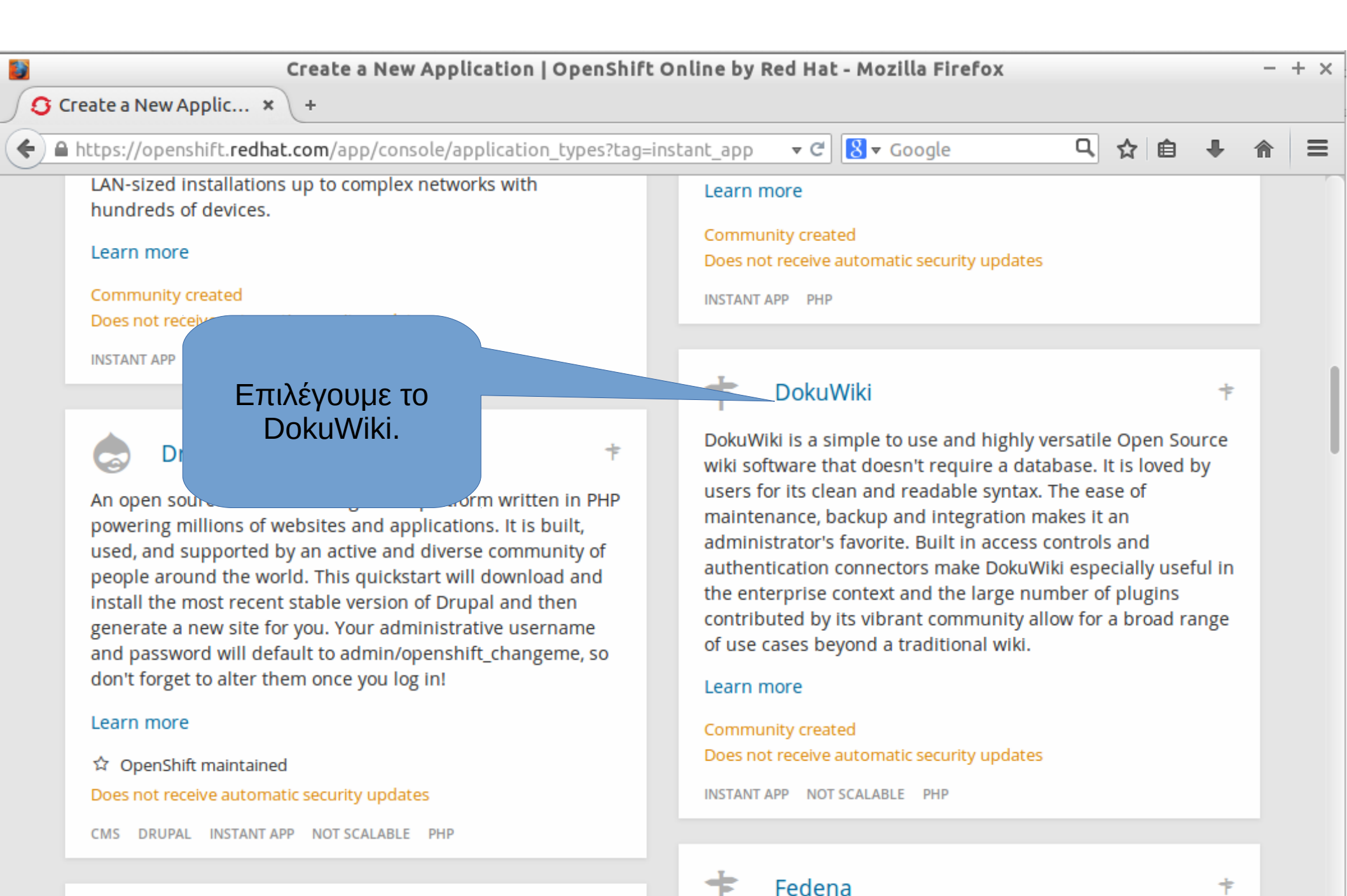

Ghost with MySQL on OpenShift

F

Project Fedena is the open source school management

| S Create a New Appl  | Create a New Application   OpenShift Online by Red Hat - Mozilla Firefox                                                                                                    |            | - + | × |
|----------------------|----------------------------------------------------------------------------------------------------|------------|-----|---|
| ♦ A https://openshif | t. <b>redhat.com</b> /app/console/application_type/quickstart!13915 <b>v C</b> Soogle                                                                                                    | 다. 다. 비 다. |     | = |
| Applications         | Settings Support                                                                                                    | Add-on     | 5   |   |
|                      | 1 Choose a type of application 2 Configure the application 3 Next steps                                                                                                    |            |     |   |
| Based On             | DokuWiki Quickstart       *         DokuWiki is a simple to use and higher or rails Oren Exceensible of the sententiat doesn't require a database. It is loved by maintenance, backup and integr controls and authentication con context and the large number of broad range of use cases beyon       Bάζουμε ένα sentence that doesn't is a sen of it in access is enterprise railow for a sentence that doesn't is a sentence sentence senten |            |     |   |
| Public URL           | http://     dokuwiki     -ioamaellak.rhcloud.com       OpenShift will automatically register this domain name for your application. You can add your own domain name later.                                                                                                    |            |     |   |
| Source Code          | https://github.com/openshift/dokuwiki-c       Branch/tag         Your application will start with an exact copy of the code and configuration provided in this       Git repository. OpenShift may expect certain files to exist in certain directories, which may require you to update your repository after creation.                                                                                                    |            |     |   |
| Gears                | <b>small</b><br>Gears are the application containers running your code. For most applications, the small<br>gear size provides plenty of resources. You can also <b>upgrade your plan</b> to get access to<br>more gear sizes.                                                                                                    |            |     |   |

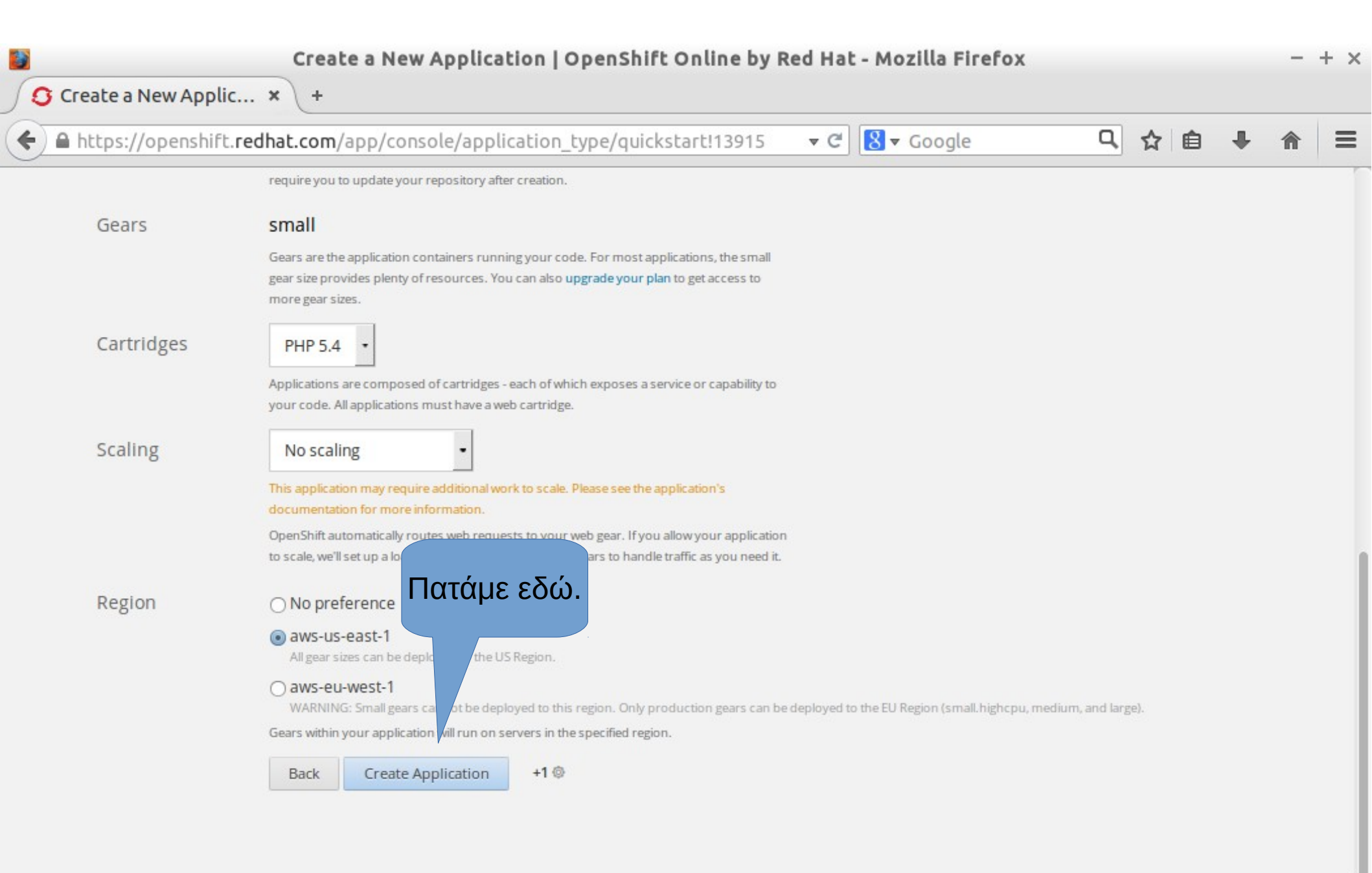

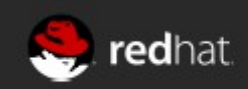

| Get Started   OpenShift Online by Red Hat - Mozill                                                                                                    | a Firefox                                            | - + × |
|----------------------------------------------------------------------------------------------------|------------------------------------------------------|-------|
| Get Started   OpenS ★ +                                                                                                    |                                                      |       |
| ← A https://openshift. <b>redhat.com</b> /app/console/application/5458b1cce0b8cdce200001 ▼ C                                                                                | 8 ▼ Google 🔍 🏠 🖨 🖡 🏾 🕯                               |       |
| <b>OPEN</b> SHIFT ONLINE                                                                                                    | 1 ioa.ma.ellak@gmail.com 🗸                           |       |
| Applications Settings Support                                                                                                    | Add-ons                                              |       |
| 1 Choose a type of application 2 Configure the application<br>Aφού τελα<br>διαδικά<br>διαδικά<br>βλέπουμ<br>κωδικ<br>NOTE: Don't forget to change your wiki admin password. | 3 Νεχτ steps<br>ειώσει η<br>ασία,<br>με τους<br>ούς. |       |

Your application has been created. Continue to the application overview page.

#### Making code changes

Install the Git client for your operating system, and from your command line run

git clone ssh://5458b1cce0b8cdce2000010a@dokuwiki-ioamaellak.rhcloud.com/~/git /dokuwiki.git/ cd dokuwiki/

This will create a folder with the source code of your application. After making a change, **add**, **commit**, and **push** your changes.

git add . git commit -m 'My changes' git push

#### Manage your app

The console is convenient, but if you need deeper control try our other client tools

#### Command-Line

All of the capabilities of OpenShift are exposed through our command line tool, **rhc.** Follow these steps to install the client on Linux, Mac OS X, or Windows.

After installing the RHC read more on how to manage your application from the command line in our User Guide.

#### JBoss Developer Studio

The IRoss Developer Studio is a full featured IDE with OpenShift

| Applications   OpenShift Online                       | e by Red Hat - Mozilla | Firefox                                                                                                    |                   |                   |          | + × |
|-------------------------------------------------------|------------------------|----------------------------------------------------------------------------------------------------|-------------------|-------------------|----------|-----|
| S Applications   Open × +                             |                        |                                                                                                    |                   |                   |          |     |
| https://openshift.redhat.com/app/console/applications | <b>▼</b> C 8           | ▼ Google                                                                                                   | Q Z               |                   | <b>^</b> | ≡   |
| <b>OPEN</b> SHIFT ONLINE                              |                        |                                                                                                    | 👤 ioa.ma          | a.ellak@gmail.com | ~        |     |
| Applications Settings Support                         |                        |                                                                                                    |                   | Add-on            | 5        |     |
| Applications                                          | 1 of 3 🔕               |                                                                                                    |                   |                   |          |     |
| Available in domain ioamaellak                        |                        | You may want to                                                                                            |                   |                   |          |     |
| dokuwiki<br>PHP 5.4                                   | ් 1 💿                  | Add a database to an app<br>Add a collaborator<br>Use your own domain nar<br>Create a scalable application | e<br>me e<br>on e |                   |          |     |
| Add Application                                       |                        | From the command line<br>The rhC client lets you:<br>Access logs<br>Save and restore backups               | 0                 |                   |          |     |
| Επιλέγουμε την<br>νέα εφαρμογή.                       |                        | Connect directly to interna                                                                                | al services 🥪     |                   |          |     |

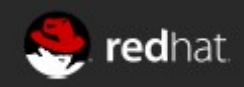

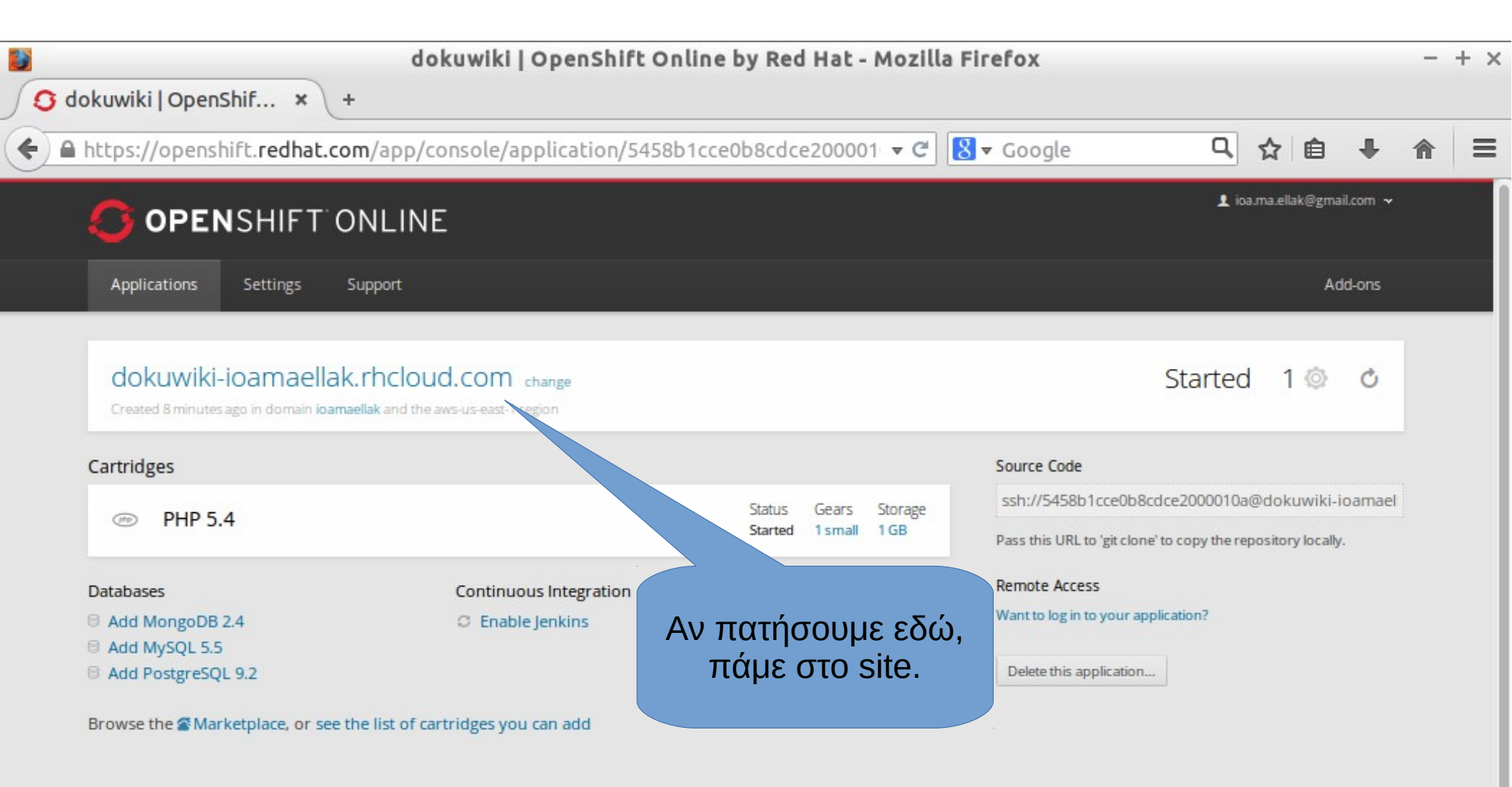

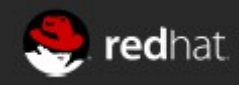

| start [OpenShift Wiki] -                                                        | - Mozilla Firefox                                   | - + ×                                                 |
|---------------------------------------------------------------------------------|-----------------------------------------------------|-------------------------------------------------------|
| S Applications   Open ★ Start [OpenShift Wiki] ★ +                              |                                                     |                                                       |
| < 🗷 dokuwiki-ioamaellak.rhcloud.com/doku.php                                    | ▼ C Google                                          | Q ☆ 自 ♣ 合 ☰                                           |
| OpenShift Wiki                                                                  | Recent cl                                           | E- Register 🔒 Login<br>Q<br>hanges Media Mana Sitemap |
| Trace:<br>This topic does not exist yet                                         |                                                     | Πατάμε<br>Login.                                      |
| You've followed a link to a topic that doesn't exist yet. If permissions allow, | , you may create it by clicking on "Create th       | nis page".                                            |
| Except where otherwise noted, content on this wiki is licensed under t          | the following license: 🕥 CC Attribution-Share Alike | e 3.0 Unported                                        |

🕼 BY-SA 💲 DONATE PHP POWERED 👯 HTMLS 👯 CSS

| 🖸 Applications   Open 🗙 🌠 start [OpenSh                                                                                                    | start [OpenShift Wiki] - Mozilla Firefox<br>ift Wiki] × + |                |               | -                     | + × |
|----------------------------------------------------------------------------------------------------|-----------------------------------------------------------|----------------|---------------|-----------------------|-----|
| odokuwiki-ioamaellak.rhcloud.com/doku.ph                                                                                                    | p?id=start&do=login&sectok=fc37c877( マ C 🛛 😵 マ Goog       | gle (          | - ☆ 自         | ↓ 俞                   | ≡   |
| Concernent of the ender of the ender of the en | Bάζουμε τα<br>στοιχεία μας.                               | Recent changes | Media Manager | Login<br>Q<br>Sitemap |     |

Except where otherwise noted, content on this wiki is licensed under the following license: SCC Attribution-Share Alike 3.0 Unported

| Logged i         OpenShift Wiki         Trace:         Image:         Image: | in as: Administrator (admir | n) 🄅 Admin 💄<br>Recent changes | Update Profile<br>Me Manage | ل Logou<br>م<br>er Sitemap |
|----------------------------------------------------------------------------------------------------|-----------------------------|--------------------------------|-----------------------------|----------------------------|
| Trace:<br>Hotfix release available: 2014-09-29a "Hrun". upgrade now! [46.1] (what's this?) New release available: 2014-09-29 "Hrun". upgrade now! [46] (what's this?)                                                                                                    |                             |                                |                             |                            |
| Security Hotfix 2014-05-05b to prevent zero byte attacks on external auth systems is available                                                                                                    | e. upgrade now! [44.2]      | Επιλέ<br>Update                | έγουμε<br>e Profile.        |                            |
| This topic does not exist yet<br>You've followed a link to a topic that doesn't exist yet. If permissions allow, you may o                                                                                                    | create it by clicking on    | "Create this pag               | e".                         | start                      |

Except where otherwise noted, content on this wiki is licensed under the following license: SCC Attribution-Share Alike 3.0 Unported

CC) BY-SA \$ DONATE PHP POWERED WSC HTMLS WSC CSS

|     | start [OpenShift Wiki] - Mozilla Firefox         Applications   Open × Start [OpenShift Wiki] × +         dokuwiki-ioamaellak.rhcloud.com/doku.php?id=start&do=profile       c B < Google       A b < A         Recent changes       Media Manager       Stemap         Trace:        Hotfix release available: 2014-09-29a "Hrun". upgrade now! [46.1] (what's this?)       Recent changes       Media Manager       Stemap         Vew release available: 2014-09-29a "Hrun". upgrade now! [46.1] (what's this?)       Security Hotfix 2014-05-05b to prevent zero byte attacks on external auth systems is available. upgrade now! [44.2] (what's this?)       start         Upclate your account profile       Username       Start       Aλλάζουμε το       Start         User Profile       Username admin       Aλλάζουμε το       Security Hotfix Court of the security for the security for the security for the security for the security for the security for the security for the security for the security Hotfix 2014-05-05b to prevent zero byte attacks on external auth systems is available. upgrade now! [44.2] (what's this?)       start         User Profile       Username admin       Aλλάζουμε το       Security Hotfix Court of the security Hotfix Court of the security Hotfix Court of the security Hotfix Court of the security Hotfix Court of the security Hotfix Court of the security Hotfix Court of the security Hotfix Court of the security Hotfix Court of the security Hotfix Court of the security Hotfix Court of the security Hotfix Court of the security Hotfix Court of the security Hotfix Court of the securit | +       |   |   |
|-----|----------------------------------------------------------------------------------------------------|---------|---|---|
| S A | oplications   Open × 🕵 start [OpenShift Wiki] × +                                                                                                    |         |   |   |
| )0  | dokuwiki-ioamaellak.rhcloud.com/doku.php?id=start&do=profile 🔹 C 🗧 Google 🔍 😭 🕼                                                                                                    | ê 4     |   | Ξ |
|     | Recent changes Media Manager                                                                                                    | Sitemap |   |   |
|     | Trace:                                                                                                    |         |   |   |
|     | d Hotfix release available: 2014-09-29a "Hrun". upgrade now! [46.1] (what's this?)                                                                                                    |         |   |   |
|     | Wew release available: 2014-09-29 "Hrun". upgrade now! [46] (what's this?)                                                                                                    |         |   |   |
|     | Security Hotfix 2014-05-05b to prevent zero byte attacks on external auth systems is available. upgrade now! [44.2] (what's this?)                                                                                                    |         |   |   |
|     |                                                                                                    | start   |   |   |
|     | Update your account profile           You only need to complete those fields you wish to change. You may not change your user name.                                                                                                    |         |   |   |
|     | User Profile                                                                                                    |         |   |   |
|     | Username admin Αλλάζουμε το                                                                                                    |         | 8 |   |
|     | Real name     Administrator     Email Kαι τον                                                                                                    |         | 1 |   |
|     | E-Mail ioa.ma.ellak@gmail.com                                                                                                    |         |   |   |
|     | New password ••••••                                                                                                    |         |   |   |
|     | once again                                                                                                    |         |   |   |
|     |                                                                                                    |         |   |   |
|     | Confirm current password                                                                                                    |         |   |   |

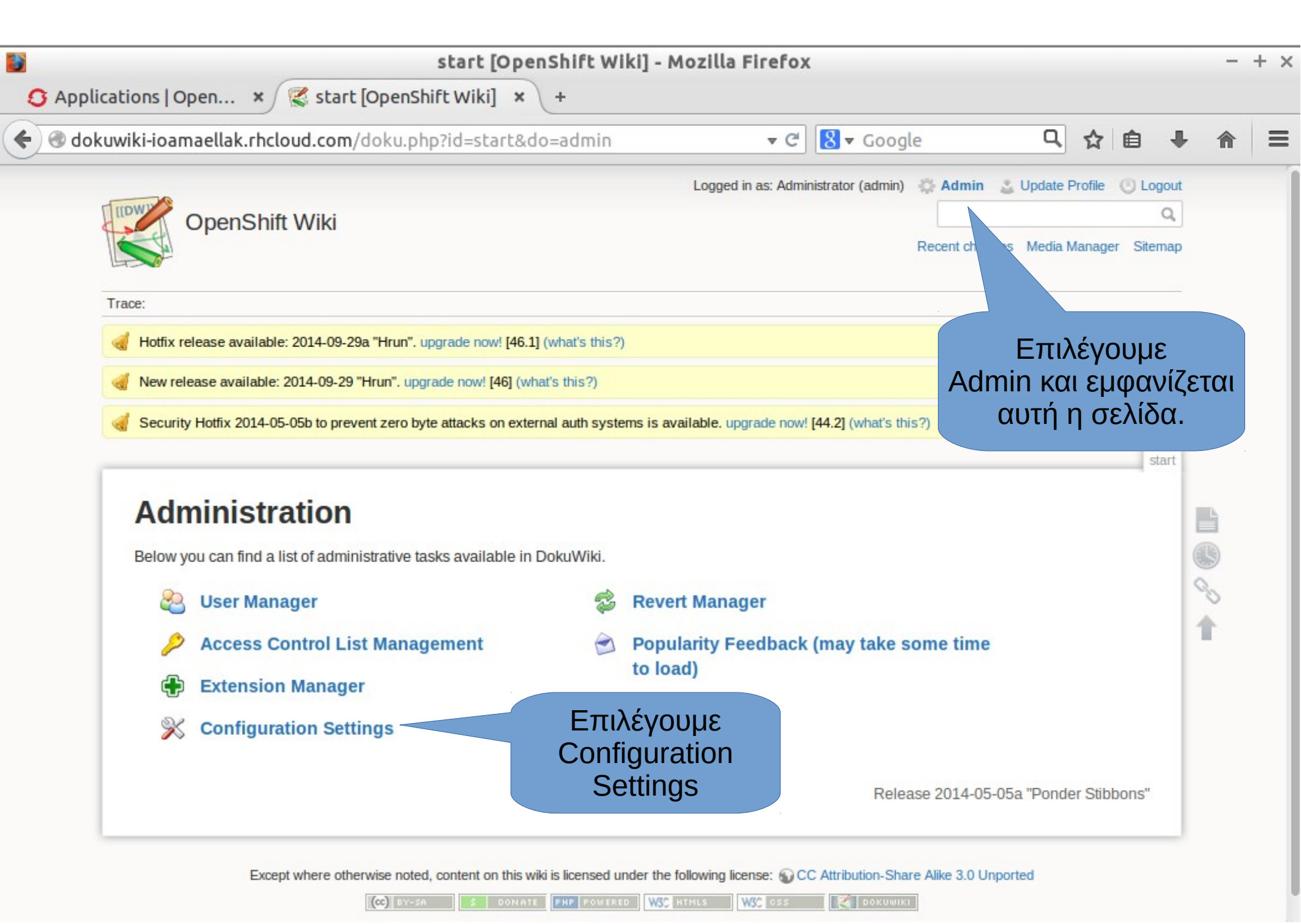

| •) 🕙 dokuwiki-ioamaellak.rhcloud.com/doku.php                                                                                                    | ?id=start&do=admin&page=config ▼ C 8 ▼ Goog                                                                                                    | le 🔍 🔂 🖻                                                                                                    | ↓ 俞             |  |
|----------------------------------------------------------------------------------------------------|----------------------------------------------------------------------------------------------------|----------------------------------------------------------------------------------------------------|-----------------|--|
| OpenShift Wiki                                                                                                    | Logged in as: Administrator (admin)                                                                                                    | Admin 🔮 Update Profile 🔘 Log                                                                                                    | out<br>Q<br>hap |  |
| Trace:                                                                                                    |                                                                                                    |                                                                                                    |                 |  |
| d Hotfix release available: 2014-09-29a "Hrun". up                                                                                                    | grade now! [46.1] (what's this?)                                                                                                    |                                                                                                    |                 |  |
| Vew release available: 2014-09-29 "Hrun". upgra                                                                                                    | de now! [46] (what's this?)                                                                                                    |                                                                                                    |                 |  |
| Security Hotfix 2014-05-05b to prevent zero byte                                                                                                    | attacks on external auth systems is available. upgrade now! [44.2] (what's th                                                                                                    | nis?)                                                                                                    |                 |  |
|                                                                                                    |                                                                                                    | sta                                                                                                    | art             |  |
| Configuration Manage<br>Use this page to control the settings of your D<br>For more details about this plugin see 2 plug<br>Settings shown with a light red background a<br>with a blue background are the default values<br>for this particular installation. Both blue and w<br>Remember to press the Save button before le<br>DokuWiki<br>Basic | Jer         okuWiki installation. For help on individual settings refer to config.         gin:config.         re protected and controls and settings show         And settings can to the protected and controls and settings can to the protected and controls and settings can to the protected and controls.         eaving this page ob.         OpenShift Wiki | Table of Contents         • Configuration Manager         • DokuWiki         • Basic         • Display         • Authentication         • Anti-Spam         • Editing         • Links         • Media         • Notification         • Syndication (RSS)         • Advanced         • Network         • Plugin         • Authad         • Authngsql |                 |  |

|            | 1                                                                                           | start [OpenShift Wiki] - Mozilla Firefox             |                                                                  |    |   | -      | + × |
|------------|---------------------------------------------------------------------------------------------|------------------------------------------------------|------------------------------------------------------------------|----|---|--------|-----|
| S Applicat | tions   Open 🗙 🌠 start [OpenShif                                                            | t Wiki] × +                                          |                                                                  |    |   |        |     |
| 🗲 🕙 dokuw  | <b>viki-ioamaellak.rhcloud.com</b> /doku.php                                                | ?id=start&do=admin&page=config 🛛 🔻 C 🛛 🛛 🗸 Goo       | gle 🔍 ·                                                          | 合自 | + | ⋒      | ≡   |
|            | Remember to press the Save button before le                                                 | aving this page otherwise your changes will be lost. | Syndication (RSS)     Advanced     Network     Plugin     Authad |    |   |        | I   |
|            | tile                                                                                        |                                                      | * Authidap                                                       |    |   |        |     |
|            | Wiki title aka. your wiki's name                                                            | ΜΑ ΕΛΛΑΚ Ιωάννινων                                   | Authmysql     Authpgsql                                          |    |   |        |     |
|            | Page name to use as the Astring point for each namespace                                    | start                                                |                                                                  |    |   |        |     |
|            | Interface language                                                                          | el                                                   |                                                                  |    |   |        |     |
|            | Template aka. the design of the wiki.                                                       | dokuwiki 👻 (no other choices vailable)               |                                                                  |    |   |        |     |
|            | Tagline (if template supports it)                                                           | Γλώσσα                                               |                                                                  |    |   | L<br>D |     |
|            | Sidebar page name (if template<br>supports it), empty field disables the<br>sidebar         |                                                      |                                                                  |    | 0 | 2      |     |
|            | Under which license should your content be released?                                        | CC Attribution-Share Alike 3.0 Unported              |                                                                  |    |   |        |     |
|            | Directory for saving data                                                                   | \$_ENV['OPENSHIFT_DATA_DIR'].'data'                  |                                                                  |    |   |        |     |
|            | Server path (eg. ()<br>/dokuwiki/). Leave blank for<br>autodetection.                       |                                                      |                                                                  |    |   |        |     |
|            | baseurl<br>Server URL (eg.<br>http://www.yourserver.com).<br>Leave blank for autodetection. |                                                      |                                                                  |    |   |        |     |

| start [OpenShift V                                                                                                    | Viki] - Mozilla Firefox                                                                                                    | - + ×      |
|----------------------------------------------------------------------------------------------------|----------------------------------------------------------------------------------------------------|------------|
| 🔇 Applications   Open 🗙 🌠 start [OpenShift Wiki] 🗙 🕂                                                                                                    |                                                                                                    |            |
| dokuwiki-ioamaellak.rhcloud.com/doku.php?id=start&do=admir                                                                                                    | &page=config 🔻 C 🚷 🕶 Google 🔍 😭 🖨 🖊                                                                                                    | <b>⋒</b> ≡ |
| <ul> <li>dokuwiki-ioamaellak.rhcloud.com/doku.php?id=start&amp;do=admin</li> <li>Autogenerate passwords         <ul> <li>authype</li> <li>Authentication backend</li> <li>passcrypt</li> <li>Password encryption method</li> <li>defaultgroup</li> <li>Default group, all new users will be placed in this group</li> <li>superuser</li> <li>Superuser - group, user or comma separated list</li> <li>user1,@group1,user2 with full access to all pages and function regardless of the ACL settings</li> <li>manager</li> <li>Manager - group, user or comma separated list</li> <li>user1,@group1,user2 with access to certain management functions</li> <li>profileconfirm</li> <li>Confirm profile changes with password</li> <li>rememberme</li> <li>Allow permanent login cookies (remember me)</li> </ul> </li> </ul> | &page=config C     authplain     smd5     user     @admin     Inot set!!     Inot set!!                                                                                                    |            |
| disableactions         Disable DokuWiki actions         Μπορούμε να         απενεργοποιήσουμε         το registration.         auth_security_timeout         Authentication Security Timeout (seconds)         securecookie         Should cookies set via HTTPS only be sent via HTTPS by the browser? Disable this option when only the login of your wiki is                                                                                                    | Backlinks Sitemap   Recent changes Old revisions   Search Subscribe/Unsubscribe   Register Set new password   Update Profile Delete Own Account   Edit this page View source/Export Raw   Check XML Syndication (RSS) | *          |

| in the start and the start and | Summe | xpage=coning | + Google | 4 | М |   |    | Π  |
|----------------------------------------------------------------------------------------------------|-------|--------------|----------|---|---|---|----|----|
| SQL statement to remove a user from all groups                                                                                                    | 0     |              |          |   |   |   |    |    |
| - plugin»authpgsql»updateUser                                                                                                    |       |              |          |   |   | - |    |    |
| SQL statement to update a user profile                                                                                                    | 0     |              |          |   |   |   |    |    |
| plugineauthpgsqleUpdateLogin                                                                                                    | 0     |              |          |   |   |   |    |    |
| opuate clause for upuating the user's rogin name                                                                                                    |       |              |          |   |   |   |    |    |
| Update clause for updating the user's password                                                                                                    | 0     |              |          |   |   |   |    |    |
| - plugin»authpgsql»UpdateEmail                                                                                                    | -     |              |          |   |   | - |    |    |
| Update clause for updating the user's email address                                                                                                    | U     |              |          |   |   |   |    |    |
| Update clause for updating the user's full name                                                                                                    | 0     |              |          |   |   |   |    |    |
| - plugin»authpgsql»UpdateTarget                                                                                                    |       |              |          |   |   | - |    |    |
| Limit clause to identify the user when updating                                                                                                    | 0     |              |          |   |   |   |    |    |
| - plugin»authpgsql»delUserGroup                                                                                                    | -     |              |          |   |   | - | 11 | B. |
| SQL statement to remove a user from a given group                                                                                                    | U     |              |          |   |   |   | 6  | T  |
|                                                                                                    |       |              |          |   |   |   |    |    |
| Πατάμε <sup>HGroupID</sup>                                                                                                    | 0     |              |          |   |   |   |    | Ċ° |
| Save                                                                                                    |       |              |          |   |   |   |    | •  |
| Caron                                                                                                    |       |              |          |   |   |   |    |    |
|                                                                                                    |       |              |          |   |   |   |    |    |
|                                                                                                    |       |              |          |   |   |   |    |    |
|                                                                                                    |       |              |          |   |   |   |    |    |
| Save Reset                                                                                                    |       |              |          |   |   |   |    |    |

Except where otherwise noted, content on this wiki is licensed under the following license: 
CC Attribution-Share Alike 3.0 Unported

🕼 EY-SA 💲 DONATE PHP POWERED 🥨 HTMLS 😻 CSS

|   | start [ΜΑ ΕΛΛΑΚ Ιωάννινων] - Mozilla Firefox                                                                                      |                                                                         |             |   | - | + × |
|---|----------------------------------------------------------------------------------------------------|-------------------------------------------------------------------------|-------------|---|---|-----|
| 4 | j Applications   Open × 🕵 start [MA ΕΛΛΑΚ Ιω × +                                                                                  |                                                                         |             |   |   |     |
| ¢ | )                                                                                                    | ር 🗘                                                                     | ê ·         | ŧ | â | ≡   |
|   | Συνδεδεμένος ως: Administrator (admin) 🐇 Διαχείριση 🔮 Επεξ                                                                        | εργασία προφίλ 🕐 Αποσύνδε                                               | ση χρήστ    | η |   | 1   |
|   | ΜΑ ΕΛΛΑΚ Ιωάννινων                                                                                                    |                                                                         | Q           |   |   |     |
|   | Πρόσφατες αλλα                                                                                                    | γές Διαχειριστής πολυμέσων                                              | Κατάλογα    | ς |   |     |
|   | Ιστορικό:                                                                                                    |                                                                         |             | - |   |     |
|   | Hotfix release available: 2014-09-29a "Hrun". upgrade now! [46.1] (what's this?)                                                  |                                                                         |             |   |   |     |
|   | Wew release available: 2014-09-29 "Hrun". upgrade now! [46] (what's this?)                                                        |                                                                         |             |   |   |     |
|   | Security Hotfix 2014-05-05b to prevent zero byte attacks on external auth systems is available. upgrade now! [44.2] (what's this? | )                                                                       |             |   |   |     |
|   |                                                                                                    |                                                                         | star        | t |   |     |
|   |                                                                                                    | Πίνακας Περιεχομένων                                                    | · ^         |   |   |     |
|   | Ρυθμίσεις                                                                                                    | <ul> <li>Ρυθμίσεις</li> </ul>                                           |             | E | 1 |     |
|   | Χρησιμοποιήστε αυτή την σελίδα για να ρυθμίσετε την <u>λειτουργία του Dokuwiki σας. Γ</u> ια βοήθεια σχετικά με τις               | <ul> <li>Ρυθμίσεις DokuWiki</li> <li>Βασικές Ρυθμίσεις</li> </ul>       |             |   | ) |     |
|   | ρυθμίσεις δείτε την σελίδα 📽 config. Για περισσότ                                                                                 | <ul> <li>Ρυθμίσεις Εμφάνισης</li> </ul>                                 |             | 9 |   |     |
|   | σελίδα 🧟 plugin:config.                                                                                                    | <ul> <li>Ρυθμίσεις Ασφαλειας</li> <li>Ρυθμίσεις Anti-Spam</li> </ul>    |             |   |   |     |
|   | Οι ρυθμίσεις που εμφανίζονται σε απαλό κόκκινο ΟΙΙ ΕΥΙνάν ΟΙ                                                                      | <ul> <li>Ρυθμίσεις Σύνταξης σελί</li> </ul>                             | δων         |   |   |     |
|   | μέσω αυτής της επέκτασης. Οι ρυθμίσεις που εμφ αλλαγες. Ιλεγμένες ενώ οι                                                          | <ul> <li>Ρυθμισεις Συνδεσμων</li> <li>Ρυθμίσεις Αρχείων</li> </ul>      |             |   |   |     |
|   | ρυθμισεις που εμφανίζονται σε λευκό φοντό είναι αυτος του του του του του του του του του του                                     | <ul> <li>Ρυθμίσεις ενημερώσεων</li> </ul>                               | ,           |   |   |     |
|   |                                                                                                    | <ul> <li>Ρυθμίσεις σύνδεσης</li> <li>Ρυθμίσεις και Προγγγρη.</li> </ul> | in the last |   |   |     |
|   | Ουμηθείτε να επιλέξετε Αποθήκευση αφού κάνετε τις του γές που θέλετε.                                                             | <ul> <li>Ρυθμίσεις για Προχωρηρ</li> <li>Ρυθμίσεις Δικτύου</li> </ul>   | ενους       |   |   |     |
|   | Επιτυχής τροποποίηση ρυθμίσεων.                                                                                                   | <ul> <li>Ρυθμισεις Επεκτασεών</li> <li>Authad</li> </ul>                |             |   |   |     |
|   | Ρυθμίσεις DokuWiki                                                                                                    | <ul> <li>Autnicap</li> <li>Authmysql</li> <li>Authpgsgl</li> </ul>      |             |   |   |     |
|   | Βασικές Ρυθμίσεις                                                                                                    | ատիֆովլ                                                                 |             |   |   |     |
|   |                                                                                                    |                                                                         |             |   |   |     |

| dokuwiki-ioamaellak.rhcloud.com/doku.p                                                                | hp?id=start&do=admin                                                             | ▼ C <sup>e</sup> 8 ▼ Google             | Q            | ☆ 自                        | +                 | Â |
|----------------------------------------------------------------------------------------------------|----------------------------------------------------------------------------------|-----------------------------------------|--------------|----------------------------|-------------------|---|
| ΜΑ ΕΛΛΑΚ Ιωάννινων                                                                                    | Συνδεδεμένος ως: Administrato                                                    | r (admin) 🔅 Διαχείριση 🔮 Επεξεργασία π  | τροφίλ 🔘 Απτ | οσύνδεση χρι<br>έσων Κατάλ | ίστη<br>Ο<br>ογος |   |
| New release available: 2014-09-29 "Hrun". up Security Hotfix 2014-05-05b to prevent zero b Διαχείοισο | grade now! [46] (what's this?)<br>yte attacks on external auth systems is availa | ble. upgrade now! [44.2] (what's this?) |              | s                          | tart              |   |
| Παρακάτω μπορείτε να βοείτε μια λίστα με                                                              | ε τις λειτουργίες διαχείρισης στο DokuWik                                        | i                                       |              |                            |                   |   |

Εκτός εάν αναφέρεται διαφορετικά, το περιεχόμενο σε αυτο το wiki διέπεται από την ακόλουθη άδεια: 🎧 CC Attribution-Share Alike 3.0 Unported

CC) BY-SR S DONATE PRP POWERED WSC ATHLS WSC OSS CONUMIKI

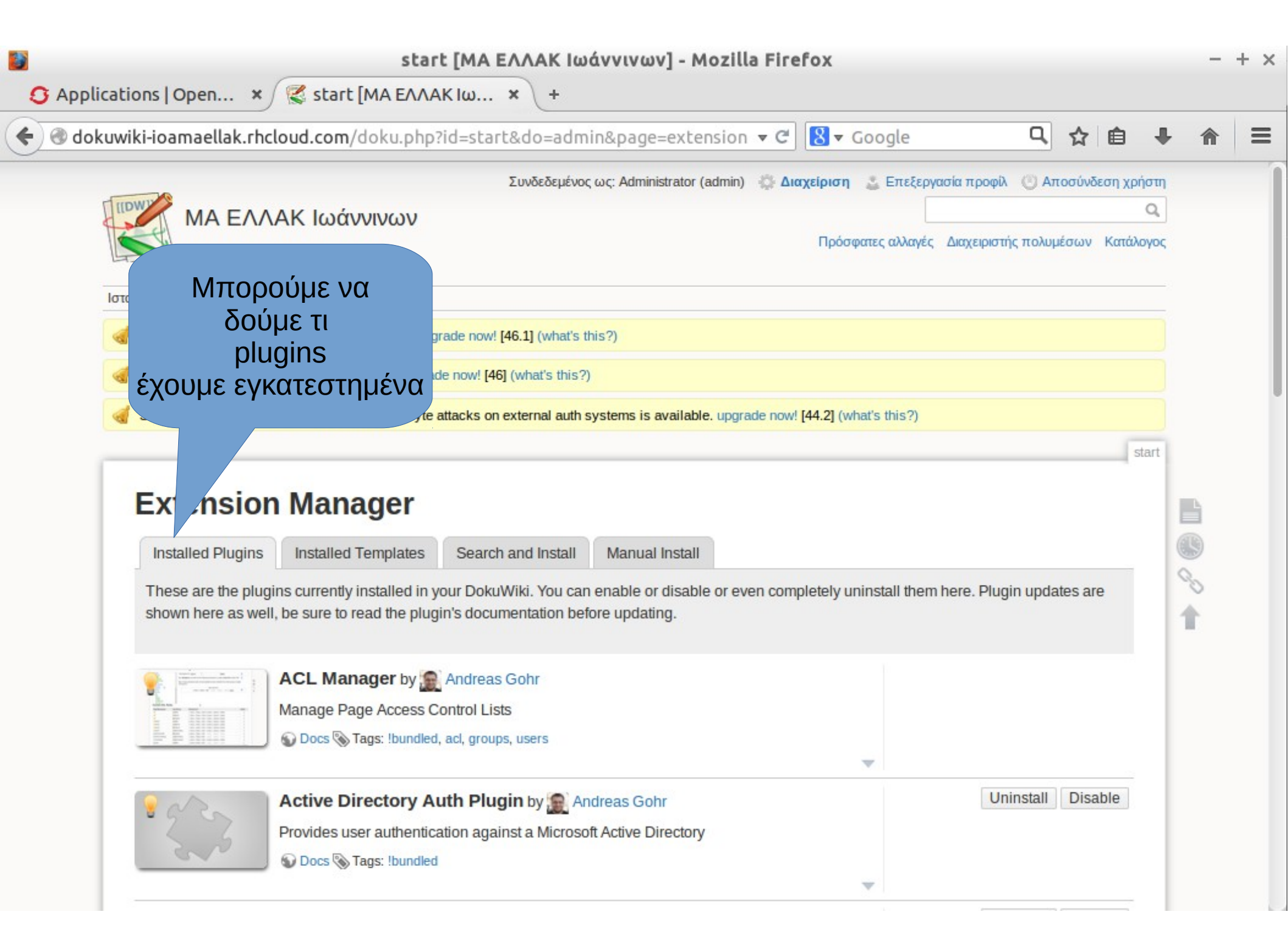

|                                                                   | oud.com/doku.php                                                               | ?id=start&do=adm                                                        | in&page=extension 🔻 C                            | <mark>8</mark> ▼ Google      | q              | ☆       | Ê       | +    | <b>^</b> |
|-------------------------------------------------------------------|--------------------------------------------------------------------------------|-------------------------------------------------------------------------|--------------------------------------------------|------------------------------|----------------|---------|---------|------|----------|
|                                                                   |                                                                                | Συνδεδεμένος                                                            | ως: Administrator (admin) 🔹 🛆                    | αχείριση 🔮 Επεξεργασία π     | ροφίλ 🕐 Ατ     | τοσύνδι | εση χρι | στη  |          |
| ΜΑ ΕΛΛ                                                            | ΑΚ Ιωάννινων                                                                   |                                                                         |                                                  | Πρόσφατες αλλαγές Διαχ       | ειριστής πολυμ | μέσων   | Κατάλι  | ογος |          |
| Ιστορικό:                                                         |                                                                                |                                                                         | ,                                                |                              |                |         |         | _    |          |
| Hotfix release availabl                                           | e: 2014-09-29a "Hru                                                            | Και μπορα<br>ενκαταστήσι                                                | ούμε να<br>ουμε νέα                              |                              |                |         |         |      |          |
| Mew release available                                             | : 2014-09-29 "Hrun".                                                           |                                                                         |                                                  |                              |                |         |         |      |          |
| Security Hotfix 2014-0                                            | 5-05b to prevent zero byte-                                                    |                                                                         | y stemp is at an angle of the steps              | [44.2] (what's this?)        |                |         |         |      |          |
|                                                                   | Managar                                                                        |                                                                         |                                                  |                              |                |         |         | ar   |          |
| Extension                                                         | NASAGAR                                                                        |                                                                         |                                                  |                              |                |         |         |      |          |
| Extension                                                         | inanayei                                                                       |                                                                         |                                                  |                              |                |         |         | 100  |          |
| Extension<br>Installed Plugins                                    | Installed Templates                                                            | S arch and Install                                                      | Manual Install                                   |                              |                |         |         | 0    | Ð        |
| Installed Plugins<br>This tab gives you a<br>security risk, you r | Installed Templates<br>access to all available 3rd<br>nay want to read about 3 | S arch and Install<br>d party plugins and tem<br>plugin security first. | Manual Install<br>plates for DokuWiki. Please be | aware that installing 3rd pa | arty code maj  | y pose  | a       | 0 1  | 5        |

Εκτός εάν αναφέρεται διαφορετικά, το περιεχόμενο σε αυτο το wiki διέπεται από την ακόλουθη άδεια: 🕥 CC Attribution-Share Alike 3.0 Unported

🗯 DONATE PHP POWERED WSC HTHLS WSC CSS

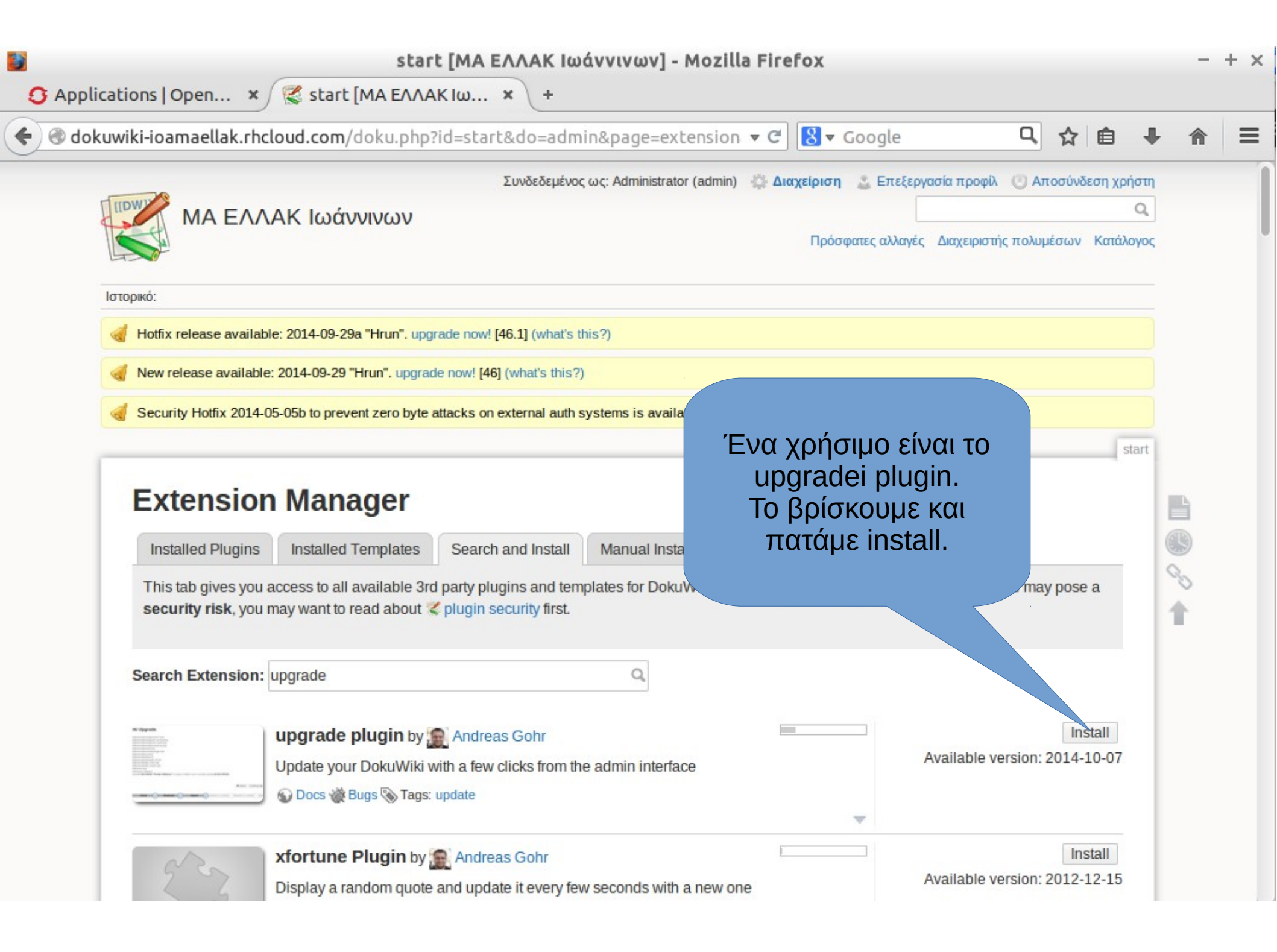

| start [ΜΑ ΕΛΛΑΚ Ιωάννινων] - Mozilla Firefox                                                                                                    |                            |        | - + | - × |
|----------------------------------------------------------------------------------------------------|----------------------------|--------|-----|-----|
| S Applications   Open × 🥰 start [MA ΕΛΛΑΚ Ιω × +                                                                                                    |                            |        |     |     |
|                                                                                                    | <b>≜</b> 1                 | F 1    |     | ≡   |
| Συνδεδεμένος ως: Administrator (admin) 🎡 Διαχείριση 🔮 Επεξεργασία προφίλ 🕚 Αποσύνδεσ<br>ΜΑ ΕΛΛΑΚ Ιωάννινων                                                                                                    | η χρήστη<br>Q<br>(ατάλογοι | 1<br>] |     |     |
| Ιστορικό:       Μας ενημερώνει         Μας ενημερώνει         ότι η εγκατάσταση         ήταν επιτυχής.         Security Hotfix 2014-05-05b to prevent zero byte at         • on external auth systems is available. upgrade now! [44.2] (what's this?)         Plugin upgrade installed successfully                                                |                            | -      |     |     |
| Extension Manager         Installed Plugins       Installed Templates         Search and Install       Manual Install         This tab gives you access to all available 3rd party plugins and templates for DokuWiki. Please be aware that installing 3rd party code may pose a security risk, you may want to read about & plugin security first. | start                      |        |     |     |
| Search Extension:                                                                                                    |                            |        |     |     |

Εκτός εάν αναφέρεται διαφορετικά, το περιεχόμενο σε αυτο το wiki διέπεται από την ακόλουθη άδεια: 🎧 CC Attribution-Share Alike 3.0 Unported

C BY-SA S DONATE PHP POWERED WSC HTHLS WSC CSS

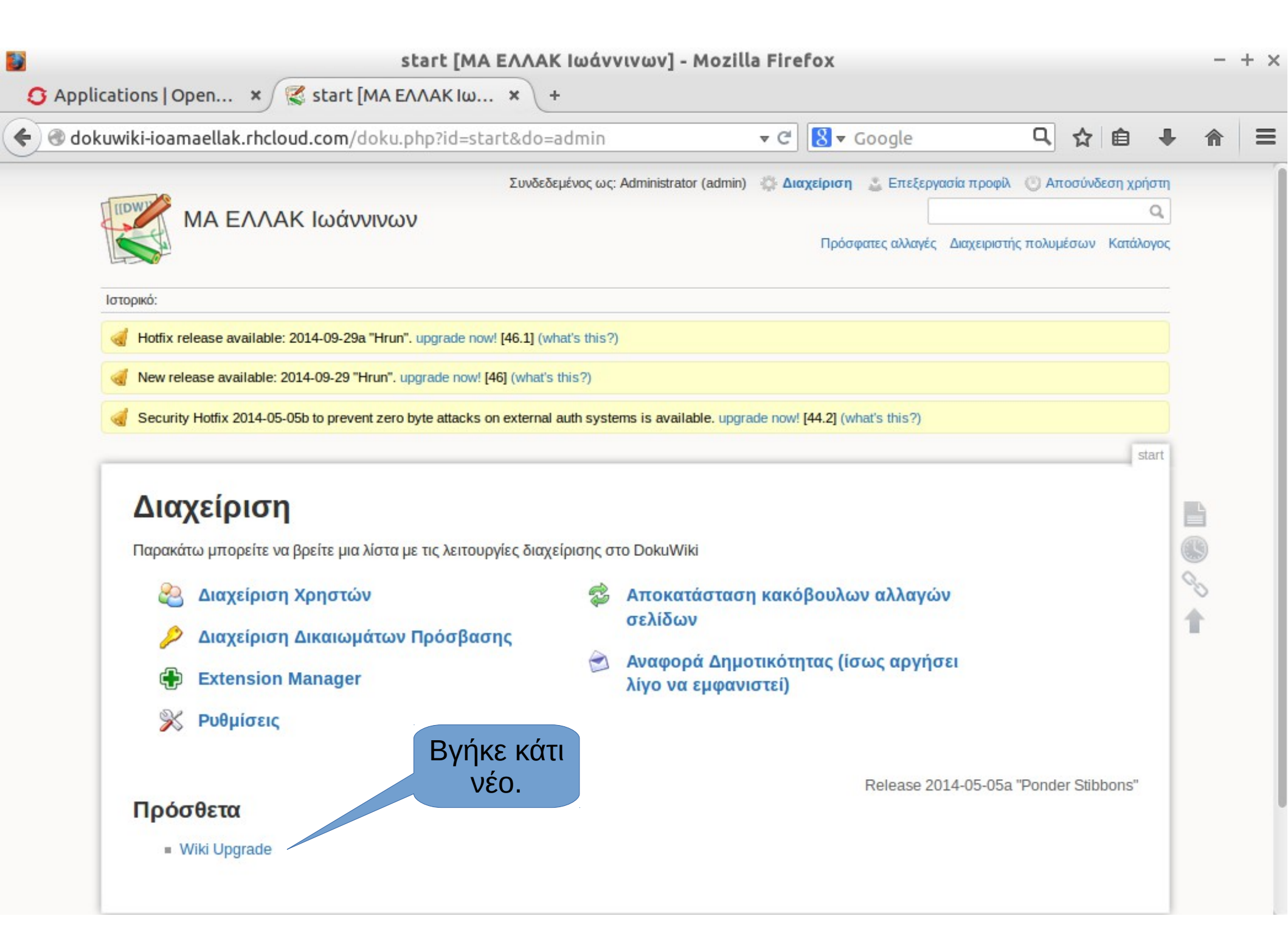

| start [ΜΑ ΕΛΛΑΚ Ιωάννινων] - Mozilla Firefox                                                                                              | - + > | × |
|----------------------------------------------------------------------------------------------------|-------|---|
| S Applications   Open × 😤 start [MA ΕΛΛΑΚ Ιω × +                                                                                          |       |   |
| 🗲 🕑 dokuwiki-ioamaellak.rhcloud.com/doku.php?id=start&do=admin&page=upgrade 🔻 C 🚼 🕶 Google 🔍 😭 🖨                                          |       |   |
| <ul> <li></li></ul>                                                                                                    |       |   |
| This plugin will not upgrade any installed plugins or templates.<br>We recommend that you create a backup of your wiki before continuing. |       | l |
|                                                                                                    |       |   |

| start [MA ΕΛΛΑΚ Ιωάννινων] - Mozil<br>lications   Open × 🥰 start [MA ΕΛΛΑΚ Ιω × +                                                                 | lla Fire                                                       | fox                                                                                                    |                                                                         |                                                                                                    |                                                                       |                                                                         |                                                                                                    | -                                                                | +                                                                    |
|----------------------------------------------------------------------------------------------------|----------------------------------------------------------------|----------------------------------------------------------------------------------------------------|-------------------------------------------------------------------------|----------------------------------------------------------------------------------------------------|-----------------------------------------------------------------------|-------------------------------------------------------------------------|----------------------------------------------------------------------------------------------------|------------------------------------------------------------------|----------------------------------------------------------------------|
| kuwiki-ioamaellak.rhcloud.com/doku.php?do=admin&page=upgrade&sectok=c                                                                             | :4 <b>▼ C</b> I                                                | <mark>8</mark> <del>▼</del> Google                                                                                                    |                                                                         | ٩                                                                                                    | ☆                                                                     | ê                                                                       | +                                                                                                    | Â                                                                |                                                                      |
| Mew release available: 2014-09-29 "Hrun". upgrade now! [46] (what's this?)                                                                        |                                                                |                                                                                                    |                                                                         |                                                                                                    |                                                                       | <u> </u>                                                                |                                                                                                    |                                                                  |                                                                      |
| Security Hotfix 2014-05-05b to prevent zero byte attacks on external auth systems is available. upgr                                              | rade now!                                                      | [44.2] (what's this?                                                                                                    | )                                                                       |                                                                                                    |                                                                       |                                                                         |                                                                                                    |                                                                  |                                                                      |
| Wiki Upgrade                                                                                                    |                                                                |                                                                                                    |                                                                         |                                                                                                    |                                                                       | S                                                                       | tart                                                                                                    |                                                                  |                                                                      |
| DokuWiki <b>2014-09-29a "Hrun"</b> is available for download.<br>You're currently running DokuWiki <b>Release 2014-05-05a "Ponder Stibbons"</b> . |                                                                |                                                                                                    |                                                                         |                                                                                                    |                                                                       |                                                                         |                                                                                                    |                                                                  |                                                                      |
|                                                                                                    |                                                                |                                                                                                    |                                                                         | Γα<br>π<br>COI                                                                                                    | ενικ<br>ατά<br>ntin                                                   | κά,<br>με<br>iue.                                                       |                                                                                                    |                                                                  |                                                                      |
|                                                                                                    |                                                                | ſ                                                                                                    | × Abort                                                                 | Contin                                                                                                    | nue -                                                                 | •                                                                       |                                                                                                    | T                                                                |                                                                      |
|                                                                                                    |                                                                |                                                                                                    |                                                                         |                                                                                                    |                                                                       |                                                                         |                                                                                                    |                                                                  |                                                                      |
|                                                                                                    | Start [MA EXAAK Iuduvivuov] - Mozili         ications   Open × | Start [MA EAAAK Ibdov/Woby] - Mozitta Pire         ications   Open *       *         kuwiki-ioamaellak.rhcloud.com/doku.php?do=admin&page=upgrade&sectok=c4 • C         Mew release available: 2014-09-29 "Hrun". upgrade now! [46] (what's this?)         Security Hotfix 2014-05-05b to prevent zero byte attacks on external auth systems is available. upgrade now!         Wiki Upgrade         DokuWiki 2014-09-29a "Hrun" is available for download.         You're currently running DokuWiki Release 2014-05-05a "Ponder Stibbons". | Start [MA EAAAK Iuduvivuov] - Mozitla Firerox         ications   Open * | Start [MA EXXAK Iodovivor/UV] - Mozilia Pirerox         ications   Open * Start [MA EXXAK Idu * +         kuwiki-ioamaellak.rhcloud.com/doku.php?do=admin&page=upgrade&sectok=c² * C²         New release available: 2014-09-29 "Hrun". upgrade now! [46] (what's this?)         Security Hotix 2014-05-05b to prevent zero byte attacks on external auth systems is available. upgrade now! [44.2] (what's this?)         Wiki Upgrade         DokuWiki 2014-09-29a "Hrun" is available for download.         You're currently running DokuWiki Release 2014-05-05a "Ponder Stibbons". | Start [MA EXACK IddVVVdV] - MO2ILIE FIFETOX         ications   Open * | Start [MA EAAAK Iddovivudy] - Mozitia Fiferox         ications   Open × | Start [MA EXXAK Ibd × +         kuwiki-ioamaellak.rhcloud.com/doku.php?do=admin&page=upgrade&sectok=c² + C  S - Gogle  C  ☆  E         ✓ New release available: 2014-09-29 'Hrun', upgrade now! [46] (what's this?)         ✓ Security Hotix 2014-05-05b to prevent zero byte attacks on external auth systems is available. upgrade now! [44.2] (what's this?)         ✓ Wiki Upgrade         DokuWiki 2014-09-29a "Hrun" is available for download.         You're currently running DokuWiki Release 2014-05-05a "Ponder Stibbons".         TEVIKÁ, πατάμε continue.         × Abort         Continue → | Start [MA EAAK Ibdov/Udv] - Mo2/Lis Fiferox<br>ications   Open × | Start [MA EXAK IddVVVdV] - MO2Itta FireFox         ications   Open × |

- U. .....

ment for the sec

and I want

| start [ΜΑ ΕΛΛΑΚ Ιωάννινων] - Mozilla Firefox                                                                                     |              |        |   |      | -      | + × |
|----------------------------------------------------------------------------------------------------|--------------|--------|---|------|--------|-----|
| O Applications   Open × Start [MA ΕΛΛΑΚ Ιω × +                                                                                   |              |        |   |      |        |     |
| ♦ 🕲 dokuwiki-ioamaellak.rhcloud.com/doku.php?do=admin&page=upgrade&sectok=c4 マ C 🛚 🚷 マ Google                                    | Q            | ☆      | Ê | +    | â      | ≡   |
| Ιστορικο:                                                                                                    |              |        |   |      |        |     |
| Hotfix release available: 2014-09-29a "Hrun". upgrade now! [46.1] (what's this?)                                                 |              |        |   |      |        |     |
| Vew release available: 2014-09-29 "Hrun". upgrade now! [46] (what's this?)                                                       |              |        |   |      |        |     |
| Security Hotfix 2014-05-05b to prevent zero byte attacks on external auth systems is available. upgrade now! [44.2] (what's this | ?)           |        |   |      |        |     |
|                                                                                                    |              |        | s | tart |        | - 1 |
| Wiki Upgrade                                                                                                    |              |        |   |      |        |     |
|                                                                                                    |              |        |   |      |        | - 1 |
| Downloading archive from https://github.com/splitbrain/dokuwiki/archive/stable.tar.gz                                            |              |        |   |      |        | - 1 |
| Download completed (3.1 MB).                                                                                                    |              |        |   | 1    | в      | - 1 |
|                                                                                                    |              |        |   | 6    | i<br>R | - 1 |
|                                                                                                    |              |        |   | <    |        | - 1 |
|                                                                                                    |              |        |   |      | Ě      | - 1 |
|                                                                                                    |              |        |   |      | -      | - 1 |
|                                                                                                    |              |        |   |      |        | - 1 |
|                                                                                                    |              |        |   |      |        | - 1 |
|                                                                                                    |              | -      |   |      |        | - 1 |
|                                                                                                    | X Abort Cont | inue - | • |      |        |     |
| Check Download Dupack 3 Verthy                                                                                                   |              | 5      |   |      |        |     |
| Should be benning a shipker of the shipker                                                                                       |              | 9      |   |      |        |     |

| <ul> <li>dtttt retease available: 2014-09-29 "Hrun", upgrade now! [46] (what's this?)</li> <li>dttt retease available: 2014-09-29 "Hrun", upgrade now! [46] (what's this?)</li> <li>dttt retease available: 2014-09-29 "Hrun", upgrade now! [46] (what's this?)</li> </ul>                                                                                                    | 🕽 dokuwiki-ioamaellak.rhcloud.com/doku.php?do=admin&page=upgrade&sectok=c4 🔻 C 🛛 🕄 🖝 Google 🛛 🔩 😭 🔸                                | <b>ŀ</b> ∧ | = |
|----------------------------------------------------------------------------------------------------|----------------------------------------------------------------------------------------------------|------------|---|
| <ul> <li>We release available: 2014-09-29 "Hrun", upgrade now! [46] (what's this?)</li> <li>Continue +</li> </ul>                                                                                                    | Hotfix release available: 2014-09-29a "Hrun". upgrade now! [46.1] (what's this?)                                                   |            |   |
| Setury before some some some some some some some som                                                                                                    | New release available: 2014-09-29 "Hrun". upgrade now! [46] (what's this?)                                                         |            |   |
| Wiki Upgrade         Ibpldokuwiki/mages/to-chros.png         Ibpldokuwiki/mages/to-chollet.png         Ibpldokuwiki/mages/to-chollet.png         Ibpldokuwiki/mages/to-chollet.png         Ibpldokuwiki/mages/to-chollet.png         Ibpldokuwiki/mages/to-chollet.png         Ibpldokuwiki/mages/to-chollet.png         Ibpldokuwiki/mages/to-chollet.png         Ibpldokuwiki/scrip1s         Ibpldokuwiki/scrip1s         Ibpldokuwiki/p1_let.adet.php         Ibpldokuwiki/p1_let.peadet.php         Ibpldokuwiki/p1_let.peadet.php         Ibpldokuwiki/p1_le | Security Hotfix 2014-05-05b to prevent zero byte attacks on external auth systems is available. upgrade now! [44.2] (what's this?) |            |   |
| Wiki Upgrade         Ibpl/dokuwiki/images/oc-arrows.png         Ibpl/dokuwiki/images/oc-bullet.png         Ibpl/dokuwiki/images/oc-bullet.png         Ibpl/dokuwiki/images/oc-bullet.png         Ibpl/dokuwiki/images/oc-bullet.png         Ibpl/dokuwiki/images/oc-bullet.png         Ibpl/dokuwiki/images/oc-bullet.png         Ibpl/dokuwiki/script.js         Ibpl/dokuwiki/script.js         Ibpl/dokuwiki/p_footer.phg         Ibpl/dokuwiki/p_footer.phg<                           | start                                                                                                    | t          |   |
| Ib/tp//dok.uviki/mages/toc-arrows.png         Iib/tp//dok.uviki/mages/toc-bullet.png         Iib/tp//dok.uviki/mages/toc-bullet.png         Iib/tp//dok.uviki/mages/toc-bullet.png         Iib/tp//dok.uviki/mages/toc-bullet.png         Iib/tp//dok.uviki/mages/toc-bullet.png         Iib/tp//dok.uviki/mages/toc-bullet.png         Iib/tp//dok.uviki/mages/toc-bullet.png         Iib/tp//dok.uviki/mediamanager.php         Iib/tp//dok.uviki/strepitate.info.tdt         Iib/tp//dok.uviki/tp_loater.php         Iib/tp//dok.uviki/tp_loater.php         Iib/tp//dok.uviki/tp_loater.php         Iib/tp//dok.uviki/tp_loater.php         Iib/tp//dok.uviki/tp_loater.php         Iib/tp//dok.uviki/tp_loater.php         Iib/tp//dok.uviki/tp_loater.php         Iib/tp//dok.uviki/tp_loater.php         Iib/tp//dok.uviki/tp_loater.php         Iib/tp//dok.uviki/tp_loater.php         Iib/tp//dok.uviki/tp_loater.php         Iib/tp//index.php         Doku/Wiki 2014-09-29a "Hrun" is ready to install (You're currently running Release 2014-05-05a "Ponder Stibbons").         X Abort       Continue -                                                                                                    | Wiki Upgrade                                                                                                    |            |   |
| ib/pl/dokuwiki/mages/toc-bullet.png         lib/pl/dokuwiki/mages/toc-bullet.png         lib/pl/dokuwiki/mages/toc-bullet.png         lib/pl/dokuwiki/mages/usertools.png         lib/pl/dokuwiki/mediamanager.php         lib/pl/dokuwiki/mediamanager.php         lib/pl/dokuwiki/style.ini         lib/pl/dokuwiki/style.ini         lib/pl/dokuwiki/style.ini         lib/pl/dokuwiki/pl_footer.php         lib/pl/dokuwiki/pl_header.php         lib/pl/dokuwiki/style.dokuwiki/style.ini         DokuWiki 2014-09-29a "Hrun" is ready to install (You're currently running Release 2014-05-05a "Ponder Stibbons").                                                                                                    |                                                                                                    |            |   |
| lib/tpl/dokuwiki/mages/usertools.png<br>lib/tpl/dokuwiki/mages/usertools.png<br>lib/tpl/dokuwiki/mediamanager.php<br>lib/tpl/dokuwiki/script.js<br>lib/tpl/dokuwiki/script.js<br>lib/tpl/dokuwiki/tpl_footer.php<br>lib/tpl/dokuwiki/tpl_footer.php<br>lib/tpl/dokuwiki/tpl_header.php<br>lib/tpl/idokuwiki/tpl_header.php<br>Dopacking completed.<br>Doku/Wiki 2014-09-29a "Hrun" is ready to install (You're currently running Release 2014-05-05a "Ponder Stibbons").<br>X Abort Continue →                                                                                                    | lib/tpl/dokuwiki/images/toc-arrows.png                                                                                             |            |   |
| <pre>lib/tpl/dokuwiki/main.php<br/>lib/tpl/dokuwiki/mediamanager.php<br/>lib/tpl/dokuwiki/script.js<br/>lib/tpl/dokuwiki/template.info.txt<br/>lib/tpl/dokuwiki/tpl_footer.php<br/>lib/tpl/dokuwiki/tpl_header.php<br/>lib/tpl/dokuwiki/tpl_header.php<br/>lib/tpl/index.php<br/>Unpacking completed.<br/>DokuWiki 2014-09-29a "Hrun" is ready to install (You're currently running Release 2014-05-05a "Ponder Stibbons").</pre>                                                                                                    | lib/tpl/dokuwiki/images/toc-bullet.png<br>lib/tpl/dokuwiki/images/usertools.png                                                    |            |   |
| lib/tpl/dokuwiki/mediamanager.php<br>lib/tpl/dokuwiki/script.js<br>lib/tpl/dokuwiki/style.ini<br>lib/tpl/dokuwiki/tpl_footer.php<br>lib/tpl/dokuwiki/tpl_header.php<br>lib/tpl/index.php<br>Unpacking completed.<br>DokuWiki 2014-09-29a "Hrun" is ready to install (You're currently running Release 2014-05-05a "Ponder Stibbons").<br>X Abort Continue →                                                                                                    | lib/tpl/dokuwiki/main.php                                                                                                    | III)       |   |
| lib/tpl/dokuwiki/style.ini<br>lib/tpl/dokuwiki/template.info.txt<br>lib/tpl/dokuwiki/tpl_footer.php<br>lib/tpl/dokuwiki/tpl_header.php<br>lib/tpl/index.php<br>Unpacking completed.<br>DokuWiki 2014-09-29a "Hrun" is ready to install (You're currently running Release 2014-05-05a "Ponder Stibbons").                                                                                                    | lib/tpl/dokuwiki/mediamanager.php<br>lib/tpl/dokuwiki/script.is                                                                    |            |   |
| lib/tpl/dokuwiki/template.info.txt<br>lib/tpl/dokuwiki/tpl_footer.php<br>lib/tpl/dokuwiki/tpl_header.php<br>lib/tpl/index.php<br>Unpacking completed.<br>DokuWiki 2014-09-29a "Hrun" is ready to install (You're currently running Release 2014-05-05a "Ponder Stibbons").                                                                                                    | lib/tpl/dokuwiki/style.ini                                                                                                    |            |   |
| lib/tpl/dokuwiki/tpl_header.php<br>lib/tpl/index.php<br>Unpacking completed.<br>DokuWiki 2014-09-29a "Hrun" is ready to install (You're currently running Release 2014-05-05a "Ponder Stibbons").<br>X Abort Continue →                                                                                                    | lib/tpl/dokuwiki/template.info.txt<br>lib/tpl/dokuwiki/tpl_footer.php                                                              | S          |   |
| lib/tpl/index.php<br>Unpacking completed.<br>DokuWiki 2014-09-29a "Hrun" is ready to install (You're currently running Release 2014-05-05a "Ponder Stibbons").<br>X Abort Continue →                                                                                                    | lib/tpl/dokuwiki/tpl_header.php                                                                                                    | 1          |   |
| DokuWiki 2014-09-29a "Hrun" is ready to install (You're currently running Release 2014-05-05a "Ponder Stibbons").                                                                                                    | lib/tpl/index.php                                                                                                    |            |   |
| X Abort Continue →                                                                                                    | DokuWiki 2014-09-29a "Hrun" is ready to install (You're currently running Release 2014-05-05a "Ponder Stibbons").                  |            |   |
| X Abort Continue →                                                                                                    |                                                                                                    |            |   |
|                                                                                                    |                                                                                                    |            |   |
|                                                                                                    | X Abort Continue →                                                                                                    |            |   |

| plications   Open × 🕵 start [MA ΕΛΛΑΚ Ιω × +                                                                                       |        |       |    |     |     |  |
|----------------------------------------------------------------------------------------------------|--------|-------|----|-----|-----|--|
| lokuwiki-ioamaellak.rhcloud.com/doku.php?do=admin&page=upgrade&sectok=c4 ▼ C 8 ▼ Google                                            | Q      | ☆     | Ê  | +   | ⋒   |  |
| Hotfix release available: 2014-09-29a "Hrun". upgrade now! [46.1] (what's this?)                                                   |        |       |    |     |     |  |
| When release available: 2014-09-29 "Hrun". upgrade now! [46] (what's this?)                                                        |        |       |    |     |     |  |
| Security Hotfix 2014-05-05b to prevent zero byte attacks on external auth systems is available. upgrade now! [44.2] (what's this?) |        |       |    |     |     |  |
|                                                                                                    |        |       | st | art |     |  |
|                                                                                                    |        |       |    |     |     |  |
| Wiki Upgrade                                                                                                    |        |       |    |     |     |  |
| ,,,,,,,                                                                                                    |        |       |    |     |     |  |
| /lib/scripts/jquery/jquery-ui-theme/images/ui-icons_454545_256x240.png will be updated.                                            |        |       |    |     |     |  |
| /lib/scripts/jquery/jquery-ui-theme/images/ui-icons_888888_256x240.png will be updated.                                            |        |       |    |     |     |  |
| /lib/scripts/jquery/jquery-ui-theme/images/ui-icons_cd0a0a_256x240.png will be updated.                                            |        |       |    |     |     |  |
| <pre>/lib/scripts/jquery/jquery-ui-theme/smoothness.css will be updated.</pre>                                                     |        |       |    |     |     |  |
| /lib/scripts/jquery/jquery-ui.js will be updated.                                                                                  |        |       |    |     |     |  |
| /lib/scripts/jquery/jquery-ui.min.js will be updated.                                                                              |        |       |    |     | TIN |  |
| /lib/scripts/jquery/jquery.js will be updated.                                                                                     |        |       |    | 6   | S   |  |
| /lib/scripts/jquery/jquery.min.js will be updated.                                                                                 |        |       |    | <   | 2   |  |
| /lib/tpl/dokuwiki/detail_php.will be updated                                                                                       |        |       |    |     | ~   |  |
| /lib/tpl/dokuwiki/template.info.txt will be updated.                                                                               |        |       |    | 1   |     |  |
| /lib/tpl/index.php will be updated.                                                                                                |        |       |    |     |     |  |
| All files are writable. Ready to upgrade.                                                                                          |        |       |    |     |     |  |
|                                                                                                    |        |       | U  |     |     |  |
|                                                                                                    |        |       |    |     |     |  |
| At Shout                                                                                                    | Contin |       |    |     |     |  |
| JIODA ×                                                                                                    | Contin | iue = | •  |     |     |  |
|                                                                                                    |        |       |    |     |     |  |
|                                                                                                    |        |       |    |     |     |  |
| Check A Download A Linnack A Verify A Install                                                                                      | -      | 5     |    |     |     |  |

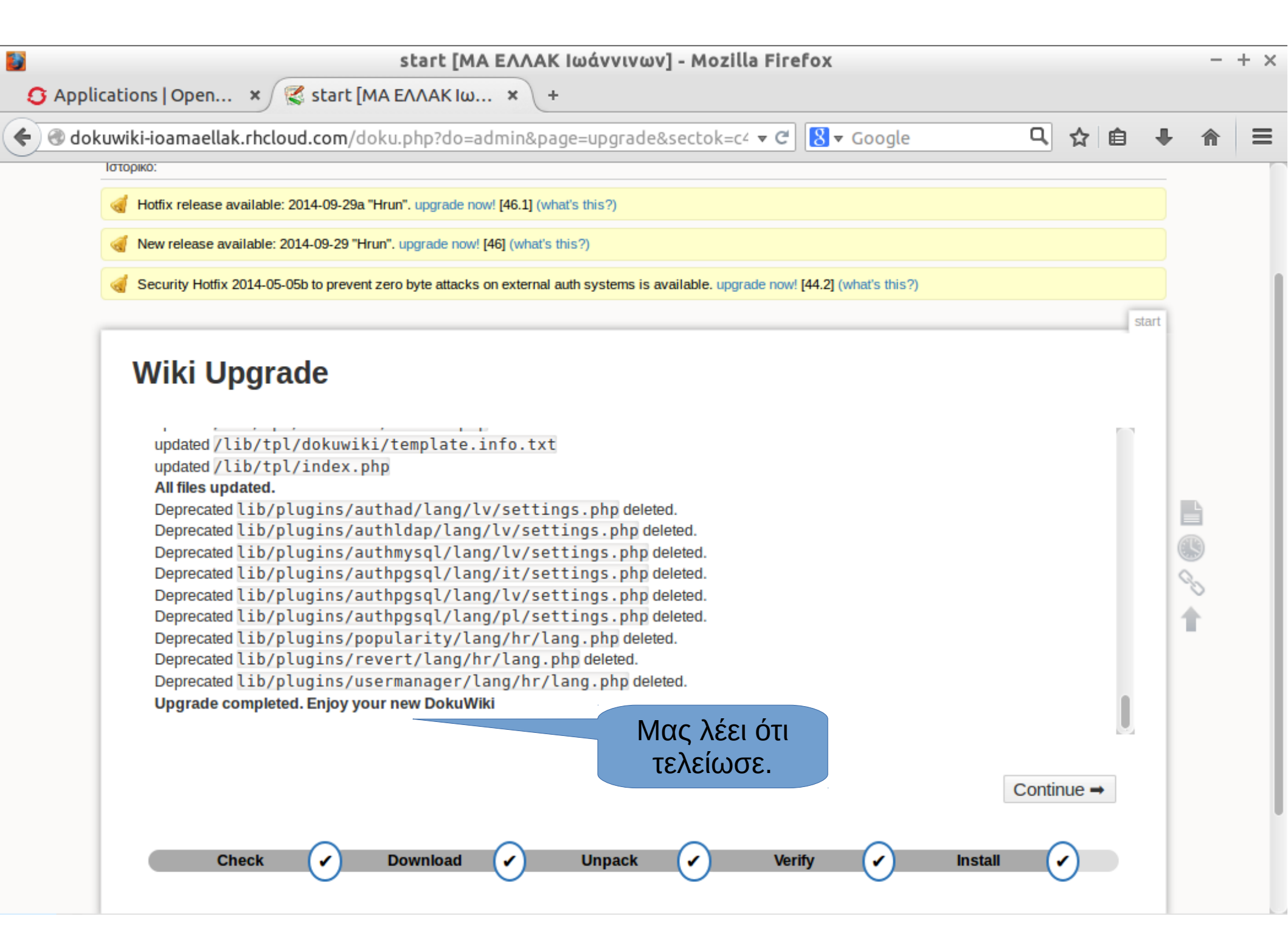

| dokuwiki-ioamaellak.rhcloud.com/doku.php?id=start                                                                                                    | ▼ C Soogle                                                                                 |                                                                                                    | · 🏫      |
|----------------------------------------------------------------------------------------------------|--------------------------------------------------------------------------------------------|----------------------------------------------------------------------------------------------------|----------|
| Σινιδεδειένος (ας: Αd                                                                                                    | ministrator (admin) 🐥 Διαχείοιση 🍼 Επεξεονοισία τ                                          | οροίλ (?) Αποσώνδεση χρήστη                                                                                                    |          |
| ΜΑ ΕΛΛΑΚ Ιωάννινων                                                                                                    |                                                                                            | Q ANODOLOUT APPOINT                                                                                                    |          |
|                                                                                                    | Τα warnings δεν φεύγ                                                                       | Ουν, μέσων Κατάλογος                                                                                                    |          |
| Ιστορικό:                                                                                                    | γιατί η ανανέωση γίν                                                                       | εται                                                                                                    |          |
| Hotfix release available: 2014 00 20a "Hrun" upgrade pout [46 1] (what's this 2)                                                                                                    | κάθε μέρα.                                                                                 |                                                                                                    |          |
| Hours release available. 2014-09-29a Hrun : upgrade now: [46.1] (what's this?)                                                                                                    |                                                                                            |                                                                                                    |          |
| New release available: 2014-09-29 "Hrun". upgrade now! [46] (what's this?)                                                                                                    |                                                                                            |                                                                                                    |          |
| Security Hotfix 2014-05-05b to prevent zero byte attacks on external auth systems in the systems in the systems in the systems in the systems in the system of the system of the syst                | s available. upgr ow! [44.2] (what's this?)                                                |                                                                                                    |          |
|                                                                                                    |                                                                                            |                                                                                                    |          |
|                                                                                                    |                                                                                            | start                                                                                                    |          |
| Αυτή η σελίδα δεν υπάρχει ακόμη                                                                                                    |                                                                                            | start<br>Δημιουργία σελίδας                                                                                                    | 1.       |
| <b>Αυτή η σελίδα δεν υπάρχει ακόμη</b><br>Η σελίδα που ζητάτε δεν υπάρχει ακόμη. Αν όμως έχετε επαρκή δικαιώματα                                                                                                    | , μπορείτε να την δημιουονότου τακεγοντα                                                   | start<br>Δημιουργία σελίδας<br>Παλαιότερες εκδόσεις σελίδας                                                                                    | /+       |
| <b>Αυτή η σελίδα δεν υπάρχει ακόμη</b><br>Η σελίδα που ζητάτε δεν υπάρχει ακόμη. Αν όμως έχετε επαρκή δικαιώματα<br>σελίδας.                                                                                                    | , μπορείτε να την δημιομονότου τα                                                          | start<br>Δημιουργία σελίδας<br>Παλαιότερες εκδόσεις σελίδας<br>Σύνδεσμοι προς αυτή τη σελίδα                                                   | 1+<br>() |
| <b>Αυτή η σελίδα δεν υπάρχει ακόμη</b><br>Η σελίδα που ζητάτε δεν υπάρχει ακόμη. Αν όμως έχετε επαρκή δικαιώματα<br>σελίδας.<br>Επιλέγουμε                                                                                                    | ς, μπορείτε να την δημιομονό<br>Επι                                                        | start<br>Δημιουργία σελίδας<br>Παλαιότερες εκδόσεις σελίδας<br>Σύνδεσμοι προς αυτή τη σελίδα<br>στροφή στην κορυφή της σελίδας                 |          |
| Αυτή η σελίδα δεν υπάρχει ακόμη<br>Η σελίδα που ζητάτε δεν υπάρχει ακόμη. Αν όμως έχετε επαρκή δικαιώματα<br>σελίδας.<br>Επιλέγουμε<br>Δημιουργία σελίδας.                                                                                                    | α, μπορείτε να την δημιουονέο<br>Επι                                                       | start<br>Δημιουργία σελίδας<br>Παλαιότερες εκδόσεις σελίδας<br>Σύνδεσμοι προς αυτή τη σελίδα<br>στροφή στην κορυφή της σελίδας                 |          |
| <b>Αυτή η σελίδα δεν υπάρχει ακόμη</b><br>Η σελίδα που ζητάτε δεν υπάρχει ακόμη. Αν όμως έχετε επαρκή δικαιώματα<br>σελίδας.<br>Επιλέγουμε<br>Δημιουργία σελίδας.                                                                                                    | ς, μπορείτε να την δημιουονό<br>ποτεγοντα<br>Επι                                           | start<br>Δημιουργία σελίδας<br>Παλαιότερες εκδόσεις σελίδας<br>Σύνδεσμοι προς αυτή τη σελίδα<br>στροφή στην κορυφή της σελίδας                 |          |
| <b>Αυτή η σελίδα δεν υπάρχει ακόμη</b> .<br>Η σελίδα που ζητάτε δεν υπάρχει ακόμη. Αν όμως έχετε επαρκή δικαιώματα<br>σελίδας.                                                                                                    | , μπορείτε να την δημιουονότου τακεγοντα<br>Επι                                            | start<br>Δημιουργία σελίδας<br>Παλαιότερες εκδόσεις σελίδας<br>Σύνδεσμοι προς αυτή τη σελίδα<br>στροφή στην κορυφή της σελίδας                 |          |
| <b>Αυτή η σελίδα δεν υπάρχει ακόμη. Αν όμως έχετε επαρκή δικαιώματα</b> σελίδας.<br><b>Γυργορικά Κατα το Τραγορικο το Τραγορικο το Τραγορικο Τραγορικο το Τραγορικο Τραγορικος Τραγορικος Τραγορικο Τραγορικο Τραγορικ</b> | , μπορείτε να την δημιουονό<br>Επι<br>από την ακόλουθη άδεια: 🕥 CC Attribution-Share Alike | start<br>Δημιουργία σελίδας<br>Παλαιότερες εκδόσεις σελίδας<br>Σύνδεσμοι προς αυτή τη σελίδα<br>στροφή στην κορυφή της σελίδας<br>3.0 Unported |          |

|      | start [MA ΕΛΛΑΚ Ιωάννινων] - Mozilla Firefox – + >                                                                                          |
|------|----------------------------------------------------------------------------------------------------|
| opli | cations   Open × 🕵 start [MA ΕΛΛΑΚ Ιω × +                                                                                                   |
| dok  | kuwiki-ioamaellak.rhcloud.com/doku.php?id=start&do=edit 🗸 C 🕄 Google 🔍 🏠 🖨 🖡 🎓                                                              |
|      | Ιστορικό:                                                                                                    |
|      | Hotfix release available: 2014-09-29a "Hrun". upgrade now! [46.1] (what's this?)                                                            |
|      | When release available: 2014-09-29 "Hrun". upgrade now! [46] (what's this?)                                                                 |
|      | Security Hotfix 2014-05-05b to prevent zero byte attacks on external Tα wiki έχουν μια ειδική γλώσσα start                                  |
|      | Τροποποιήστε την σελίδα <b>μόνο</b> εάν μπορείτε να την <b>βελτιώσ</b><br>χρησιμοποιήστε το <u>playground</u> . Αφού τροποποιήστε την σελίδ |
|      | B I U TT S H H H 📾 🍘 🗄 🗄 🗮 🗮 📾 🔞 🗄 🗄                                                                                                    |
|      | Αρχική σελίδα                                                                                                    |
|      | ====== Κεφαλίδα ======                                                                                                    |
|      | ===== Υπό - Κεφαλίδα =====                                                                                                    |
|      | [[http://example.com Εξωτερικός Σύνδεσμος]]                                                                                                 |
|      | [[Νέα Εσωτερική Σελίδα]]                                                                                                    |
|      |                                                                                                    |
|      |                                                                                                    |
|      |                                                                                                    |
|      |                                                                                                    |
|      |                                                                                                    |
|      |                                                                                                    |
|      | Αποθήκευση Προεπισκόπηση Ακύρωση                                                                                                    |

|                                                                              | ▼ C'                         | <mark>8</mark> ▼ Google | Q                 | ☆      | ê        | +    | A      |  |
|------------------------------------------------------------------------------|------------------------------|-------------------------|-------------------|--------|----------|------|--------|--|
| Συνδεδεμένος ως                                                              | : Administrator (admin) 🔅 I  | Διαχείριση 🔮 Επεξεργασ  | ία προφίλ 🕐 Αι    | ποσύνδ | ίεση χρι | ήστη |        |  |
| ΜΑ ΕΛΛΑΚ Ιωάννινων                                                           |                              |                         |                   |        |          | Q    |        |  |
|                                                                              |                              | Πρόσφατες αλλαγές       | Διαχειριστής πολυ | μέσων  | Κατάλ    | ογος |        |  |
| Intronuó: a start                                                            |                              |                         |                   |        |          |      |        |  |
|                                                                              |                              |                         |                   |        |          |      |        |  |
| Το προηγούμενο κείμενο                                                       |                              |                         |                   |        |          |      |        |  |
| 🦪 Newrel παράγει αυτή την σελίδα.                                            |                              |                         |                   |        |          |      |        |  |
| Security Home and system                                                     | ms is available. upgrade now | [44.2] (what's this?)   |                   |        |          |      |        |  |
|                                                                              |                              |                         |                   |        |          |      |        |  |
|                                                                              |                              |                         |                   |        | s        | tart |        |  |
|                                                                              |                              |                         |                   |        | s        | tart |        |  |
| Αρχική σελίδα                                                                |                              |                         |                   |        | S        | tart | 112    |  |
| Αρχική σελίδα<br>Κεωαλίδο                                                    |                              |                         |                   |        | S        | tart | /<br>B |  |
| Αρχική σελίδα<br><b>Κεφαλίδι.</b>                                            |                              |                         |                   | Επεξερ | γασία    | tart |        |  |
| Αρχική σελίδα<br>Κεφαλίδο.<br>Υπό - Κεφαλίδα                                 |                              |                         |                   | Επεξερ | σγασία   | tart |        |  |
| Αρχική σελίδα<br><b>Κεφαλίδα</b><br>Υπό - Κεφαλίδα<br>© Εξωτερικός Σύνδεσμος |                              |                         |                   | Επεξερ | ογασία   | tart |        |  |
| Αρχική σελίδα<br><b>Κεφαλίδα</b><br>Υπό - Κεφαλίδα<br>© Εξωτερικός Σύνδεσμος | 5 / 0.                       |                         |                   | Επεξερ | ογασία   | tart |        |  |

Εκτός εάν αναφέρεται διαφορετικά, το περιεχόμενο σε αυτο το wiki διέπεται από την ακόλουθη άδεια: 🕥 CC Attribution-Share Alike 3.0 Unported

CC BY-SA S DONATE PRP POWERED WSC HTHLS WSC CSS.
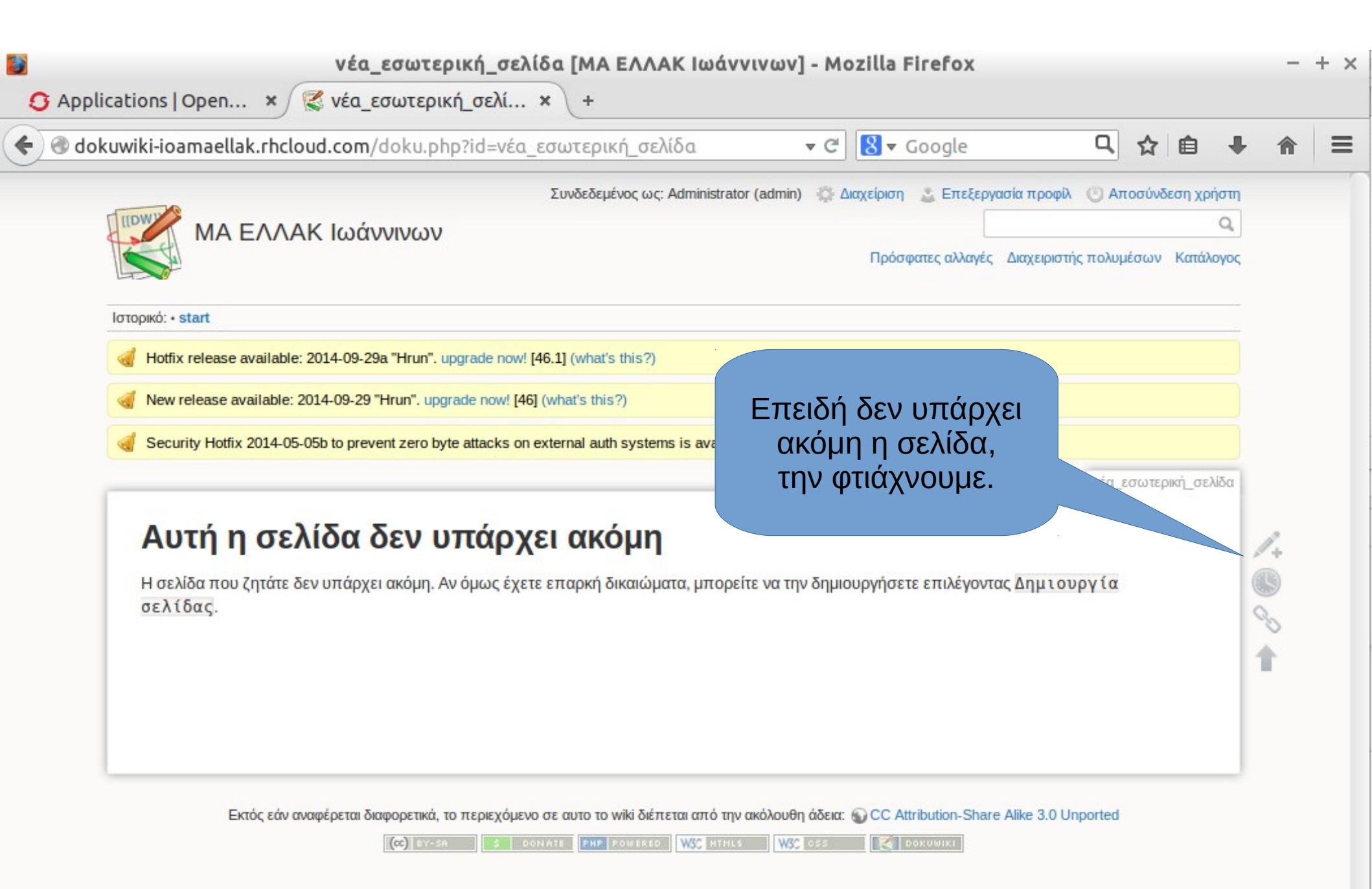

|                                                                      | νέα_εσ                                   | σωτερική_σε                  | λίδα [ΜΑ ΕΛ                 | ΛΑΚ Ιωάννιν                         | ων] - Μα     | ozilla Firefox          |      |        |            |    | - |
|----------------------------------------------------------------------|------------------------------------------|------------------------------|-----------------------------|-------------------------------------|--------------|-------------------------|------|--------|------------|----|---|
| ations   Open                                                        | × 🔇 νέα_εσυ                              | υτερική_σελί                 | × 🜔 wiki:                   | :syntax [MA ΕΛ                      | ×            | +                       |      |        |            |    |   |
| uwiki-ioamaellak                                                     | <b>rhcloud.com</b> /do                   | ku.php?id=νέα                | α_εσωτερική_α               | σελίδα&do=edi                       | t 🔻 Cʻ       | <mark>8</mark> ▼ Google | q    | ☆      | Ê          | +  | ⋒ |
| 🦪 New release avai                                                   | lable: 2014-09-29 "Hru                   | . <b>In".</b> upgrade now! [ | [ <b>46]</b> (what's this?) |                                     |              |                         |      |        |            |    |   |
| Gecurity Hotfix 20                                                   | )14-05-05b to prevent :                  | zero byte attacks o          | on external auth sys        | stems is available. u               | ograde now!  | [44.2] (what's this?)   |      |        |            |    |   |
|                                                                      |                                          |                              |                             |                                     |              |                         | νέα_ | εσωτερ | οική_σελί  | δα |   |
| <b>Β</b> <u>Ι</u> <u>U</u> ΤΤ<br>===== Νέα<br>Εδώ γράφουμ<br>Και εδώ | <del>S Π Π Π</del><br>σελίδα ======<br>ε | H. @                         | Μπο                         | Ω <b>≫</b><br>ρούμε να<br>ό,τι θέλο | γράψ<br>υμε. | ουμε                    |      |        |            |    |   |
|                                                                      |                                          |                              |                             |                                     |              |                         |      |        | .:         |    |   |
| Αποθήκευση                                                           | Προεπισκόπηση                            | Ακύρωση                      |                             |                                     |              |                         |      | -      | <b>≜</b> L |    |   |
|                                                                      |                                          |                              |                             |                                     |              |                         |      |        |            |    |   |

Εκτός εάν αναφέρεται διαφορετικά, το περιεχόμενο σε αυτο το wiki διέπεται από την ακόλουθη άδεια: 🎧 CC Attribution-Share Alike 3.0 Unported

| 🛐 νέα_εσωτερική_                                        | σελίδα [ΜΑ ΕΛΛΑΚ Ιωάνν                   | ινων] - Μα              | ozilla Firefox                 |                 |                            |             |          | + > |
|---------------------------------------------------------|------------------------------------------|-------------------------|--------------------------------|-----------------|----------------------------|-------------|----------|-----|
| 🖸 Applications   Open 🗙 🌠 νέα_εσωτερική_σελ             | Ni 🗙 🌠 wiki:syntax [MA                   | ΞΛ ×                    | +                              |                 |                            |             |          |     |
| dokuwiki-ioamaellak.rhcloud.com/doku.php?id=            | νέα_εσωτερική_σελίδα                     | <b>▼</b> C <sup>4</sup> | 8 🔻 Google                     | Q,              | ☆ 自                        | +           | <b>⋒</b> | Ξ   |
|                                                         | Συνδεδεμένος ως: Administrator           | (admin) 🔅 🛆             | ιαχείριση 🔮 Επεξεργασία τ      | τροφίλ 🕐 Απ     | ιοσύνδεση χρ               | ήστη        |          |     |
| ΜΑ ΕΛΛΑΚ Ιωάννινων                                      |                                          |                         | Πρόσφατες αλλαγές Διαγ         | (ειριστής πολυμ | ιέσων Κατάλ                | Q.<br>λογος |          |     |
| Ιστορικό: • start • syntax • νέα_εσωτερική_σελίδα       |                                          |                         |                                |                 |                            |             |          |     |
| Hotfix release available: 2014-09-29a "Hrun". upgrade r | now! [46.1] (what's this?)               |                         |                                |                 |                            |             |          |     |
| New release available: 2014-09-29 "Hrun". upgrade nov   | w! [46] (what's this?)                   |                         |                                |                 |                            |             |          |     |
| Security Hotfix 2014-05-05b to prevent zero byte attack | ks on external auth systems is available | e. upgrade now!         | [44.2] (what's this?)          |                 |                            |             |          |     |
|                                                         |                                          |                         |                                | νέα_ε           | εσωτερική_σε               | λίδα        |          |     |
| Νέα σελίδα                                              |                                          |                         |                                |                 |                            | 1           | P        |     |
| Εδώ γράφουμε …                                          |                                          |                         |                                |                 |                            |             | 9        |     |
| Και εδώ                                                 |                                          |                         |                                |                 |                            | 9           | 0        |     |
|                                                         |                                          |                         |                                |                 |                            | 1           | ľ.       |     |
|                                                         |                                          |                         |                                |                 |                            |             |          |     |
|                                                         |                                          |                         |                                |                 |                            |             |          |     |
|                                                         | νέα                                      | εσωτερική_σε            | λίδα.txt · Τελευταία τροποποίη | ןση: 2014/11/04 | 4 <mark>11:48 από a</mark> | dmin        |          |     |

Εκτός εάν αναφέρεται διαφορετικά, το περιεχόμενο σε αυτο το wiki διέπεται από την ακόλουθη άδεια: 🎧 CC Attribution-Share Alike 3.0 Unported

C BY-SA S DONATE PHP POWERED WSC HTHLS WSC CSS

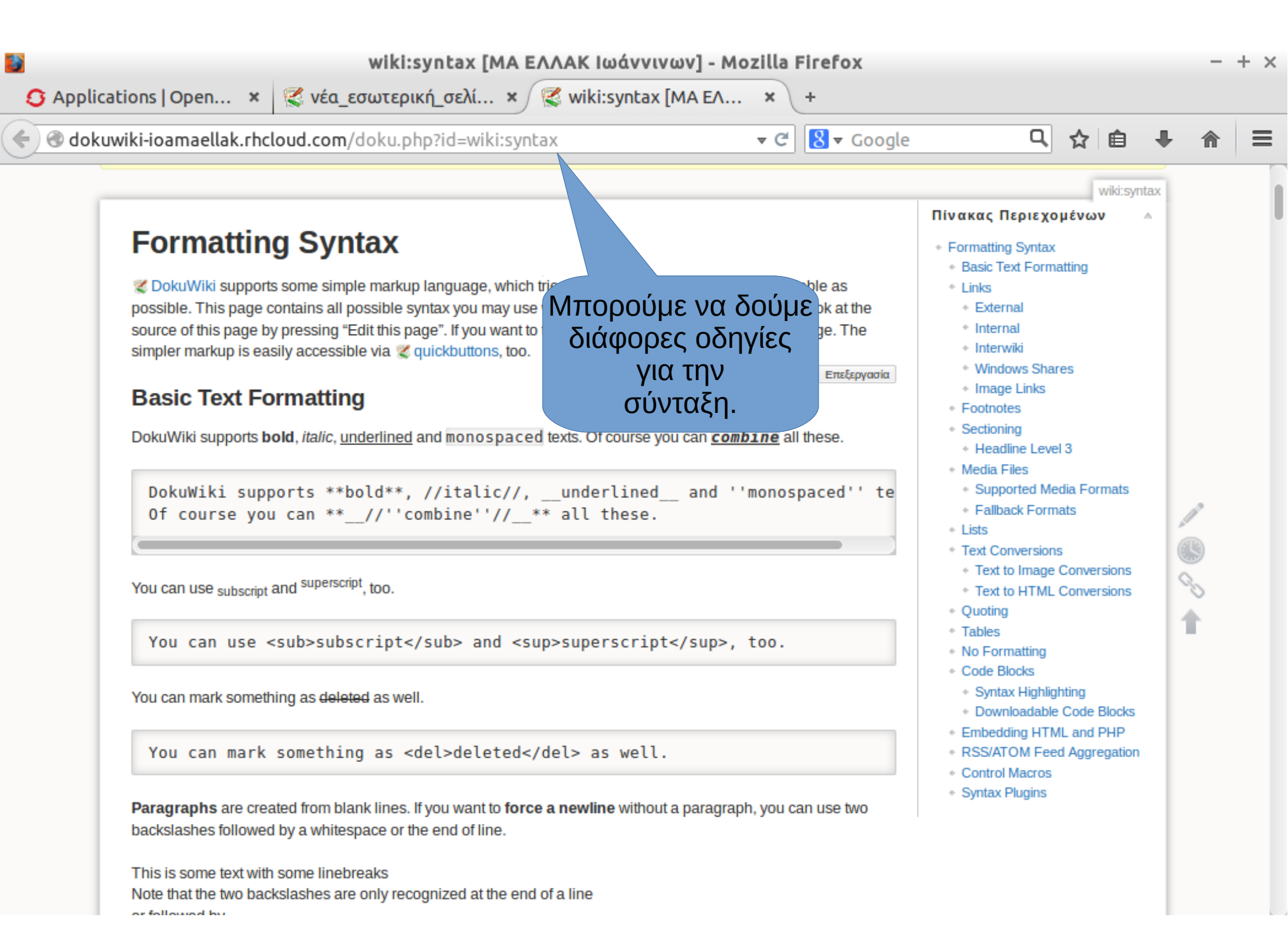

| wiki:syntax [MA ΕΛΛΑΚ Ιωάννιν                                                   | ωv] - Mozilla Firefox                       |                          |   | -        | + × |
|---------------------------------------------------------------------------------|---------------------------------------------|--------------------------|---|----------|-----|
| Applications   Open 🗴 🕵 νέα_εσωτερική_σελί 🗙 🕵 wiki:syntax                      | [МА ЕЛ × +                                  |                          |   |          |     |
| dokuwiki-ioamaellak.rhcloud.com/doku.php?id=wiki:syntax                         | ▼ C Soogle                                  | 우 ☆ 自                    | + | ⋒        | ≡   |
| video and be either a jpg or png file. In the example above a video.jpg file wo | ould work.                                  |                          |   |          |     |
| Lists                                                                           |                                             | Επεξεργασία              |   |          |     |
|                                                                                 |                                             |                          |   |          |     |
| Dokuwiki supports ordered and one Wests To create                               | ext by two spaces and use a * for unordered | lists or a - for ordered |   |          |     |
| ones.                                                                           |                                             |                          |   |          |     |
| Λίστες                                                                          |                                             |                          |   |          |     |
| This is a list                                                                  |                                             |                          |   |          |     |
| Vou may have different levels                                                   |                                             |                          |   |          |     |
| = Another item                                                                  |                                             |                          |   |          |     |
|                                                                                 |                                             |                          |   |          |     |
| 1. The same list but ordered                                                    |                                             |                          |   |          |     |
| 2. Another item                                                                 |                                             |                          |   |          |     |
| a. Just use indention for deeper levels                                         |                                             |                          |   |          |     |
| 3. That's it                                                                    |                                             |                          | 1 | 0        |     |
| * This is a list                                                                |                                             |                          |   | 9        |     |
| * The second item                                                               |                                             |                          | 0 |          |     |
| * You may have different levels                                                 |                                             |                          | 9 | 0        |     |
| * Another item                                                                  |                                             |                          | 1 | <u> </u> |     |
| The same list but ordered                                                       |                                             |                          |   |          |     |
| - Another item                                                                  |                                             |                          |   |          |     |
| - Just use indention for deeper levels                                          |                                             |                          |   |          |     |
| - That's it                                                                     |                                             |                          |   |          |     |
|                                                                                 |                                             |                          |   |          |     |
| Also take a look at the 🕊 FAQ on list items.                                    |                                             |                          |   |          |     |
|                                                                                 |                                             | Επεξεργασία              |   |          |     |
| Text Conversions                                                                |                                             |                          |   |          |     |
|                                                                                 |                                             |                          |   |          |     |

DokuWiki can convert certain pre-defined characters or strings into images or other text or HTML.

The text to image conversion is mainly done for smileys And the text to HTML conversion is used for two or an ended with the text to HTML conversion is used for two or an ended with the text to the text to text to text to the text to text to the text to the text to tex

| 5            |                                              | wiki:                                            | syntax [ΜΑ ΕΛΛΑΚ Ιωάν            | ννινων] - Mozilla Firefox                      |                         | -        | + × |
|--------------|----------------------------------------------|--------------------------------------------------|----------------------------------|------------------------------------------------|-------------------------|----------|-----|
| 🟮 Applicatio | ns   Open ×                                  | 🕵 νέα_εσωτερι                                    | κή_σελί 🗙 🕵 wiki:syn             | tax [MA ЕЛ × +                                 |                         |          |     |
| 🗲 🛞 dokuwik  | i-ioamaellak.rho                             | <b>cloud.com</b> /doku.pl                        | hp?id=wiki:syntax                | ▼ C Soogle                                     | 다. 다. 다.                |          | ≡   |
|              |                                              |                                                  |                                  |                                                |                         |          |     |
|              | Yes!                                         |                                                  |                                  |                                                |                         |          |     |
|              | Then lets do it!                             |                                                  |                                  |                                                |                         |          |     |
| 1            | Tables                                       |                                                  |                                  |                                                | Επεξεργασία             |          |     |
| C            | DokuWiki supports a                          | a simple syntax to creat                         | te tables.                       | Πίνακες                                        |                         |          |     |
|              |                                              | · · · ·                                          |                                  | Πιναιίες                                       |                         |          |     |
|              | Heading 1                                    | Heading 2                                        | Heading 3                        |                                                |                         |          |     |
|              | Row 1 Col 1                                  | Row 1 Col 2                                      | Row 1 Col 3                      |                                                |                         |          |     |
|              | Row 2 Col 1                                  | some colspan (note t                             | he double pipe)                  |                                                |                         |          |     |
|              | Row 3 Col 1                                  | Row 3 Col 2                                      | Row 3 Col 3                      |                                                |                         |          |     |
| T            | Able rows have to s                          | start and end with a [ for                       | or normal rows or a for headers  | с.<br>Л                                        |                         |          |     |
|              | Row 2 Col                                    | 1   some col                                     | span (note the double p          | pipe)                                          |                         | <b>•</b> |     |
|              | Row 3 Col                                    | 1   Row 3 Co                                     | l 2   Row 3 Col 3                |                                                |                         |          |     |
| T            | To connect cells hor<br>/ertical tableheader | izontally, just make the<br>s are possible, too. | next cell completely empty as sh | own above. Be sure to have always the same amo | unt of cell separators! |          |     |
|              |                                              | Heading 1                                        | Heading 2                        |                                                |                         |          |     |

|           | Heading 1            | Heading 2   |
|-----------|----------------------|-------------|
| Heading 3 | Row 1 Col 2          | Row 1 Col 3 |
| Heading 4 | no colspan this time |             |
| Heading 5 | Row 2 Col 2          | Row 2 Col 3 |
|           |                      |             |

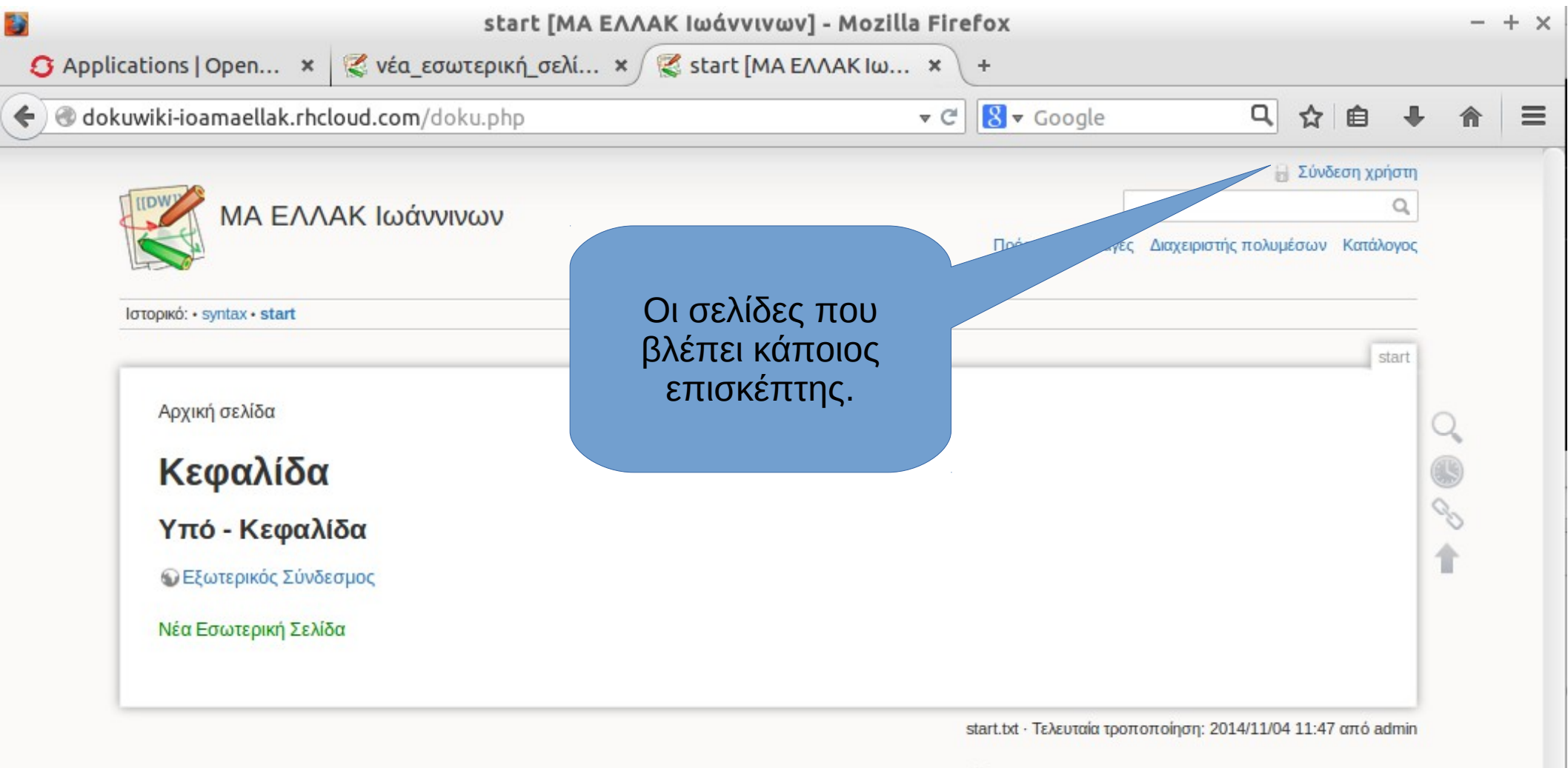

Εκτός εάν αναφέρεται διαφορετικά, το περιεχόμενο σε αυτο το wiki διέπεται από την ακόλουθη άδεια: 🌚 CC Attribution-Share Alike 3.0 Unported

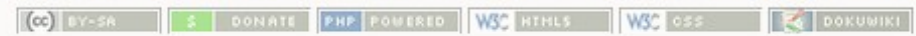

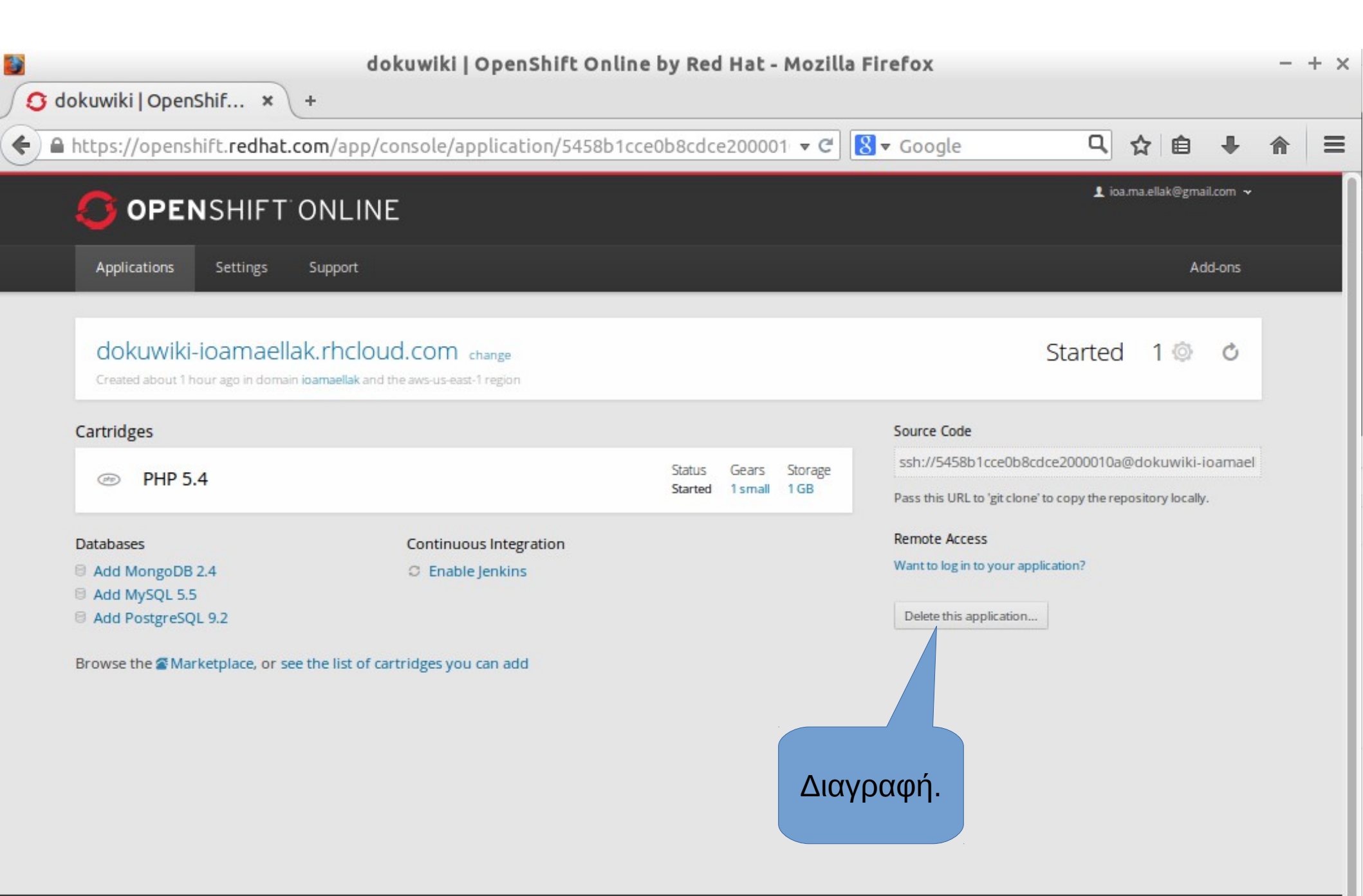

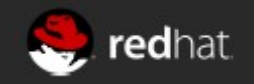

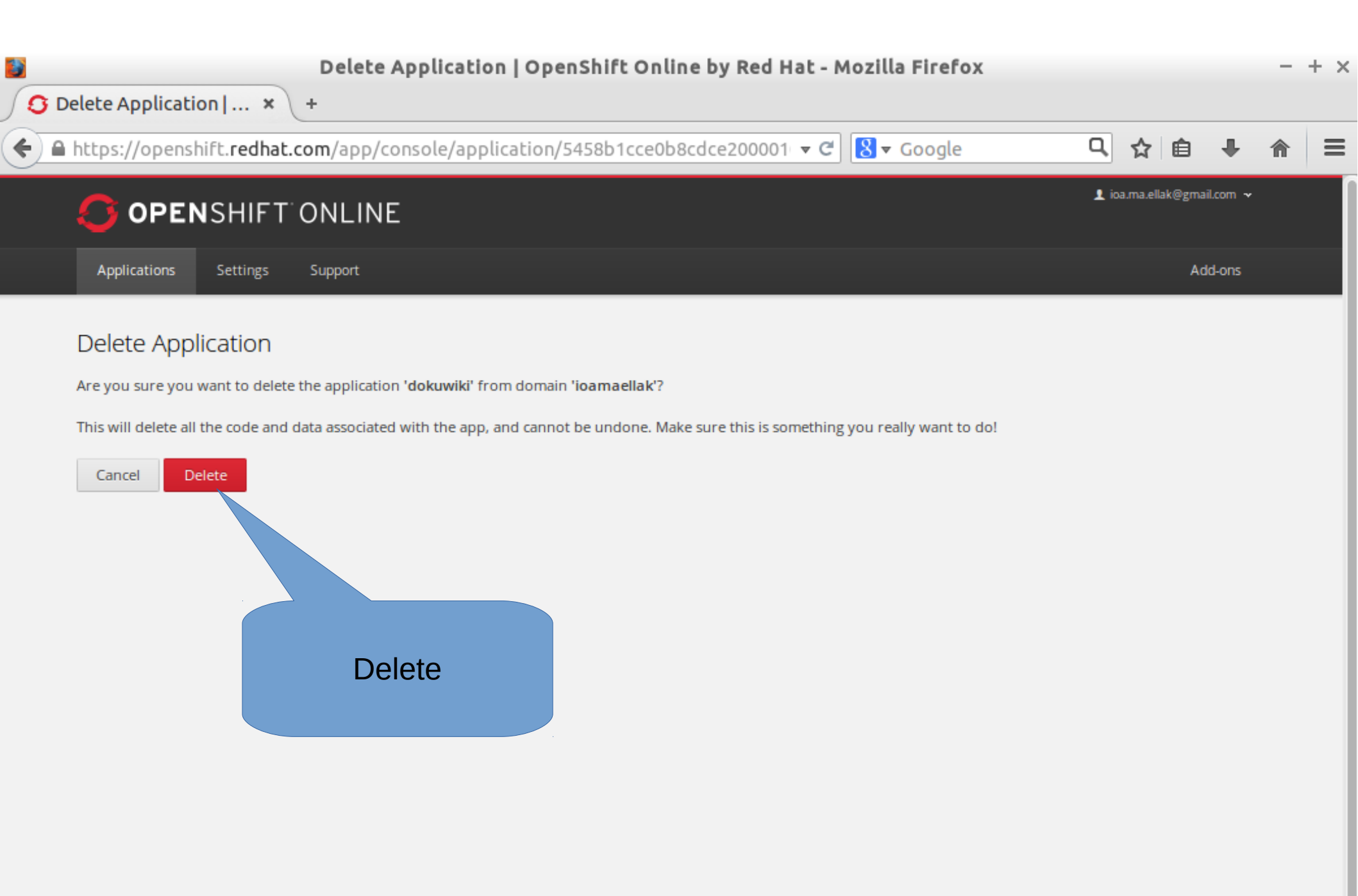

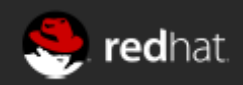

| Welcome to Opens                             | Shift   OpenShift Online by R       | ed Hat - Mozilla Firefox |                            | - + × |
|----------------------------------------------|-------------------------------------|--------------------------|----------------------------|-------|
| S Welcome to OpenSh × +                      |                                     |                          |                            |       |
| https://openshift.redhat.com/app/console/app | olications                          | ▼ C Soogle               | 및 ☆ 自 ♣                    | ⋒≡    |
| <b>OPEN</b> SHIFT ONLINE                     |                                     |                          | 👤 ioa.ma.ellak@gmail.com 🗸 |       |
| Applications Settings Support                | Μας ενημερώνει<br>ότι την διέγραψε. |                          | Add-ons                    |       |
| Welcome to OpenShift                         |                                     |                          |                            |       |
| The application 'dokuwiki' has been deleted  |                                     |                          |                            |       |

OpenShift helps you build and deploy web applications, mobile backends, service oriented architectures, and host your favorite services.

#### 1. Choose a web framework or codebase to start from

Try JBoss, PHP, Python, Ruby, Node.js, or create a new Drupal or Wordpress site instantly.

#### 2. Add cartridges like MySQL or MongoDB to your application

OpenShift lets you add services and tools to your application through cartridges - including databases, cache servers, management tools, and continuous integration servers.

#### 3. Upload your code to OpenShift via Git

Your source code is stored with your application in a Git version control repository.

# → Create your first application now

For more about OpenShift, visit the OpenShift Developer Portal.

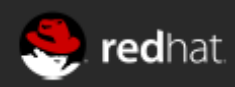

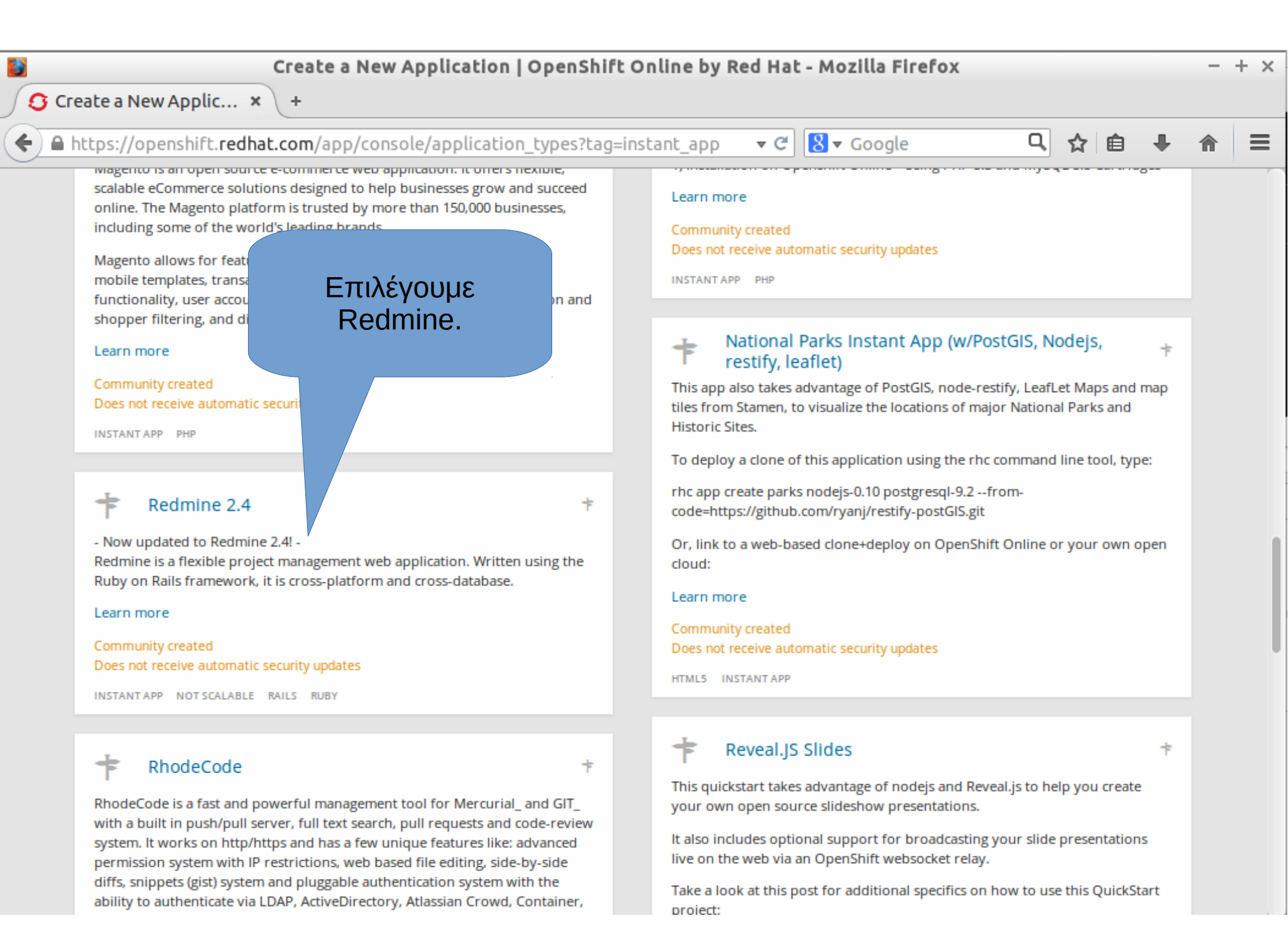

| Get Started   OpenShift Online by Red Hat - Mozilla Firefox                                                                                                    |                            | - + ×      |
|----------------------------------------------------------------------------------------------------|----------------------------|------------|
| Get Started   OpenS ★ +                                                                                                    |                            |            |
| ← ▲ https://openshift.redhat.com/app/console/application/5458bf90e0b8cd8ee40001 ▼ C Society                                                                                                    | 역 수 自 🕂                    | <b>⋒</b> ≡ |
| <b>OPEN</b> SHIFT ONLINE                                                                                                    | 👤 ioa.ma.ellak@gmail.com 👻 |            |
| Applications Settings Support                                                                                                    | Add-ons                    |            |
| 1 Choose a type of application 2 Configure the application 3 Next steps                                                                                                    |                            |            |
| <ul> <li>MySQL 5.5 database added. Please make note of these credentials:</li> <li>Root User: adminsg1N7jQ<br/>Root Password: byctdY2MS_Ye<br/>Database Name: redmine</li> <li>Connection URL: mysql://\$OPENSHIFT_MYSQL_DB_HOST:\$OPENSHIFT_MYSQL_DB_PORT/</li> <li>You can manage your new MySQL database by also embedding phpmyadmin.<br/>The phpmyadmin username and password will be the same as the MySQL credentials above.</li> </ul> |                            |            |

Your application has been created. Continue to the application overview page.

# Making code changes

Install the Git client for your operating system, and from your command line run

git clone ssh://5458bf90e0b8cd8ee4000185@redmine-ioamaellak.rhcloud.com/~/git /redmine.git/ cd redmine/

This will create a folder with the source code of your application. After making a change, **add**, **commit**, and **push** your changes.

# Manage your app

The console is convenient, but if you need deeper control try our other client tools

### Command-Line

All of the capabilities of OpenShift are exposed through our command line tool, **rhc**. Follow these steps to install the client on Linux, Mac OS X, or Windows.

After installing the RHC read more on how to manage your application from the command line in our User Guide.

| Get Started   OpenS × G redmi                                                   | edmine   OpenShift Online b<br>ne   OpenShift × + | y Red Hat - Mozilla                          | Firefox                                                         |                                                           | - + × |
|---------------------------------------------------------------------------------|---------------------------------------------------|----------------------------------------------|-----------------------------------------------------------------|-----------------------------------------------------------|-------|
| A https://openshift.redhat.com/app/                                             | console/application/5458bf90e0                    | b8cd8ee40001 ▼ C                             | <mark>8</mark> ▼ Google                                         | 다. 다. 다. 다. 다. 다. 다. 다. 다. 다. 다. 다. 다. 다                  | în ⊨  |
| <b>OPEN</b> SHIFT ONLINE                                                        |                                                   | Πάμε στ                                      | 0                                                               | 👤 ioa.ma.ellak@gmail.com 🗸                                |       |
| Applications Settings Support                                                   |                                                   | site.                                        |                                                                 | Add-ons                                                   |       |
| redmine-ioamaellak.rhclou<br>Created 4 minutes ago in domain ioamaellak and the | Jd.com change<br>e aws-us-east-1 region           |                                              |                                                                 | Started 1 💿 🖒                                             |       |
| Cartridges                                                                      |                                                   |                                              | Source Code                                                     |                                                           |       |
| 🛃 Ruby 1.9                                                                      |                                                   | Status Gears Storage<br>Started 1 small 1 GB | ssh://5458bf90e                                                 | 0b8cd8ee4000185@redmine-ioamaell                          |       |
| MySQL 5.5                                                                       | Database: redmine User: adm                       | insg1N7jQ Password: show                     | Pass this URL to 'git<br>Remote Access<br>Want to log in to you | clone' to copy the repository locally.<br>ur application? |       |
| Continuous Integration<br>C Enable Jenkins                                      | Tools and Support<br>Add phpMyAdmin 4.0           |                                              | Delete this applica                                             | tion                                                      |       |

Browse the Marketplace, or see the list of cartridges you can add

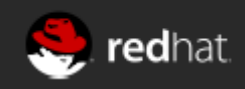

| Get Started   OpenS × A Redmine | Redmine - Mozilla Firefox<br>× + |                |     | ,          | - + ×   |
|---------------------------------|----------------------------------|----------------|-----|------------|---------|
| (  →                            | <b>▼</b> C <sup>4</sup>          | 8 🔻 Google 🛛 🔍 | ☆ 🖻 | + 1        |         |
| Home Projects Help              |                                  |                | 2   | Sign in Re | egister |
| Redmine                         |                                  | Search:        |     |            |         |
| Home                            |                                  | Sign in.       |     |            |         |

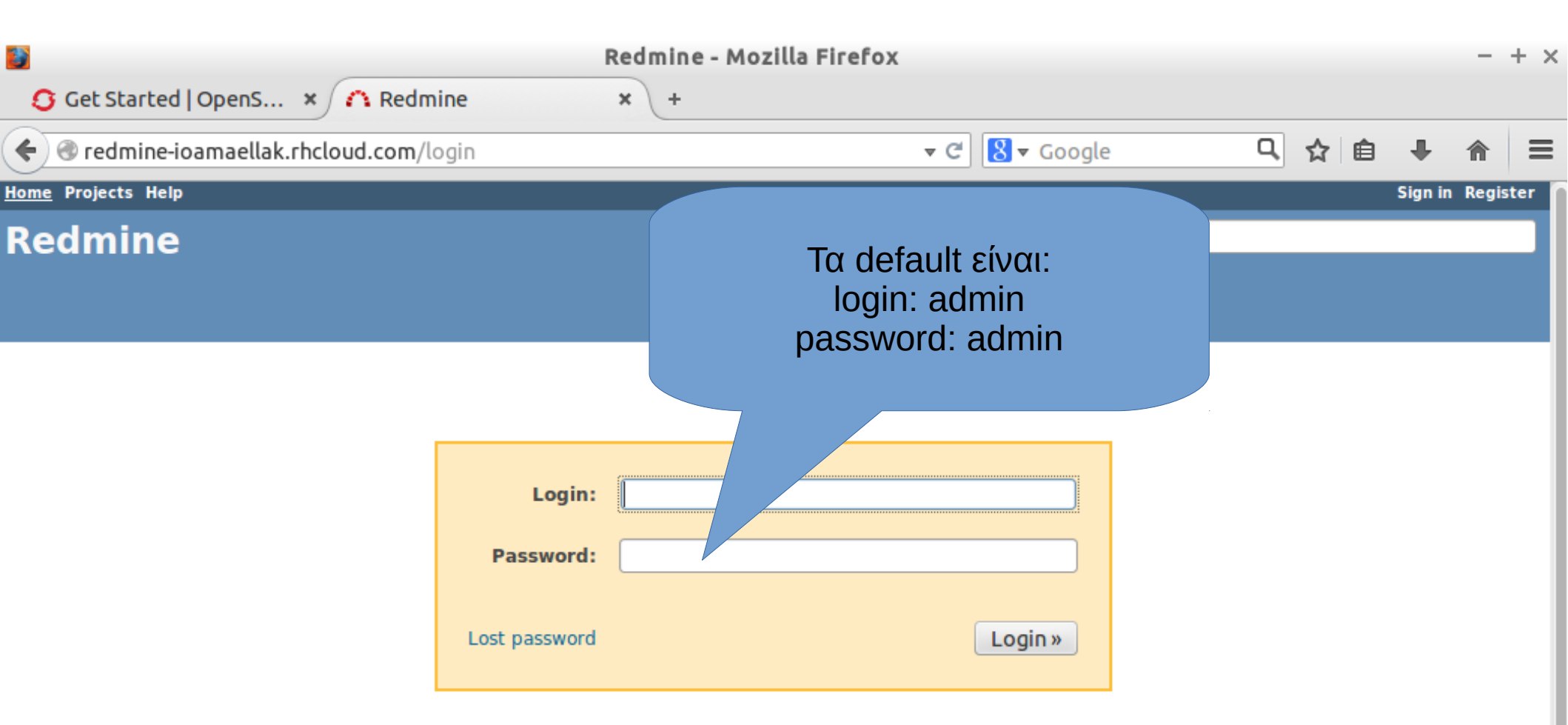

radmina iaamaallak shelaud com

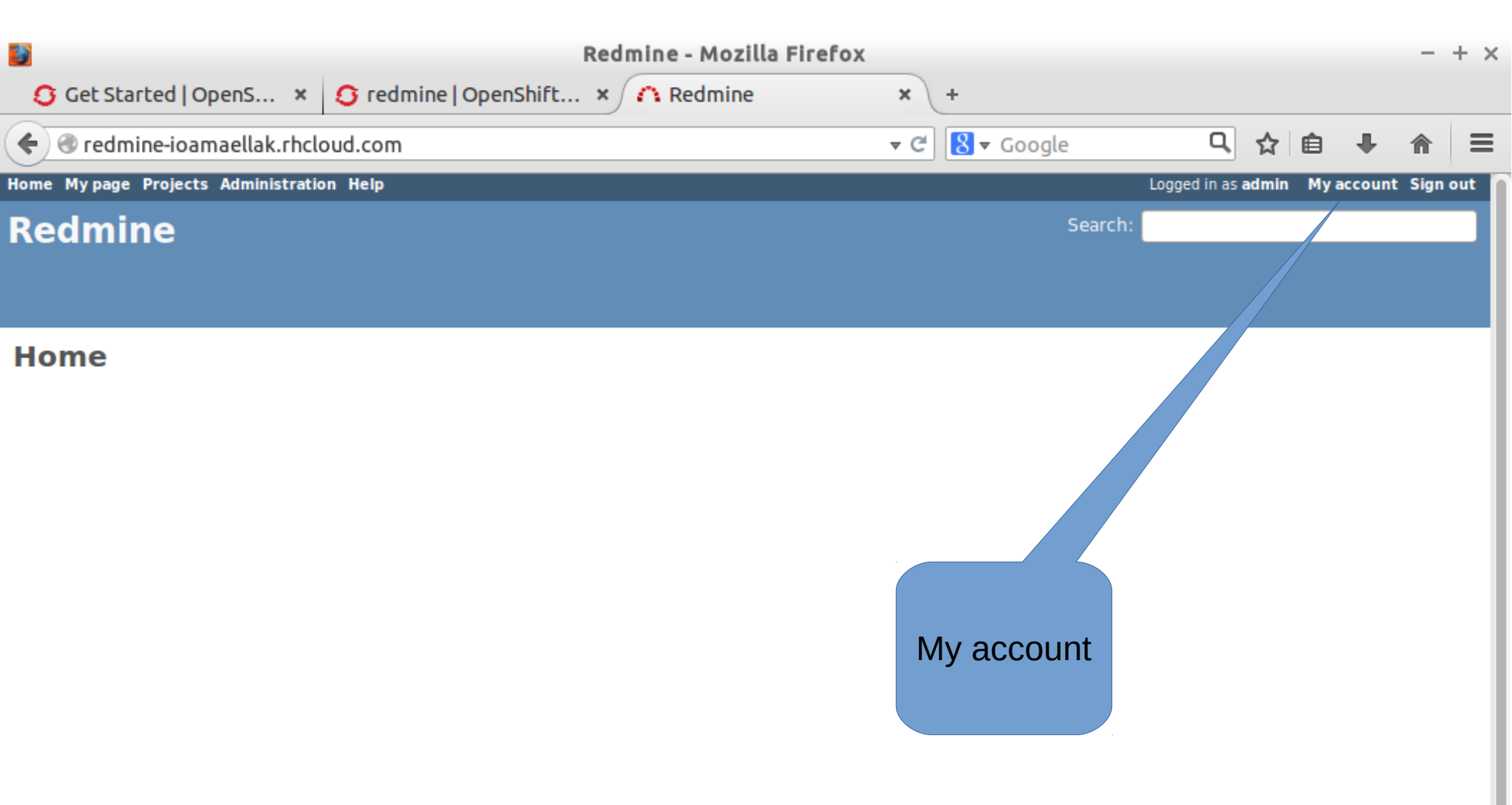

| 📓 My                                                   | account - Red          | mine - Mozilla Fi                                      | refox                                                                    |                       |          |        | - + ×      |
|--------------------------------------------------------|------------------------|--------------------------------------------------------|--------------------------------------------------------------------------|-----------------------|----------|--------|------------|
| 🖸 Get Started   OpenS 🗴 🧕 🖸 redmine   OpenShi          | ft × 🔨 My              | account - Redmine                                      | <b>x</b> +                                                               |                       |          |        |            |
| ←                                                      |                        |                                                        | ▼ C <sup>e</sup> 8 ▼ Google                                              | Q                     | ☆自       | +      | <b>⋒</b> ≡ |
| Home My page Projects Administration Help              |                        |                                                        |                                                                          | Logged in as          | admin My | accoun | t Sign out |
| Redmine                                                |                        |                                                        | Search                                                                   |                       |          |        |            |
|                                                        |                        |                                                        |                                                                          |                       |          |        |            |
| My account                                             |                        |                                                        | 🍃 Change password                                                        | My acc                | ount     |        |            |
| Information First name * MAFLLAK                       | Email notific          | ations                                                 |                                                                          | Login: ac<br>Created: | 7 PM     |        |            |
| Last name * IOANNINA<br>Email * ioa.ma.ellak@gmail.con | □ I don't w<br>myself  | ent on all my project                                  | Atom access key<br>Atom access key created less th<br>minute ago (Reset) |                       |          |        |            |
| Language (auto) ‡                                      | Preferences<br>Hide my | email address 🗌<br>Time zone                           | \$                                                                       |                       |          |        |            |
| Αλλάζουμε τα στ                                        | οιχεία                 | olay comments In<br>when leaving a S<br>h unsaved text | chronological orde ‡                                                     |                       |          |        |            |
|                                                        | IVC.                   |                                                        |                                                                          |                       |          |        |            |

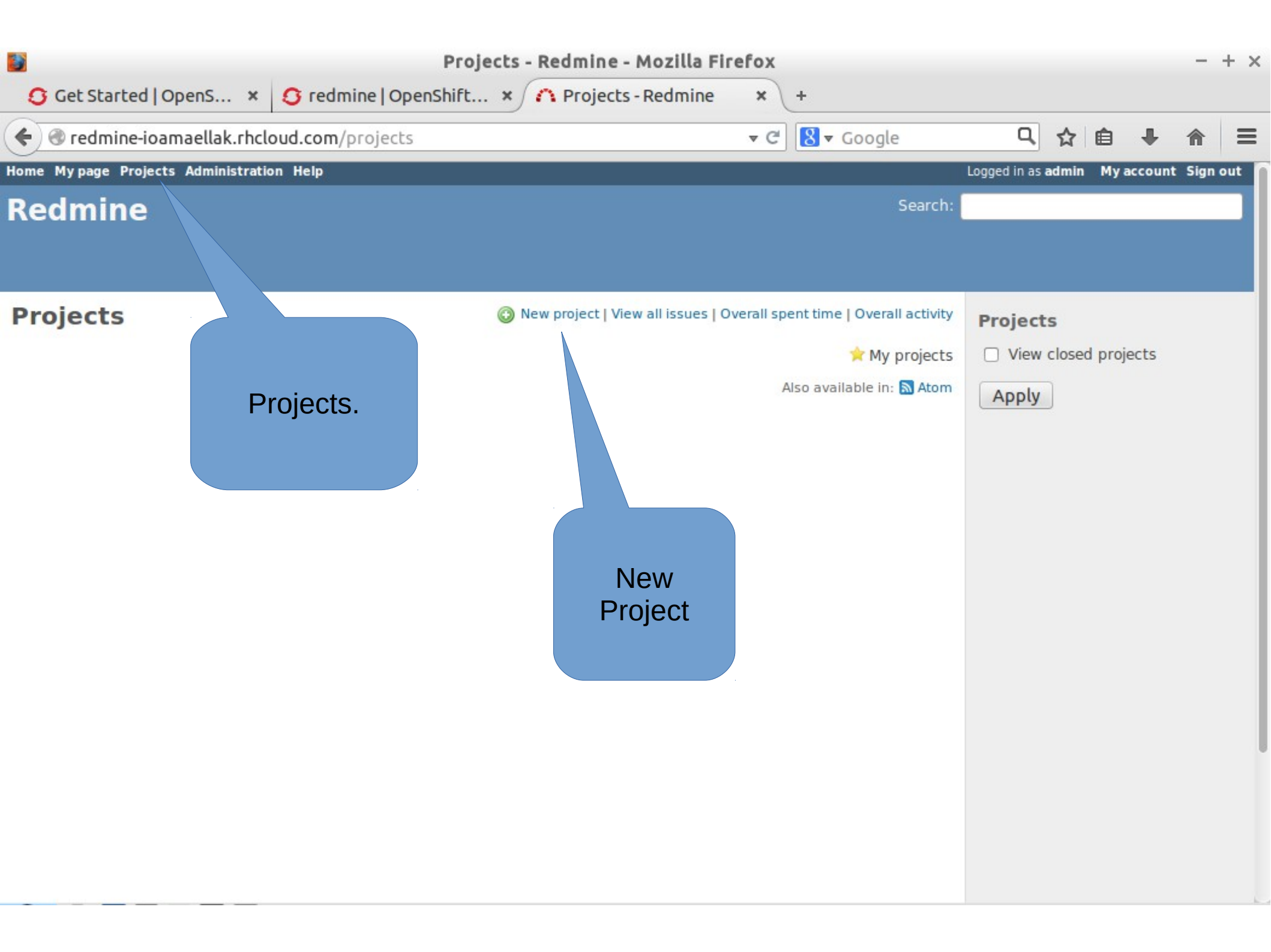

| 📔 New project - Redmine - Mozilla Firefox                                                |                                                                                                    |                                                            |                               |                    |          |     |
|------------------------------------------------------------------------------------------|----------------------------------------------------------------------------------------------------|------------------------------------------------------------|-------------------------------|--------------------|----------|-----|
| 🟮 Get Started   OpenS                                                                    | × 🔇 redmine   OpenShift × 🤅                                                                               | New project - Redmine × +                                  |                               |                    |          |     |
| 🗲 🕙 redmine-ioamaellak.                                                                  | rhcloud.com/projects/new                                                                                  | ▼ C                                                        | ▼ Google (                    | - ☆ 自              | ∔ ⋒      | ≡   |
| New project                                                                              |                                                                                                    |                                                            | <b>Γάζουμο</b>                |                    |          |     |
| Name *                                                                                   | Test project                                                                                              |                                                            | πληροφοι                      | ιις<br>ρίες        |          |     |
| Description                                                                              | B I <u>U</u> ↔ C H1 H2 H3 Ξ                                                                               | 🗄 🖅 pre 📄 🗃 🥹                                              |                               |                    |          |     |
|                                                                                          | First test                                                                                                |                                                            |                               |                    |          |     |
| Identifier *                                                                             |                                                                                                    |                                                            | ]                             |                    |          |     |
|                                                                                          | Length between 1 and 100 characters. Only lov<br>letter.<br>Once saved, the identifier cannot be changed. | ver case letters (a-z), numbers, dashes a                  | nd underscores are allowed, m | ust start with a I | owercase |     |
| Homepage                                                                                 |                                                                                                    |                                                            |                               |                    |          |     |
| Public                                                                                   |                                                                                                    |                                                            |                               |                    |          |     |
| Inherit members                                                                          |                                                                                                    |                                                            |                               |                    |          |     |
| Modules                                                                                  |                                                                                                    |                                                            |                               |                    |          | - 1 |
| <ul> <li>Issue tracking</li> <li>Documents</li> <li>Repository</li> <li>Gantt</li> </ul> | <ul><li>✓ Time tracking</li><li>✓ Files</li><li>✓ Forums</li></ul>                                        | <ul><li>✓ News</li><li>✓ Wiki</li><li>✓ Calendar</li></ul> |                               |                    |          |     |
| Create and con                                                                           | tique                                                                                                    | eate.                                                      |                               |                    |          |     |

| Settings - Test project - Redmine - Mozilla Firefox                                                                  |                |          |         |        |     |  |
|----------------------------------------------------------------------------------------------------|----------------|----------|---------|--------|-----|--|
| S Get Started   OpenS × S redmine   OpenShift × 🗥 Settings - Test proje × +                                          |                |          |         |        |     |  |
| <ul> <li>✓ edmine-ioamaellak.rhcloud.com/projects/test-project/settings</li> <li>✓ C S </li> <li>✓ Google</li> </ul> | Q,             | ☆ 自      | +       | ⋒      | ≡   |  |
| ome My page Projects Administration Help                                                                             | Logged in as a | admin My | account | Sign o | out |  |
| Test project         Search:           Επιτυχής.         Σεαταλιά                                                    |                |          |         |        |     |  |
| Overview Activity Issues ac same calendar News Documents Wiki Files Settings                                         | 5              |          |         |        |     |  |
| ✓ Successful creation.                                                                                               |                |          |         |        |     |  |
| Settings                                                                                                    |                |          |         |        |     |  |
| Information Modules Members Versions Issue categories Wiki Repositories Forums Activities (time tracking)            |                |          |         |        | - 1 |  |
| Name * Test project                                                                                                  | ]              |          |         |        |     |  |
| Description B I U S C H1 H2 H3 E E Pre C First test                                                                  |                |          |         |        |     |  |
| Identifier * test-project                                                                                            | ]              |          |         |        |     |  |
| Homepage                                                                                                    | ]              |          |         |        |     |  |
| Public 🗹                                                                                                    | _              |          |         |        |     |  |
| Inherit members                                                                                                    |                |          |         |        |     |  |

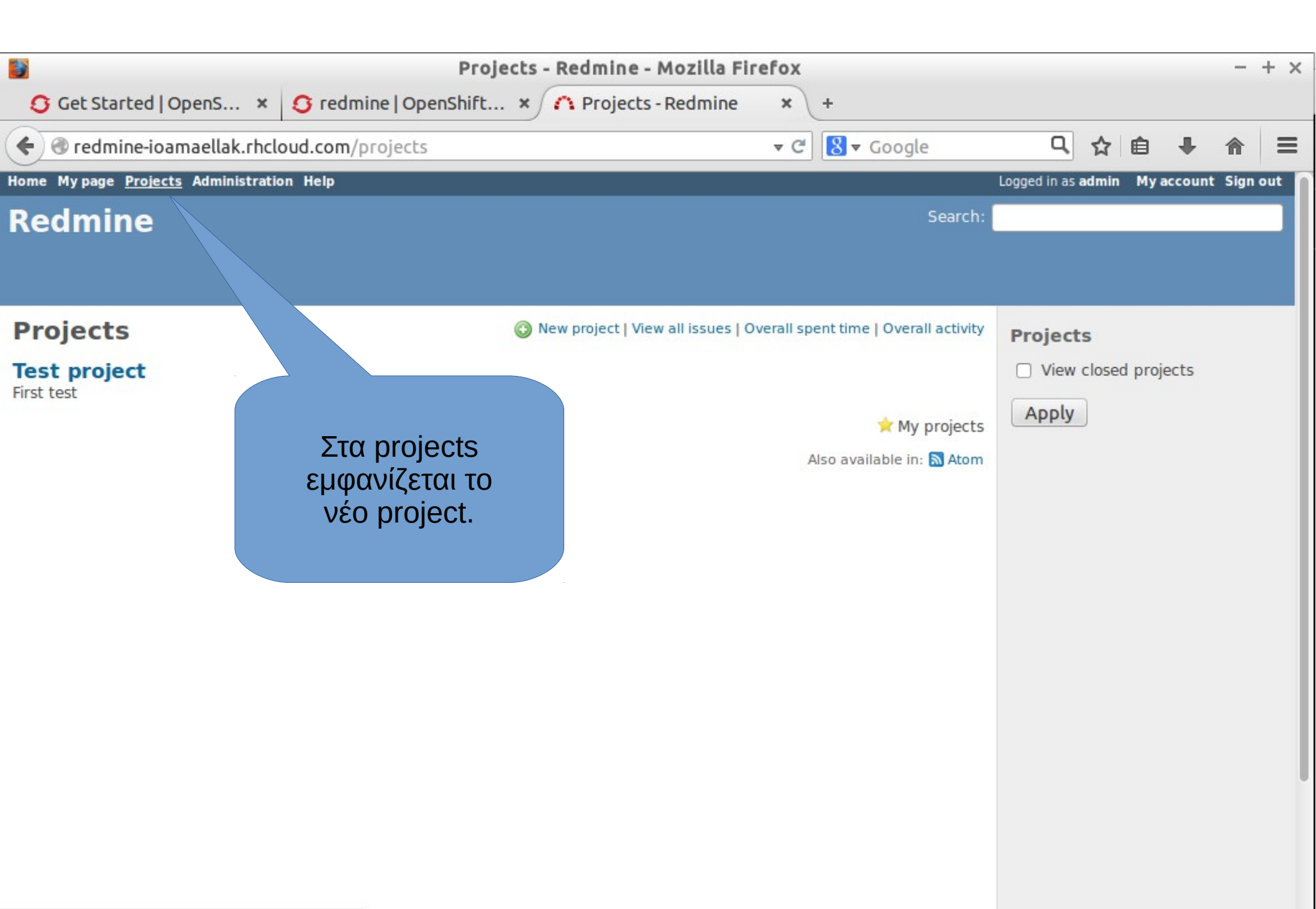

redmine-ioamaellak.rhcloud.com/projects

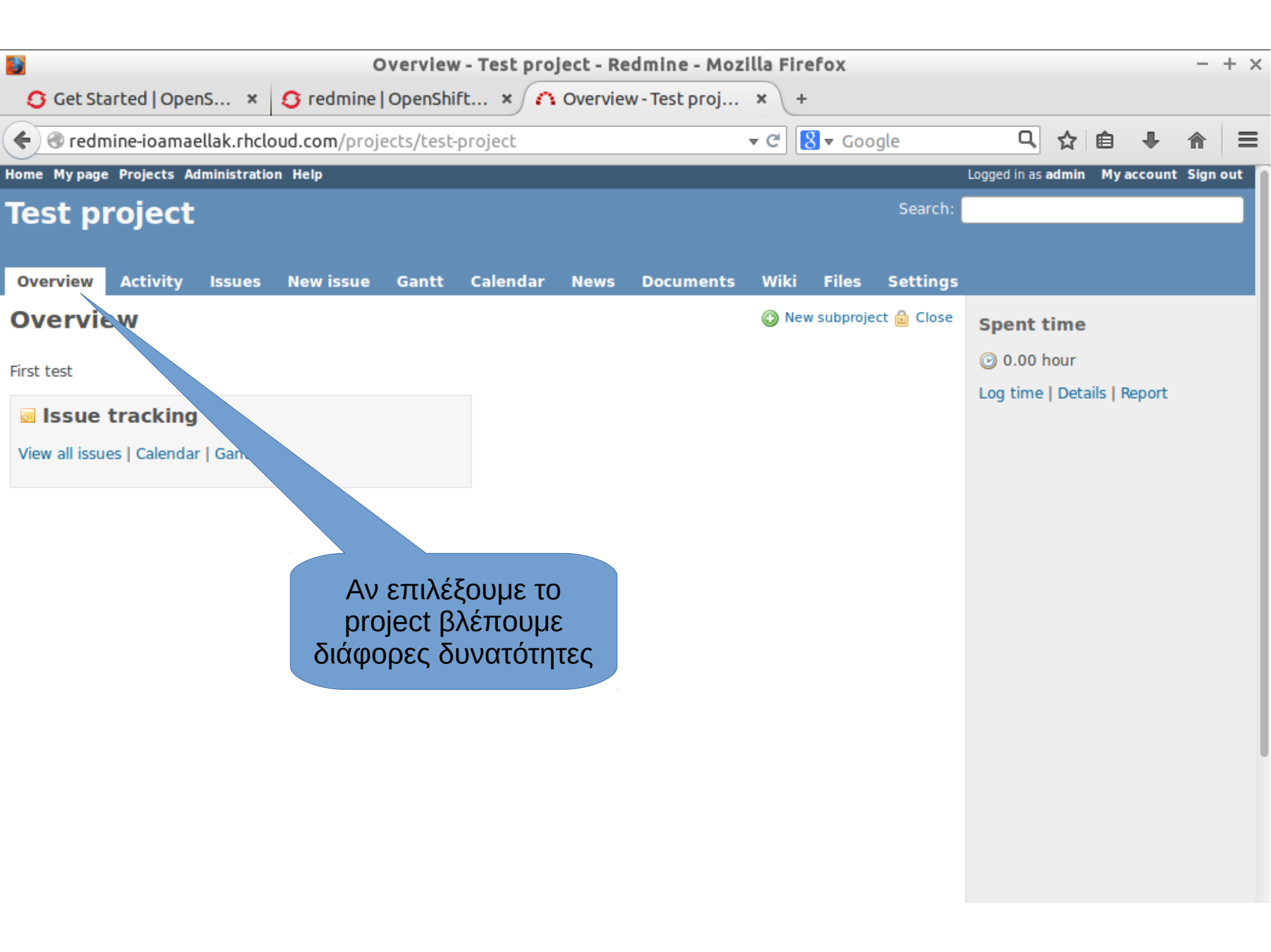

| 📓<br>🖸 Get Started   Ope                                                                                                    |              |               |           |                | - +  | ×             |              |                      |          |                                                               |         |            |          |   |
|----------------------------------------------------------------------------------------------------|--------------|---------------|-----------|----------------|------|---------------|--------------|----------------------|----------|---------------------------------------------------------------|---------|------------|----------|---|
| 🗲 🕲 redmine-ioama                                                                                                    | ellak.rhclo  | oud.com/proje | cts/test- | project/issu   | es   |               | <b>→</b> C [ | <mark>}</mark> ▼ Goo | gle      | Q,                                                            | ☆自      | <b>4</b> 1 | <b>^</b> | = |
| Home Mypage Projects #                                                                                                    | dministratio | on Help       |           |                |      |               |              |                      |          | Logged in as a                                                | dmin My | account S  | sign out |   |
| Test project                                                                                                    | st project   |               |           |                |      |               |              |                      |          |                                                               |         |            |          |   |
| Overview Activity                                                                                                    | Issues       | New issue     | Gantt     | Calendar       | News | Documents     | Wiki         | Files                | Settings |                                                               |         |            |          |   |
| Issues         Image: Filters         Image: Status         Image: Notice of Status         Image: Notice of Sta |              | open 🛟        | No        | data to displa | 3У   | Add<br>Also a | filter       | n: 🔊 Atom            | ¢        | <b>Issues</b><br>View all iss<br>Summary<br>Calendar<br>Gantt | sues    |            |          |   |

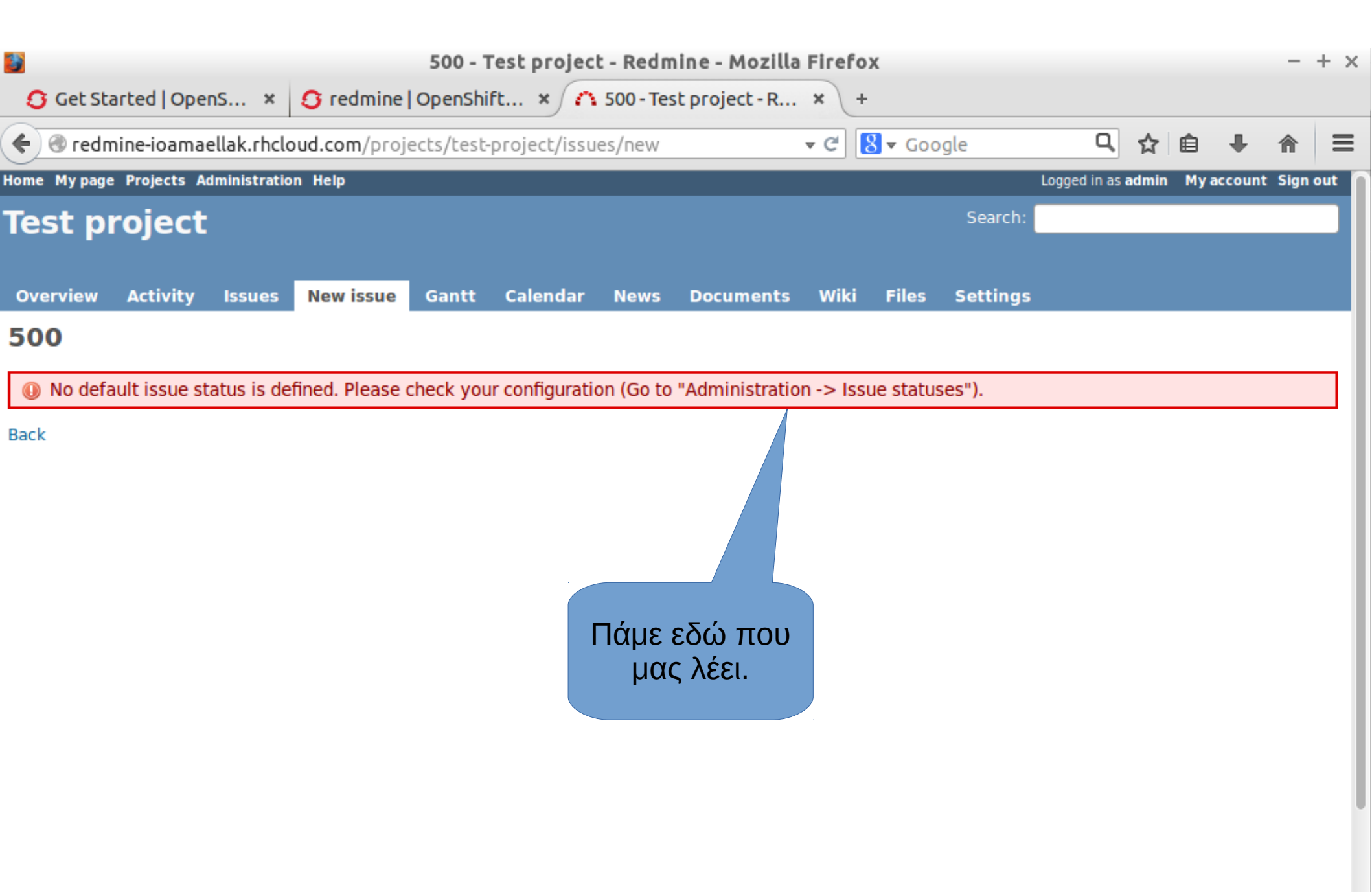

| Administration - Redmine - Mozilla Firefox |                                                                                |                                                                |                                 |                         |          |         |        |     |  |  |  |
|--------------------------------------------|--------------------------------------------------------------------------------|----------------------------------------------------------------|---------------------------------|-------------------------|----------|---------|--------|-----|--|--|--|
| 🕄 Get Started   OpenS 🗴 🔇 re               | edmine   OpenShift 🗙 🏠 Adminis                                                 | tration - Re × +                                               |                                 |                         |          |         |        |     |  |  |  |
| 🗲 🕙 redmine-ioamaellak.rhcloud.co          | m/admin                                                                        | ▼ C 8 ▼ C                                                      | ioogle                          | Q,                      | ☆自       | +       | ⋒      | ≡   |  |  |  |
| Home Mypage Projects Administration Help   |                                                                                |                                                                | l                               | .ogged in as <b>a</b> d | dmin Mya | account | Sign o | out |  |  |  |
| Redmine                                    |                                                                                |                                                                | Search:                         |                         |          |         |        |     |  |  |  |
|                                            |                                                                                |                                                                |                                 |                         |          |         |        |     |  |  |  |
|                                            |                                                                                |                                                                |                                 |                         |          |         |        |     |  |  |  |
| Administration                             |                                                                                |                                                                |                                 |                         |          |         |        |     |  |  |  |
|                                            |                                                                                |                                                                |                                 |                         |          |         |        | 1   |  |  |  |
| It is highly                               | Roles, trackers, issue statuses and v<br>v recommended to load the default con | vorkflow have not been conf<br>figuration. You will be able to | igured yet.<br>o modify it once | loaded.                 |          |         |        |     |  |  |  |
| icio ingin,                                |                                                                                |                                                                |                                 | , iouaca.               |          |         |        |     |  |  |  |
|                                            | Language: English                                                              | Coad the default c                                             | onfiguration                    |                         |          |         |        |     |  |  |  |
| - Pariada                                  |                                                                                |                                                                |                                 |                         |          |         |        | - 1 |  |  |  |
| S Projects                                 |                                                                                |                                                                |                                 |                         |          |         |        | - 1 |  |  |  |
| Crewers                                    |                                                                                |                                                                |                                 |                         |          |         |        | - 1 |  |  |  |
| Belos and normissions                      |                                                                                |                                                                |                                 |                         |          |         |        | - 1 |  |  |  |
|                                            |                                                                                |                                                                | Πατάμε ε                        | :δώ.                    |          |         |        | - 1 |  |  |  |
|                                            |                                                                                |                                                                |                                 |                         |          |         |        | - 1 |  |  |  |
| Werkflow                                   |                                                                                |                                                                |                                 |                         |          |         |        | - 1 |  |  |  |
|                                            |                                                                                |                                                                |                                 |                         |          |         |        | - 1 |  |  |  |
|                                            |                                                                                |                                                                |                                 |                         |          |         |        |     |  |  |  |
|                                            |                                                                                |                                                                |                                 |                         |          |         |        |     |  |  |  |
|                                            |                                                                                |                                                                |                                 |                         |          |         |        |     |  |  |  |
|                                            |                                                                                |                                                                |                                 |                         |          |         |        |     |  |  |  |
|                                            |                                                                                |                                                                |                                 |                         |          |         |        |     |  |  |  |
|                                            |                                                                                |                                                                |                                 |                         |          |         |        |     |  |  |  |

| Administration - Redmine - Mozilla Firefox |                                |                         |                      |        |       |         |      |  |  |  |  |
|--------------------------------------------|--------------------------------|-------------------------|----------------------|--------|-------|---------|------|--|--|--|--|
| Get Started   OpenS × Gredmine   OpenS     | hift × 🗥 Administration - Re × | +                       |                      |        |       |         |      |  |  |  |  |
| ←                                          | <b>→</b> C <sup>4</sup>        | <mark>8</mark> ▼ Google | 요 ☆                  | ê      | ÷     | ⋒       | ≡    |  |  |  |  |
| Home Mypage Projects Administration Help   |                                | Logge                   | d in as <b>admin</b> | My acc | count | Sign ou | ut 📔 |  |  |  |  |
| Redmine                                    |                                | Search:                 |                      |        |       |         |      |  |  |  |  |
| Default configuration successfully loaded. |                                |                         |                      |        |       |         |      |  |  |  |  |
| Administration                             |                                |                         |                      |        |       |         |      |  |  |  |  |
| Sector Projects                            |                                |                         |                      |        |       |         |      |  |  |  |  |
| 🚨 Users                                    |                                |                         |                      |        |       |         |      |  |  |  |  |
| 🝰 Groups                                   |                                |                         |                      |        |       |         |      |  |  |  |  |
| Boles and permissions                      | Επιτυχία.                      |                         |                      |        |       |         |      |  |  |  |  |
| d Trackers                                 |                                |                         |                      |        |       |         |      |  |  |  |  |
| 🥪 Issue statuses                           |                                |                         |                      |        |       |         |      |  |  |  |  |
| 🛃 Workflow                                 |                                |                         |                      |        |       |         | - 1  |  |  |  |  |
| Custom fields                              |                                |                         |                      |        |       |         | - 1  |  |  |  |  |
| Enumerations                               |                                |                         |                      |        |       |         | - 1  |  |  |  |  |
| 🌼 Settings                                 |                                |                         |                      |        |       |         | - 1  |  |  |  |  |
| JDAP authentication                        |                                |                         |                      |        |       |         | - 1  |  |  |  |  |
| plugins                                    |                                |                         |                      |        |       |         |      |  |  |  |  |
| Information                                |                                |                         |                      |        |       |         |      |  |  |  |  |
|                                            |                                |                         |                      |        |       |         |      |  |  |  |  |
|                                            |                                |                         |                      |        |       |         |      |  |  |  |  |

| New issue - TEST - Redmine - Mozilla Firefox - + |                              |                |         |                |                  |                 |              |         |           |          |            |  |
|--------------------------------------------------|------------------------------|----------------|---------|----------------|------------------|-----------------|--------------|---------|-----------|----------|------------|--|
| 🟮 Get Started   OpenS 🗴                          | S redmine   Oper             | nshift × 🕜     | New iss | ue - TEST - Re | × +              |                 |              |         |           |          |            |  |
| 🗲 闭 redmine-ioamaellak.rh                        | <b>cloud.com</b> /projects/t | est/issues/new |         |                | ▼ C <sup>i</sup> | ▼ Google        | Q,           | ☆自      | +         | ⋒        | ≡          |  |
| Home Mypage Projects Administra                  | tion Help                    |                |         |                |                  |                 | Logged in as | admin M | y account | t Sign o | out        |  |
| TEST                                             |                              |                |         |                |                  | Search:         |              |         |           |          |            |  |
|                                                  |                              |                |         |                |                  |                 |              |         |           |          |            |  |
| Overview Activity Issue                          | s New issue Gan              | tt Calendar    | News    | Documents      | Wiki             | Files Settings  |              |         |           |          |            |  |
| New issue                                        |                              |                |         |                |                  |                 |              |         |           |          | - 1        |  |
| Tracker * B                                      | ug 🛟                         |                |         |                |                  |                 |              |         |           | Private  |            |  |
| Subject *                                        |                              | Φτιάνν         |         | າຮຸບ           |                  |                 |              |         |           |          | <u>ו</u> ר |  |
| Description                                      | IU <del>S</del> CH           |                | sue.    | pre 📄          |                  |                 |              |         |           |          |            |  |
|                                                  |                              |                |         |                |                  |                 |              |         |           |          |            |  |
|                                                  |                              |                |         |                |                  |                 |              |         |           |          |            |  |
|                                                  |                              |                |         |                |                  |                 |              |         |           |          |            |  |
|                                                  |                              |                |         |                |                  |                 |              |         |           |          |            |  |
|                                                  |                              |                |         |                |                  |                 |              |         |           |          |            |  |
|                                                  |                              |                |         |                |                  |                 |              |         |           |          |            |  |
| Status * 🛽 N                                     | lew                          | *              |         |                | Parent           | task 🔍          |              |         |           |          |            |  |
| Priority *                                       | Iormal                       | <b>*</b>       |         |                | Start            | date 2014-11-04 |              |         |           |          |            |  |
| Assignee                                         |                              | *              |         |                | Due              | date            |              |         |           |          |            |  |
|                                                  |                              |                |         | Est            | timated          | time            | Hours        |         |           |          |            |  |
|                                                  |                              |                |         |                | % 🛙              | Done 0%         | •            |         |           |          |            |  |
| Files                                            |                              |                |         |                |                  | 0 70 ,          | -            |         |           |          |            |  |

| Get Started   OpenS                   | New issue - TEST - Redmine - Mozilla         ×       Ø redmine   OpenShift ×         A New issue - TEST - Re    | Firefox<br>+                          |                          |    |   |   |   | -       | + × |
|---------------------------------------|----------------------------------------------------------------------------------------------------|---------------------------------------|--------------------------|----|---|---|---|---------|-----|
| 🗲 🕲 redmine-ioamaellak.ı              | hcloud.com/projects/test/issues/new                                                                             | ▼ C' 8 ▼ G                            | oogle                    | Q, | ☆ | Ê | ÷ | ⋒       | Ξ   |
| Tracker *<br>Subject *<br>Description | Feature ↓         Add button         B I U S C HI H2 H3 ⋮ Ξ ⋮ Ξ ≅ ₽ Pre @         Add a button with blue color. |                                       |                          |    |   |   |   | Private |     |
| Status *<br>Priority *<br>Assignee    | New   Normal                                                                                                    | Parent task<br>Start date<br>Due date | 2014-11-04<br>2014-11-07 |    |   |   |   |         |     |
| Create<br>Files<br>Watchers           | Browse No files selected. (Maximum size: 5 MB)<br>• Search for watchers to add                                  | timated time<br>% Done                | 3 Hours                  |    |   |   |   |         |     |
| Create Create and cont                | Preview Powered by Redmine © 2006-2013 lean-Phil                                                                | ippe Lang                             |                          |    |   |   |   |         |     |

| Feature #1: Add button - TEST - Redmine - Mozilla Firefox –                            |                    |              |               |                  |           |         |                  |            |             |            |                      |            | - +   | - ×   |         |       |
|----------------------------------------------------------------------------------------|--------------------|--------------|---------------|------------------|-----------|---------|------------------|------------|-------------|------------|----------------------|------------|-------|-------|---------|-------|
| Get Started   OpenS ×       Gredmine   OpenShift ×       Feature #1: Add but ×       + |                    |              |               |                  |           |         |                  |            |             |            |                      |            |       |       |         |       |
| 🗲 🛞 redm                                                                               | nine-ioamae        | ellak.rhclo  | ud.com/issue  | s/1              |           |         |                  | - C        | 🖁 🔻 Goo     | gle        | Q                    | ☆          | ê     | ÷     | ⋒       | ≡     |
| Home My page                                                                           | Projects Ad        | Iministratio | n Help        |                  |           |         |                  |            |             |            | Logged in as         | admin      | My ac | count | Sign ou | ut በ  |
| TEST                                                                                   |                    |              |               |                  |           |         |                  |            |             | Search:    |                      |            |       |       |         |       |
|                                                                                        |                    |              |               |                  |           |         |                  |            |             |            |                      |            |       |       |         |       |
| Overview                                                                               | Activity           | Issues       | New issue     | Gantt            | Calendar  | News    | Documents        | Wiki       | Files       | Settings   |                      |            |       |       |         |       |
| ✓ Issue #1                                                                             | 1 created.         |              |               |                  |           |         |                  |            |             |            | Issues               |            |       |       |         |       |
| Feature                                                                                | ±1 م               |              |               |                  |           | ۰ U     | pdate 🙉 Log time | e 🚖 Wato   | ch 📄 Cop    | y 🛱 Delete | View all i<br>Summar | ssues<br>V |       |       |         |       |
| reature                                                                                |                    |              |               | F                | πιτινία   | _       |                  |            |             |            | Calendar<br>Gantt    |            |       |       |         |       |
| Add butt                                                                               | on                 |              |               | L                | πιτυχία.  |         |                  |            |             |            | Watch                | ers (O     | ,     |       | Ad      | Let . |
| Added by MA                                                                            | AELLAK IOAN        | ININA less   | than a minute | ag <del>o.</del> |           |         |                  |            |             |            | watch                | 13 (0      | ,     |       | Ad      |       |
| Status:                                                                                |                    | New          |               |                  | Start dat | te:     | 11/04/2          | 014        |             |            |                      |            |       |       |         |       |
| Priority:                                                                              |                    | Norma        | I             |                  | Due date  | e:      | 11/07/2          | 014        | 107         |            |                      |            |       |       |         |       |
| Assignee:                                                                              |                    | -            |               |                  | % Done:   | d time. | 2.00 ha          | 10         | 170         |            |                      |            |       |       |         |       |
| Target vers                                                                            | sion:              | -            |               |                  | Spent ti  | me:     | - 5.00 ho        | urs        |             |            |                      |            |       |       |         |       |
| Description                                                                            |                    |              |               |                  |           |         |                  |            |             |            |                      |            |       |       |         |       |
| Add a buttor                                                                           | •<br>n with blue o | olor.        |               |                  |           |         |                  |            |             | 🤤 Quote    |                      |            |       |       |         |       |
|                                                                                        |                    |              |               |                  |           |         |                  |            |             |            |                      |            |       |       |         |       |
| Subtasks                                                                               |                    |              |               |                  |           |         |                  |            |             | Add        |                      |            |       |       |         |       |
| Related iss                                                                            | ues                |              |               |                  |           |         |                  |            |             | Add        |                      |            |       |       |         |       |
|                                                                                        |                    |              |               |                  |           | 🧷 U     | pdate 🔞 Log time | e 🚖 Wate   | ch 📄 Cop    | y 前 Delete |                      |            |       |       |         |       |
|                                                                                        |                    |              |               |                  |           |         | -                | Also avail | lable in: 🔊 | Atom   PDF |                      |            |       |       |         |       |
|                                                                                        |                    |              |               |                  |           |         |                  |            |             |            |                      |            |       |       |         |       |

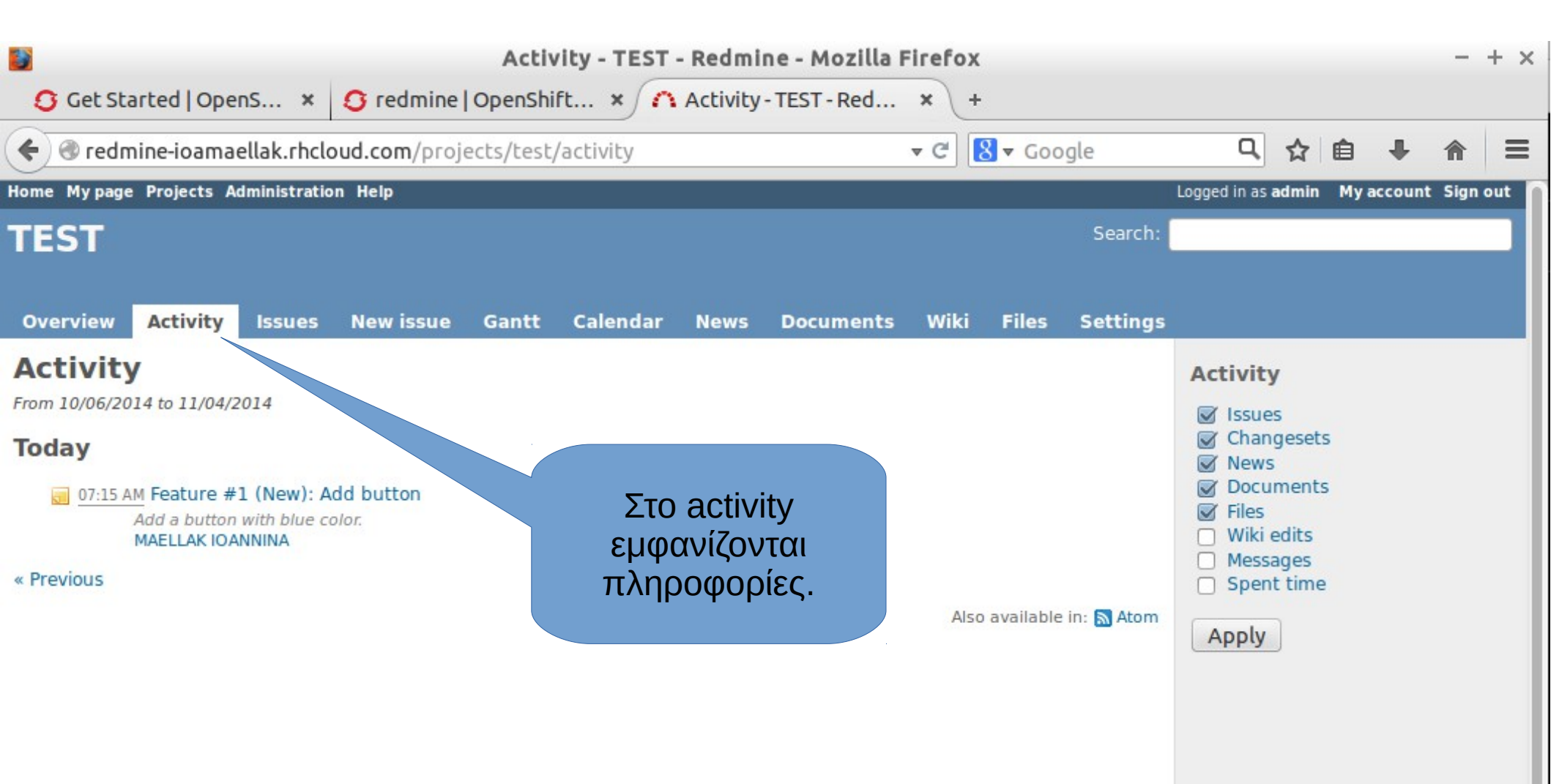

| © Get Started   Opens × ♥ redmine   OpenShift × ▲ Gant - TEST - Redmine × +<br>♥ redmine-ioamaellak.thcloud.com/projects/test/issues/gant v C Socogle Dependent My account Sign out<br>TEST Search:<br>Overview Activity Issues New issue Gantt Calendar News Documents Wiki Files Settings<br>Gantt • Filters<br>♥ Status pen © Gantt Add filter Company<br>• Options<br>€ months from November © 2014 © Apply © Clear Save © Zoom in © Zoom out<br>1557<br>1557<br>● TEST 2014 1 2014-12 2015-1 2015-2<br>1557<br>● TEST 1 1 2014-12 2015-1 2015-2<br>1557<br>● TEST 1 1 2014-12 2015-1 2015-2<br>1557<br>● TEST 1 1 2014-12 2015-1 2015-2<br>1557<br>● TEST 1 1 2014-12 2015-1 2015-2<br>1557 1 1 2014 1 2014-12 2015-1 2015-2<br>1557 1 1 2014 1 2014-12 2015-1 2015-2<br>1557 1 1 2014 1 2014-12 2015-1 2015-2<br>1557 1 1 2014 1 2014-12 2015-1 2015-2<br>1557 1 1 2014 1 2014-12 2015-1 2015-2<br>1557 1 1 2014 1 2014-12 2015-1 2015-2<br>1557 1 1 2014 1 2014-12 2015-1 2015-2<br>1557 1 1 2014 1 2014-12 2015-1 2015-2<br>1557 1 1 2014 1 2014-12 2015-1 2015-2<br>1557 1 1 2014 1 2014-12 2015-1 2015-2<br>1557 1 1 2014 1 2014-12 2015-1 2015-2<br>1557 1 1 2014 1 2014 1 2014-12 2015-1 2015-2<br>1557 1 1 2014 1 2014 1 2014-12 2015-1 2015-2<br>1557 1 1 2014 1 2014 1 2014 1 2 2015-1 2015-2<br>1557 1 1 2014 1 2014 1 2 2015-1 2015-2<br>1557 1 1 2014 1 2 2014 1 2 2015-1 2015-2<br>1557 1 1 2014 1 2 2014 1 2 2015-1 2015-2<br>1557 1 1 2014 1 2 2014 1 2 2015-1 2015-2<br>1557 1 1 2 3 4 5 6 7 8<br>1557 1 1 2 3 4 5 6 7 8<br>1557 1 2 3 4 5 6 7 8<br>1557 |                                                                                                    | - + ×                        |                        |                                   |                                        |
|----------------------------------------------------------------------------------------------------|----------------------------------------------------------------------------------------------------|------------------------------|------------------------|-----------------------------------|----------------------------------------|
| Yerdmine-ioamaellak.rhcloud.com/projects/test/issues/gantt                                                                                                    | 🟮 Get Started   OpenS 🗴 🟮 redmine   Ope                                                                                                    | enShift × ∩                  | Gantt - TEST - Redmine | <b>x</b> +                        |                                        |
| Home My page Projects Administration Help<br>TEST<br>Overview Activity Issues New issue Gant Calendar News Documents Wiki Files Settings<br>Gantt<br>♥ Filters<br>♥ Status<br>● Options<br>@ months from November © 2014 © < Apply © Clear I Save<br>2014-11 2014-12 2015-1 2015-2<br>5 4 4 4 9 5 51 52 1 2 3 4 5 6 7 €<br>♥ TEST<br>@ Testure \$1: Add button Issues                                                                                                    | Interpretation of the second second secon | /test/issues/gant            | tt                     | ▼ C 8 ▼ Google                    | 및 ☆ 自 ♣ 合 ☰                            |
| TEST       Search:         Overview       Activity       Issues       New issue       Gantt       Calendar       News       Documents       Wiki       Files       Settings         Gantt       Issues       Issues       Issues       Summary       Calendar       Summary       Calendar       Summary       Calendar       Summary       Calendar       Summary       Calendar       Summary       Calendar       Summary       Calendar       Summary       Calendar       Summary       Calendar       Summary       Calendar       Summary       Calendar       Summary       Calendar       Summary       Calendar       Calendar       Summary       Calendar       Summary       Calendar       Calendar       Calendar       Summary       Calendar       Calendar       Summary       Calendar       Calendar       Summary       Calendar       Summary       Calendar       Summary       Calendar       Summary       Calendar       Summary       Calendar       Summary       Calendar       Summary       Summary       Summary       Summary       Summary       Summary       Summary       Summary       Summary       Summary       Summary       Summary       Summary       Summary       Summary       Summary       Summary       Summa                                                                                                    | Home Mypage Projects Administration Help                                                                                                    |                              |                        |                                   | Logged in as admin My account Sign out |
| Overview       Activity       Issues       New issue       Gantt       News       Documents       Wiki       Files       Issues         Image: Status       Open       Gantt       Add filter       Image: Status       Image: Status                                                                                                    | TEST                                                                                                    |                              |                        | Search:                           |                                        |
| Overview     Activity     Issues     New issue     Gantt     Calendar     News     Documents     Wiki     Files       Gantt     Issues     Issues     Issues     Issues     Issues       Image: Status     Open c     Gantt     Add filter     Issues       Image: Status     Open c     Gantt     Add filter     Issues       Image: Status     Open c     Gantt     Add filter     Issues       Image: Status     Open c     Gantt     Add filter     Issues       Image: Status     Open c     Gantt     Add filter     Issues       Image: Status     Open c     Calendar     Save     Issues       Image: Status     Image: Status     Image: Status     Image: Status     Image: Status       Image: Status     Image: Status     Image: Status     Image: Status     Image: Status       Image: Status     Image: Status     Image: Status     Image: Status     Image: Status       Image: Status     Image: Status     Image: Status     Image: Status     Image: Status     Image: Status       Image: Status     Image: Status     Image: Status     Image: Status     Image: Status     Image: Status       Image: Status     Image: Status     Image: Status     Image: Status     Image: Status </td <td></td> <td></td> <td></td> <td></td> <td></td>                                                                                                    |                                                                                                    |                              |                        |                                   |                                        |
| Gantt<br>✓ Filters<br>✓ Status     Open:     Gantt Add filter<br>✓ Doptions                                                                                                    | Overview Activity Issues New issue Ga                                                                                                    | antt Calendar                | News Documents         | Wiki Files Settings               |                                        |
| <ul> <li>Filters</li> <li>Status</li> <li>Open:</li> <li>Cantt</li> <li>Add filter</li> <li>Summary Calendar Gantt</li> <li>Com in &amp; Zoom out</li> <li>Zoom in &amp; Zoom out</li> <li>Zoom in &amp; Zoom out</li> <li>Zoom in &amp; Zoom out</li> <li>TEST</li> <li>Feature \$1: Add button</li> </ul>                                                                                                    | Gantt                                                                                                    |                              |                        |                                   | Issues                                 |
| • Options       Gantt         6       months from November 2014 2        2014 2        2014 2        2015 -1       2015 -2         9       TEST       1       2       3       4       5       6       7       6         9       TEST       1       1       1       1       1       1       1       1       1       1       1       1       1       1       1       1       1       1       1       1       1       1       1       1       1       1       1       1       1       1       1       1       1       1       1       1       1       1       1       1       1       1       1       1       1       1       1       1       1       1       1       1       1       1       1       1       1       1       1       1       1       1       1       1       1       1       1       1       1       1       1       1       1       1       1       1       1       1       1       1       1       1       1       1       1       1       1       1       1       1       1       1<                                                                                                    | <ul> <li>✓ Filters</li> <li>✓ Status</li> <li>Open ‡</li> </ul>                                                                                                    |                              | Gantt Add              | filter 🔹                          | View all issues<br>Summary<br>Calendar |
| 45       46       47       48       49       50       51       52       1       2       3       4       5       6       7       E         Composition       TEST       TEST                                                                                                    | <ul> <li>▶ Options</li> <li>6 months from November \$ 2014 \$ </li> </ul>                                                                                                    | / Apply 🧿 Clear 🛃<br>2014-11 | Save 2014-12           | Q Zoom in  Zoom out 2015-1 2015-2 | ounce                                  |
| Sector #1: Add button                                                                                                    |                                                                                                    | 45 46 47 48                  | 49 50 51 52 1 2        | 2 3 4 5 6 7 8                     |                                        |
| redmine-ioamaellak rhcloud com/projects/test                                                                                                    | Feature #1: Add button                                                                                                    | • TEST                       |                        |                                   |                                        |

| 3   |                                                |             |                 | Ca                        | lendar - TEST | - Redmine - Mo  | ozilla Firefox            |                   |                           |        | -          | · + × |
|-----|------------------------------------------------|-------------|-----------------|---------------------------|---------------|-----------------|---------------------------|-------------------|---------------------------|--------|------------|-------|
| Ę   | 🕽 Get Sta                                      | rted   Oper | nS × 🖸          | redmine   Oper            | shift × 🔨     | Calendar - TEST | -Re × +                   |                   |                           |        |            |       |
| •   | <ul> <li>✓ Coogle</li> <li>✓ Coogle</li> </ul> |             |                 |                           |               |                 |                           |                   |                           | ê ·    | <b>↓</b> ∩ | ≡     |
| Hom | e Mypage                                       | Projects Ac | dministration H | lelp                      |               |                 |                           |                   | Logged in as <b>admin</b> | My acc | ount Sig   | n out |
| TE  | Search:                                        |             |                 |                           |               |                 |                           |                   |                           |        |            |       |
|     |                                                |             |                 |                           |               |                 |                           |                   |                           |        |            |       |
| Ov  | erview                                         | Activity    | lssues N        | ew issue Gan              | tt Calendar   | News Docun      | nents Wiki                | Files Settings    |                           |        |            |       |
| Ca  | lenda                                          | ar          |                 |                           |               |                 |                           |                   | Issues                    |        |            |       |
| - 7 | Filters                                        |             |                 |                           |               |                 |                           |                   | View all issues           |        |            |       |
| ~   | Status                                         |             |                 | open ‡                    | Ca            | llondor         | Add filter                | *                 | Calendar                  |        |            |       |
| Mon | hNoven                                         | nber 🗘 Ye   | ear 2014 🛟      | ؇ Apply 🦻 Clear           | Ca            | liienuai        | « Oct                     | ober   December » | Gante                     |        |            |       |
|     | Sund                                           | lay         | Monday          | Tuesday                   | Wednesday     | Thursday        | Friday                    | Saturday          |                           |        |            |       |
| 44  |                                                | 26          | 27              | 28                        | 29            | 30              | 31                        | 1                 |                           |        |            |       |
|     |                                                |             |                 |                           |               |                 |                           |                   |                           |        |            |       |
|     |                                                |             |                 |                           |               |                 |                           |                   |                           |        |            |       |
| 45  |                                                | 2           | 3               | 4                         | 5             | 6               | 7                         | 8                 |                           |        |            |       |
|     |                                                |             |                 | Feature #1:<br>Add button |               |                 | Feature #1:<br>Add button |                   |                           |        |            |       |
|     |                                                |             |                 |                           |               |                 |                           |                   |                           |        |            |       |
| 46  |                                                | 9           | 10              | 11                        | 12            | 13              | 14                        | 15                |                           |        |            |       |
|     |                                                |             |                 |                           |               |                 |                           |                   |                           |        |            |       |
|     |                                                |             |                 |                           |               |                 |                           |                   |                           |        |            |       |
| 47  |                                                | 16          | 17              | 18                        | 19            | 20              | 21                        | 22                |                           |        |            |       |
| 47  |                                                | 10          | 17              | 10                        | 19            | 20              | 21                        | 22                |                           |        |            |       |

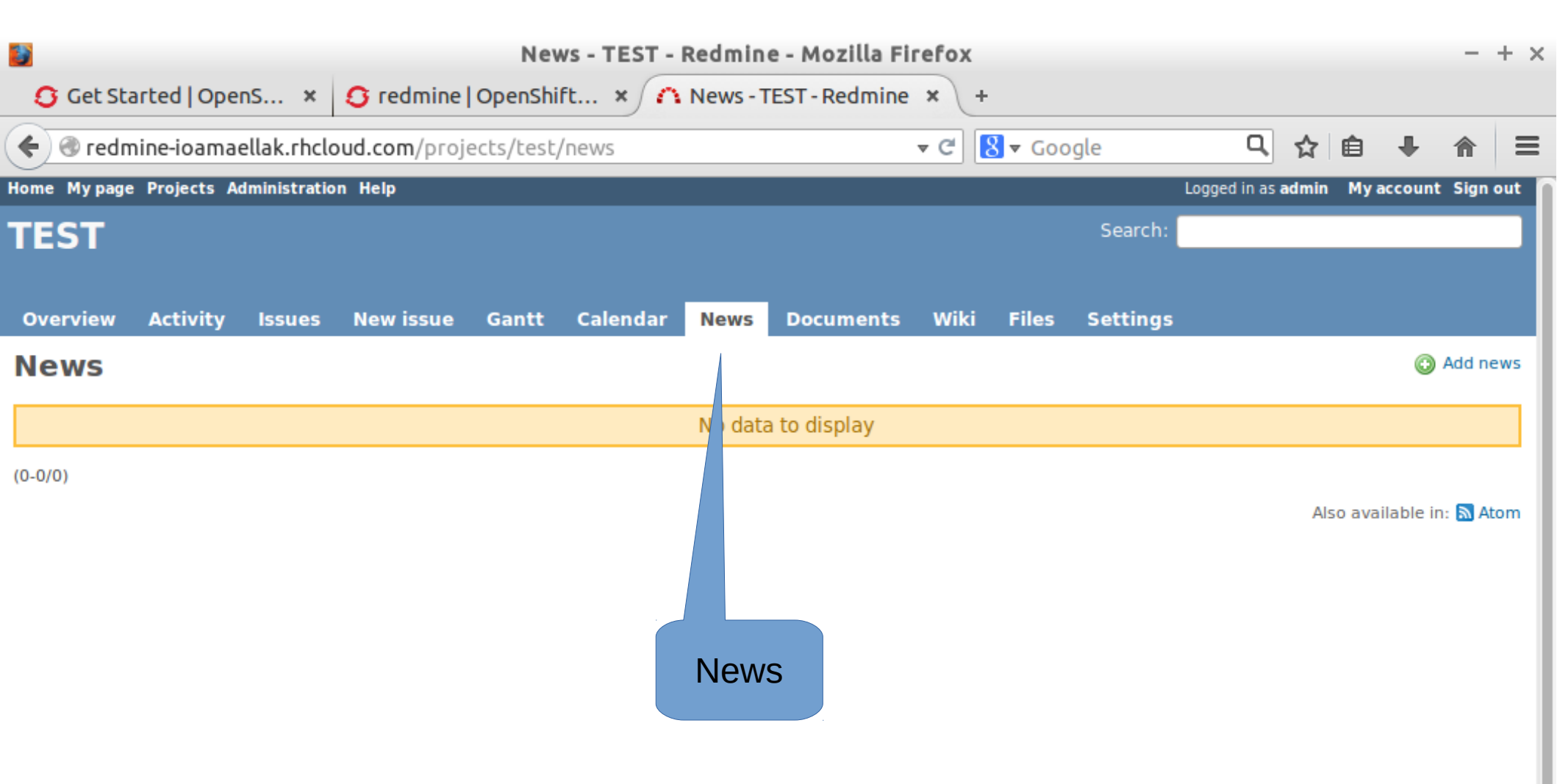

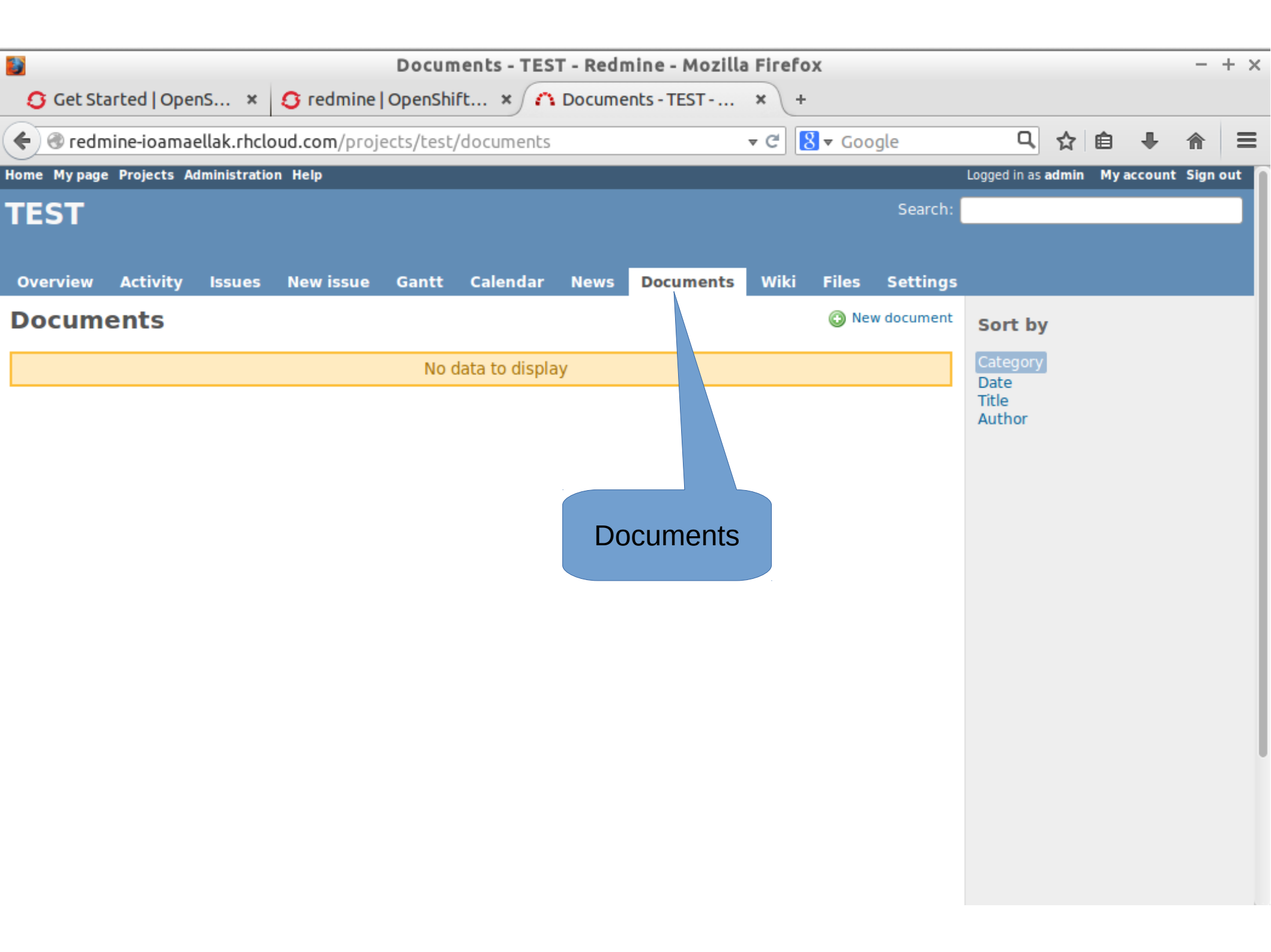

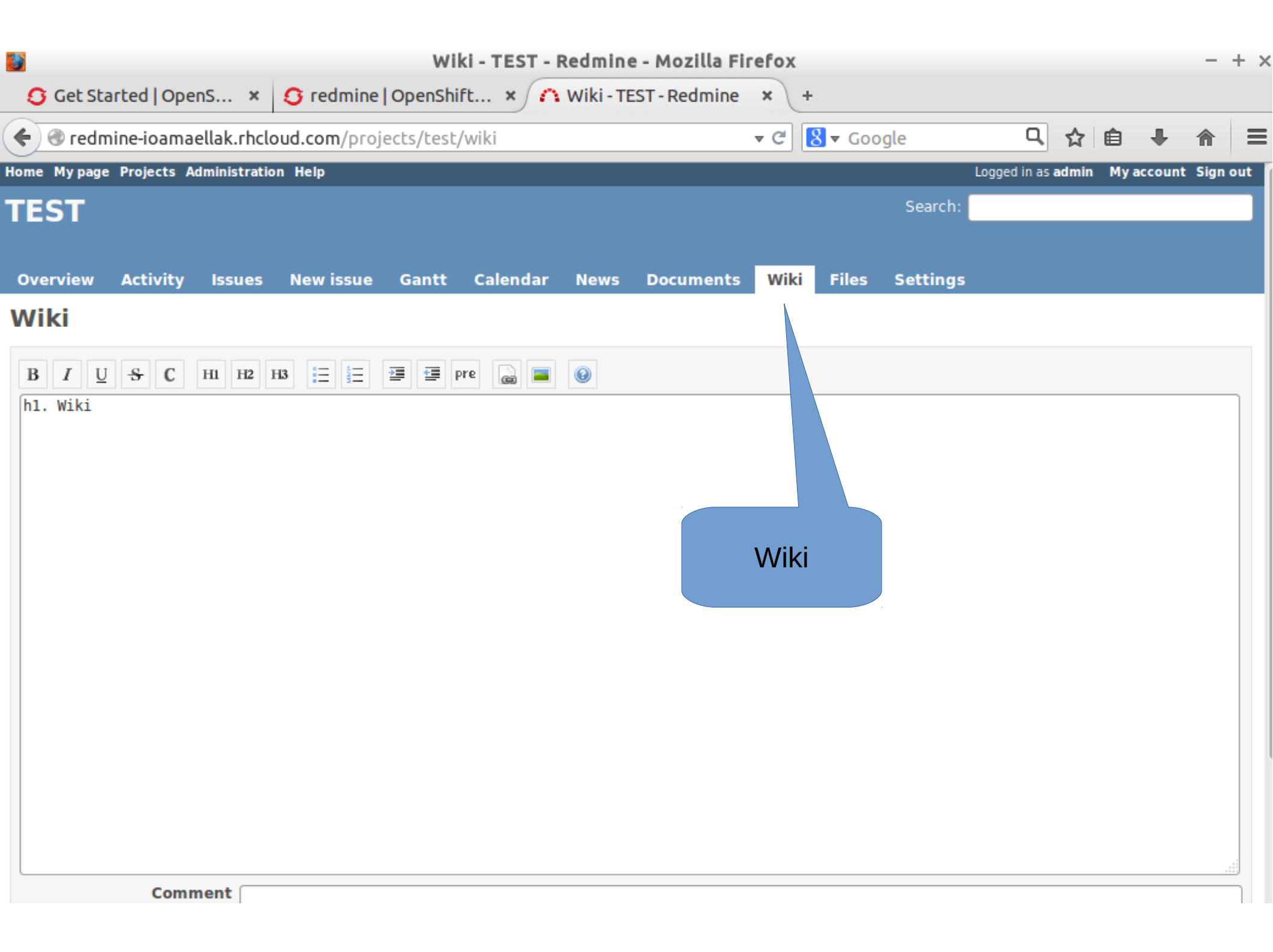

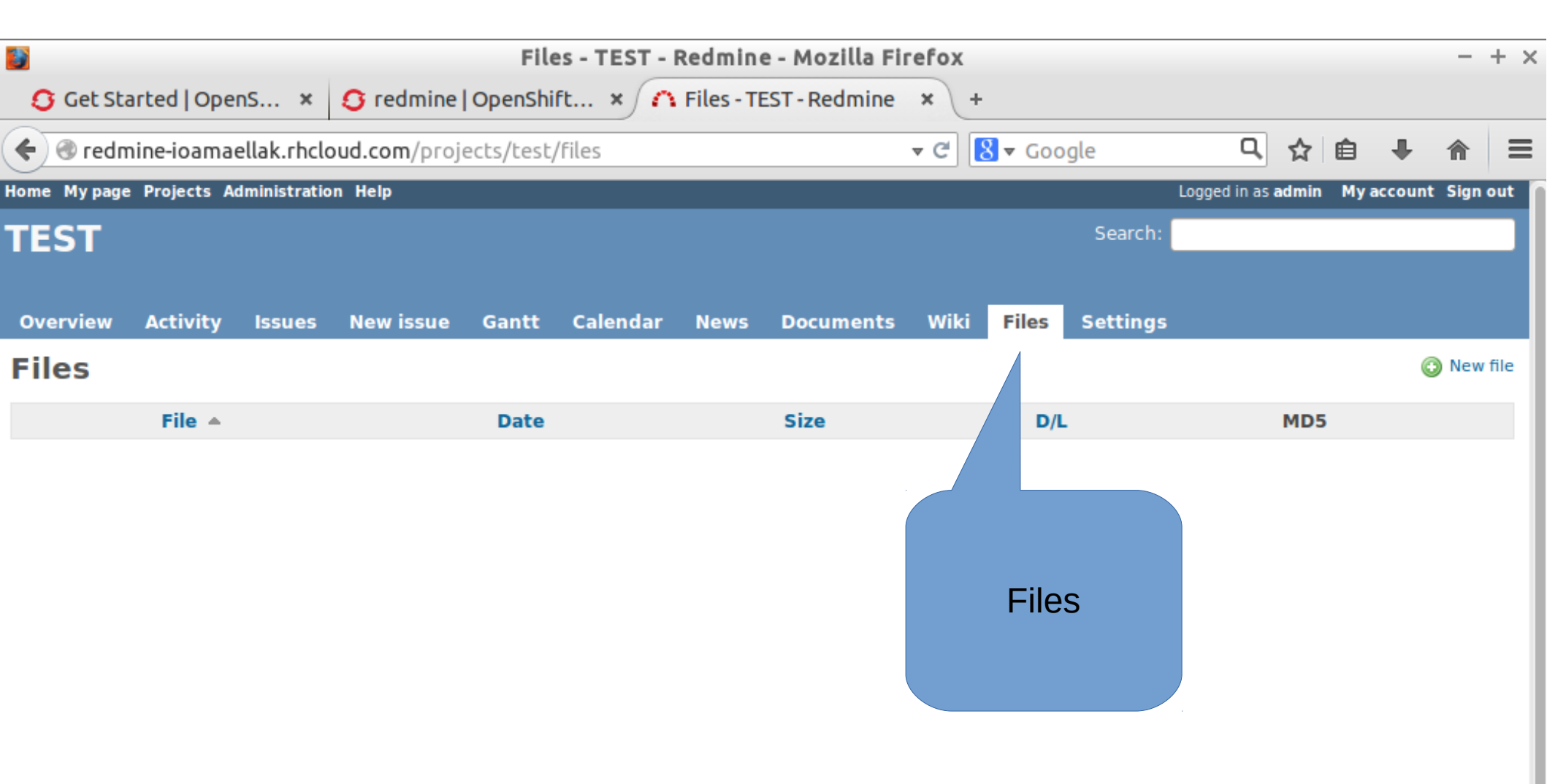
| Settings - TEST - Redmine - Mozilla Firefox — + : |              |             |                           |            |           |         |                | + ×   |                      |              |              |       |      |        |      |     |
|---------------------------------------------------|--------------|-------------|---------------------------|------------|-----------|---------|----------------|-------|----------------------|--------------|--------------|-------|------|--------|------|-----|
| 🟮 Get Star                                        | ted   OpenS  | ×           | 🖸 redmine                 | OpenShi    | ft × ∩    | Setting | s - TEST - Red | × +   |                      |              |              |       |      |        |      |     |
| 🗲 🛞 redmi                                         | ne-ioamaell  | ak.rhclo    | ud.com/proje              | ects/test/ | /settings |         |                | ▼ C'  | <mark>8</mark> ▼ Goo | ogle         | Q,           | ☆     | Ê    | +      | ⋒    | Ξ   |
| Home My page                                      | Projects Adm | inistration | Help                      |            |           |         |                |       |                      |              | Logged in as | admin | My a | ccount | Sign | out |
| TEST                                              |              |             |                           |            |           |         |                |       |                      | Search:      |              |       |      |        |      |     |
|                                                   |              |             |                           |            |           |         |                |       |                      |              |              |       |      |        |      |     |
| Overview                                          | Activity     | lssues      | New issue                 | Gantt      | Calendar  | News    | Documents      | Wiki  | Files                | Settings     |              |       |      |        |      |     |
| Settings                                          | 5            |             |                           |            |           |         |                |       |                      |              |              |       |      |        |      |     |
| Information                                       | Modules      | Members     | Versions                  | Issue cate | gories    | i Repos | itories Forums | Activ | ities (tim           | e tra :king) |              |       |      |        |      |     |
|                                                   |              |             |                           |            |           |         |                |       |                      |              |              |       |      |        |      |     |
|                                                   | Name         | e * TEST    |                           |            |           |         |                |       |                      |              |              |       |      |        |      |     |
|                                                   | Descripti    | on B        | I <u>U</u> - <del>S</del> | Сни        | H3 📃      |         | 🚍 pre 🍙        |       |                      |              |              |       |      |        |      |     |
|                                                   |              | test        |                           |            |           |         |                |       |                      |              |              |       |      |        |      | וו  |
|                                                   |              |             |                           |            |           |         |                |       |                      |              |              |       |      |        |      |     |
|                                                   |              |             |                           |            |           |         |                |       | Setti                | ngs          |              |       |      |        |      |     |
|                                                   |              |             |                           |            |           |         |                |       |                      |              |              |       |      |        |      |     |
|                                                   |              |             |                           |            |           |         |                |       |                      |              |              |       |      |        |      |     |
|                                                   | Identifie    | r* test     |                           |            |           |         |                |       |                      |              |              |       |      |        |      |     |
|                                                   | Homepa       | ge          |                           |            |           |         |                |       |                      |              |              |       |      |        |      |     |
|                                                   | Pub          | lic 🗹       |                           |            |           |         |                |       |                      |              |              |       |      |        |      |     |
|                                                   | Subproject   | of          | <b>^</b>                  |            |           |         |                |       |                      |              |              |       |      |        |      |     |
| Inh                                               | erit membe   | ers 🗌       |                           |            |           |         |                |       |                      |              |              |       |      |        |      |     |
| Trackers                                          |              |             |                           |            |           |         |                |       |                      |              |              |       |      |        |      |     |

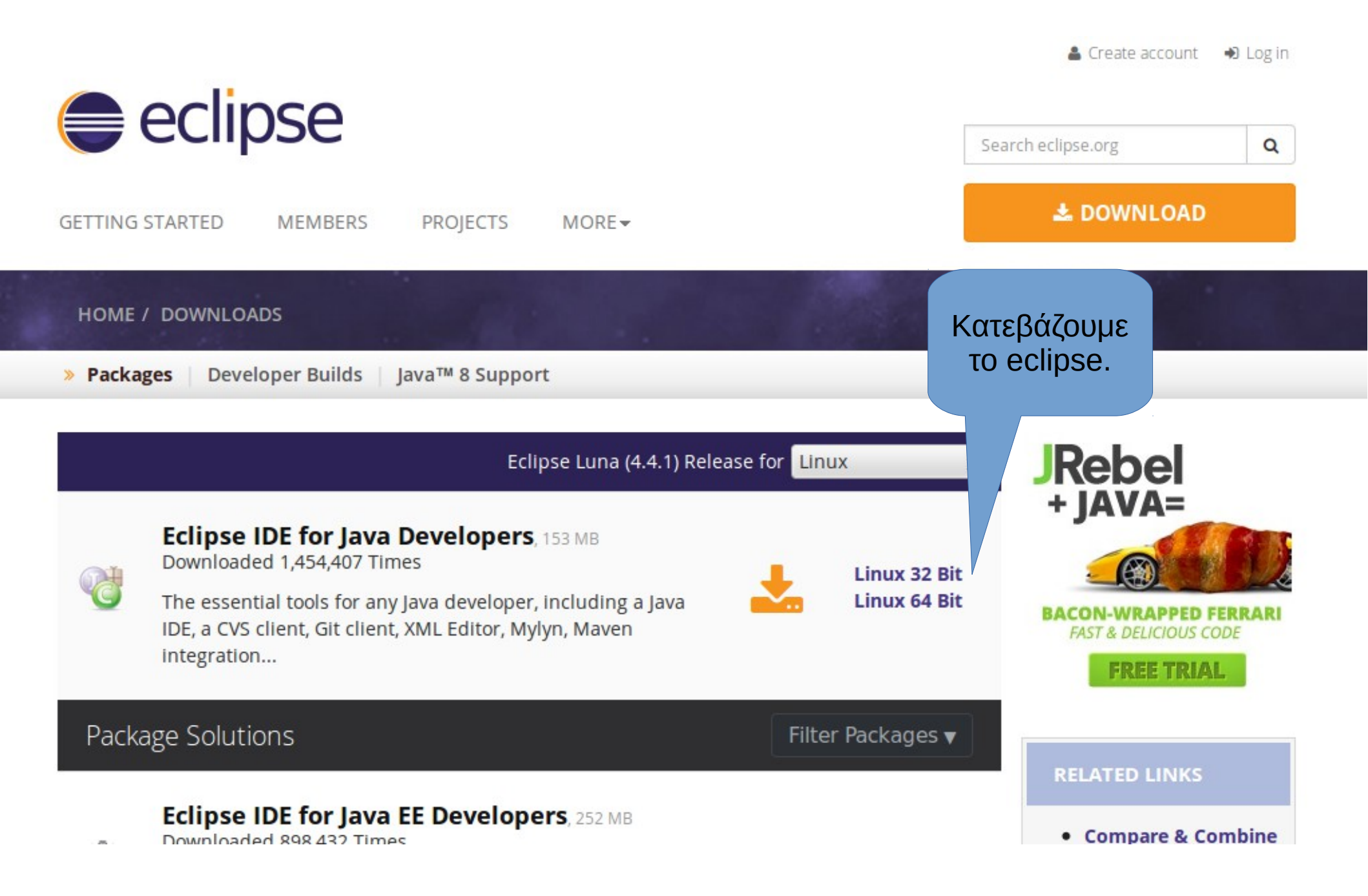

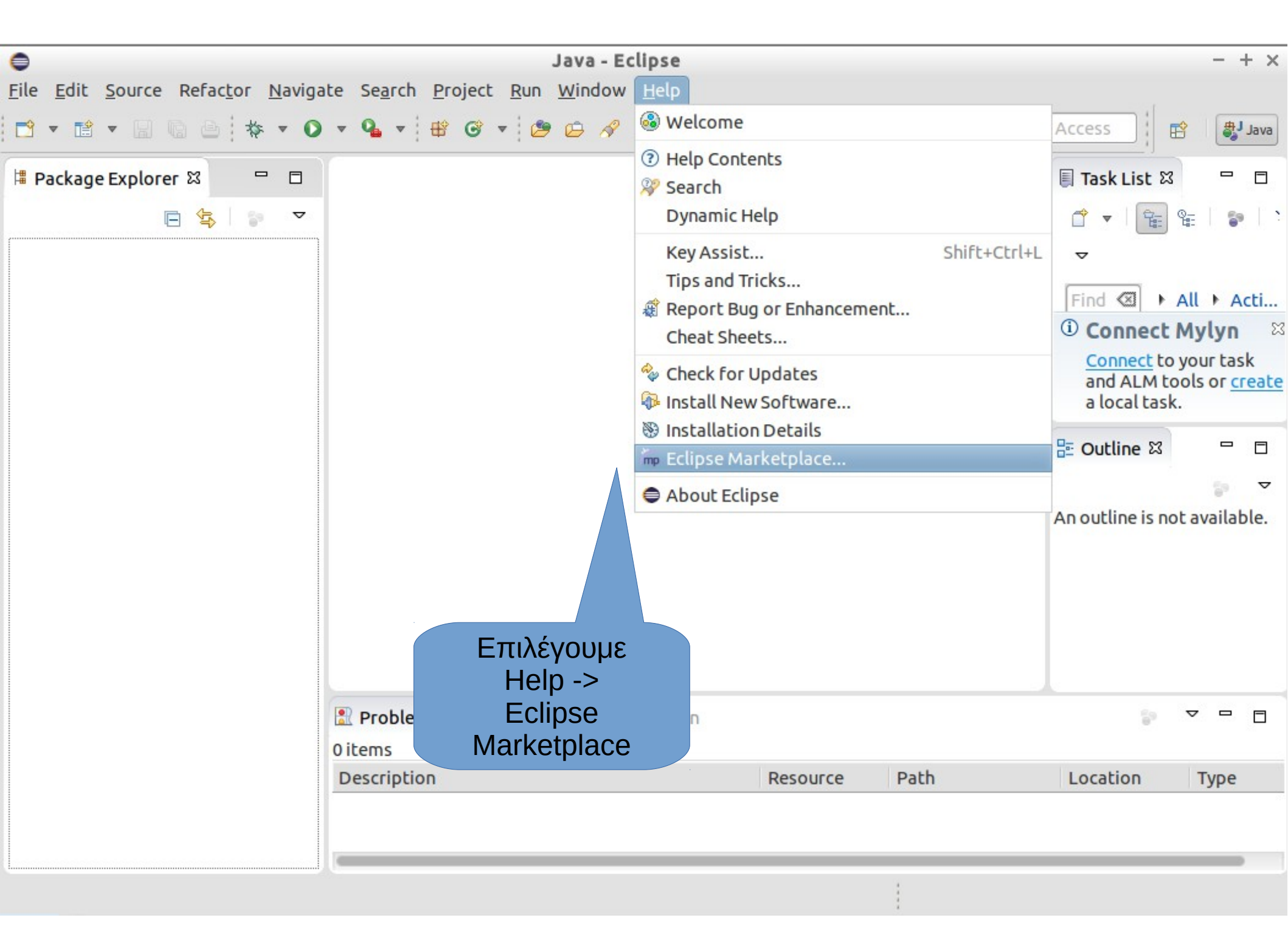

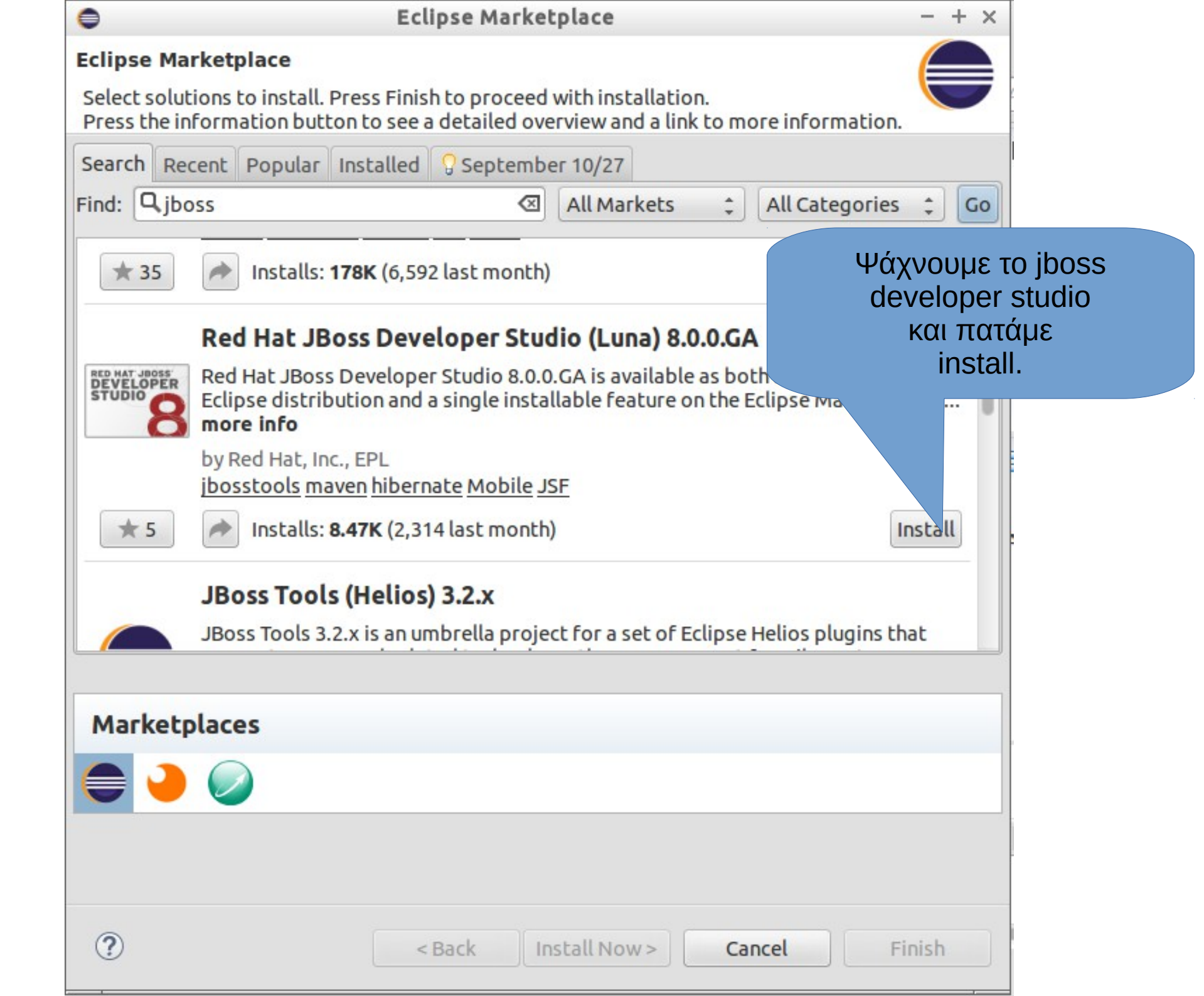

| 0                                          |                 | Java - Ec                                                                                                    | lipse    |          |                 |                 |   | - + × |
|--------------------------------------------|-----------------|----------------------------------------------------------------------------------------------------|----------|----------|-----------------|-----------------|---|-------|
| File Edit <u>S</u> ource Refac <u>t</u> or | Navigate Search | Project Run Window                                                                                                    | Help     |          |                 |                 |   |       |
| New Case File                              | Shift+Alt+N →   | 😕 Java Project                                                                                                    |          |          | ₩ <b>.</b> 0 () | s ( • ) • ( • ) | 3 |       |
| Open File                                  |                 | Project                                                                                                    | _        |          |                 | Quick Access    | B | ava 🛃 |
| Close                                      | Ctrl+W          | 🖶 Package                                                                                                    |          |          |                 | 1               |   |       |
| Close All                                  | Shift+Ctrl+W    | © Class                                                                                                    |          |          |                 |                 |   |       |
| Save                                       | Ctrl+S          | U Interface                                                                                                    |          |          |                 |                 |   |       |
| Save As                                    |                 | C Appolation                                                                                                    |          |          |                 |                 |   |       |
| 🕼 Save All                                 | Shift+Ctrl+S    | Source Folder                                                                                                    |          |          |                 |                 |   |       |
| Revert                                     |                 | A Java Working Set                                                                                                    |          |          | New             |                 |   |       |
| Move                                       |                 | G Folder                                                                                                    |          | -> 0เก   | ler.            |                 |   |       |
| 🗹 Rename                                   | F2              | T <sup>°</sup> File                                                                                                    |          |          |                 |                 |   |       |
| Refresh                                    | F5              | The second second secon |          |          |                 |                 |   |       |
| Convert Line Delimiters To                 | ٢               | 📑 JUnit Test Case                                                                                                    |          |          |                 |                 |   |       |
| 👜 Print                                    | Ctrl+P          | 🗂 Task                                                                                                    |          |          |                 |                 |   |       |
| Switch Workspace<br>Restart                | •               | Example                                                                                                    | Ctrl+N   |          |                 |                 |   |       |
| 🔤 Import                                   |                 |                                                                                                    |          |          |                 |                 |   |       |
| 🔄 Export                                   |                 |                                                                                                    |          |          |                 |                 |   |       |
| Properties                                 | Alt+Enter       |                                                                                                    |          |          |                 |                 |   |       |
| Exit                                       |                 |                                                                                                    |          |          |                 |                 |   |       |
|                                            | 🖹 Problem       | is 🛿 @ Javadoc 🗟 Dec                                                                                                    | laration |          |                 | 5               |   | - 0   |
|                                            | 0 items         |                                                                                                    |          |          |                 |                 |   |       |
|                                            | Description     | n                                                                                                    |          | Resource | Path            | Location        | Т | ype   |
|                                            |                 |                                                                                                    |          |          |                 |                 |   |       |
|                                            |                 |                                                                                                    |          |          |                 |                 |   | _     |
| 1                                          |                 |                                                                                                    |          |          |                 |                 |   |       |

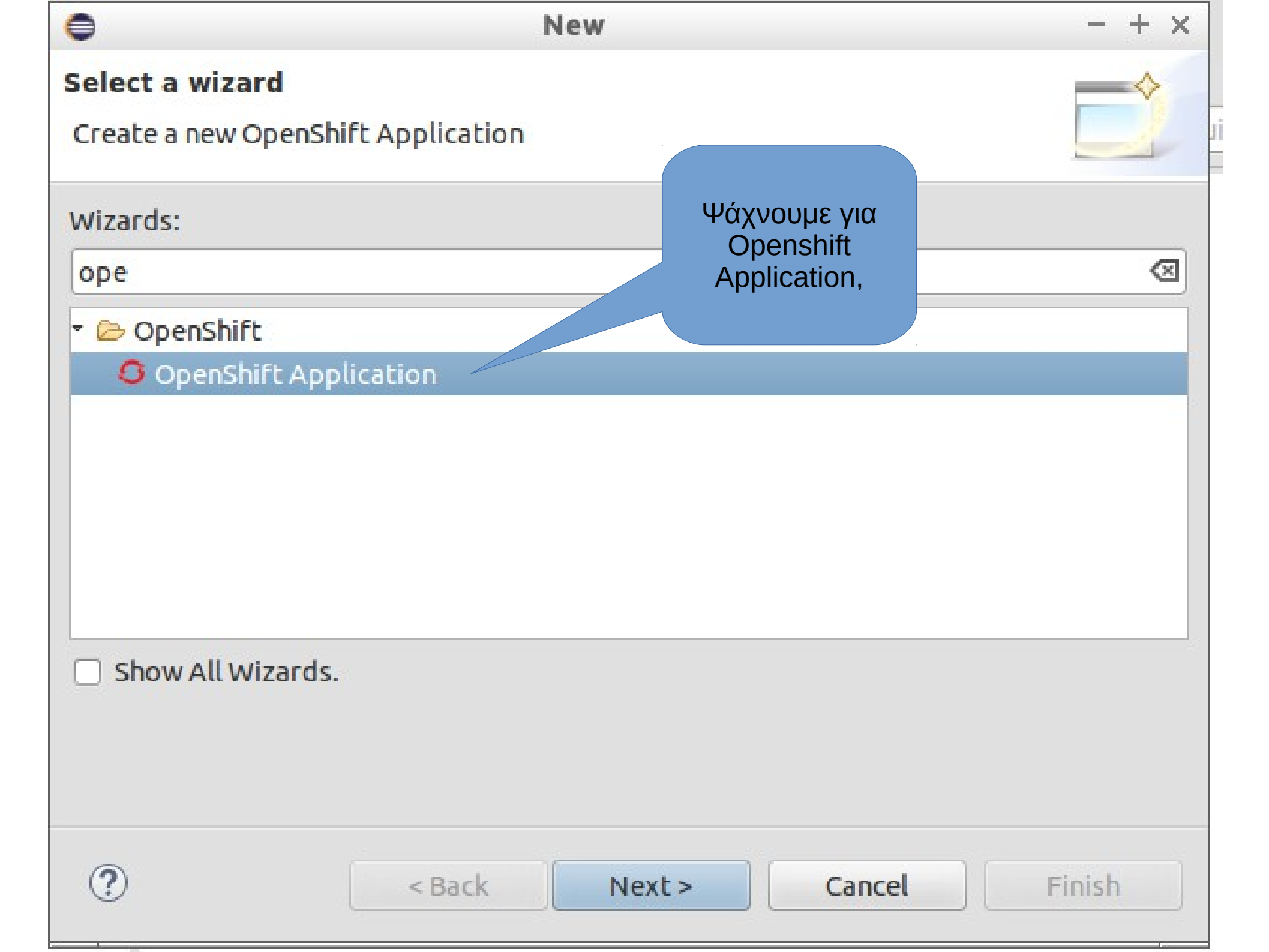

| •                    | New OpenShift Application                                       | - + ×                         |  |  |  |  |
|----------------------|-----------------------------------------------------------------|-------------------------------|--|--|--|--|
| Sign in to OpenShift |                                                                 |                               |  |  |  |  |
| Please provide ye    | our OpenShift credentials.                                      | $\mathbf{\tilde{\mathbf{v}}}$ |  |  |  |  |
|                      |                                                                 | OPENSHIFT                     |  |  |  |  |
| If you do not ha     | ve an account on OpenShift, please sign up <u>here</u> .        |                               |  |  |  |  |
| Connection:          | <new connection=""></new>                                       | \$                            |  |  |  |  |
| 🗹 Use default        | server                                                          |                               |  |  |  |  |
| <u>S</u> erver:      | https://openshift.redhat.com                                    |                               |  |  |  |  |
| <u>U</u> sername:    | ioa.ma.ellak@gmail.com                                          |                               |  |  |  |  |
| Password:            | [                                                               |                               |  |  |  |  |
| Save passwo          | ord (could trigger secure storage login)<br>Βάζουμε<br>κωδικούα |                               |  |  |  |  |
| ?                    | < Back Next > Cancel                                            | Finish                        |  |  |  |  |

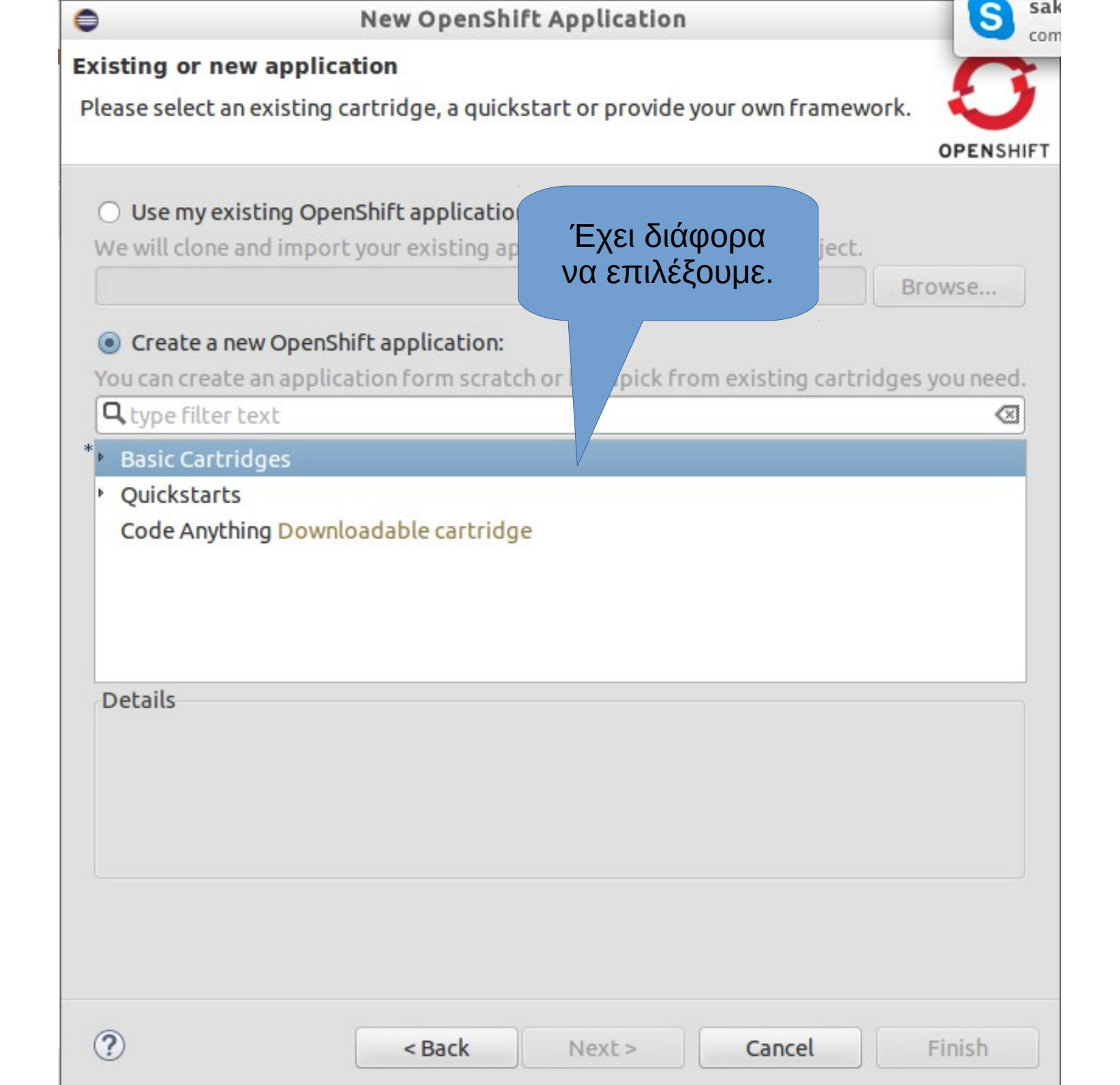

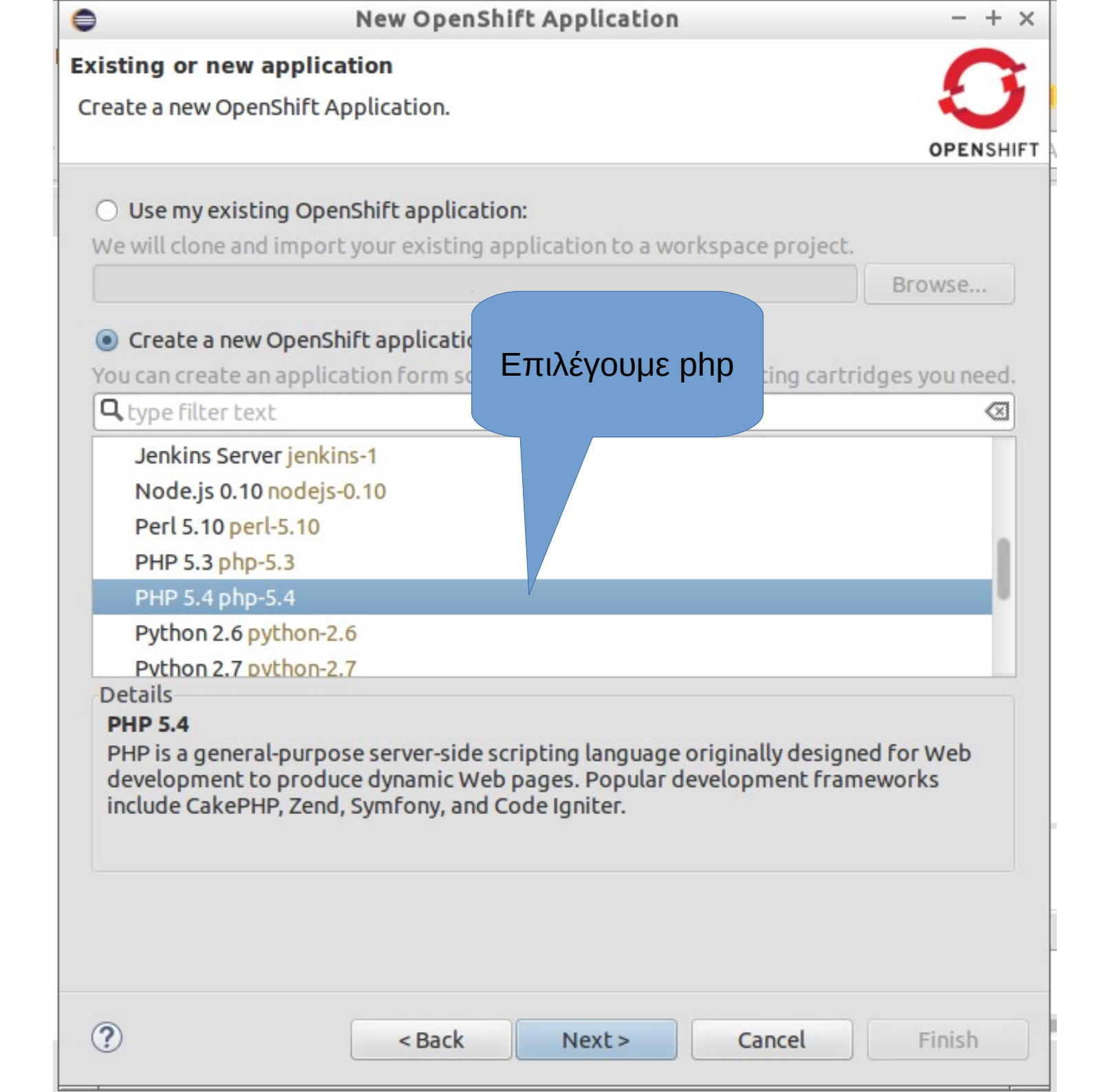

| 0              | New OpenShift Application | - + ×                                             |
|----------------|---------------------------|---------------------------------------------------|
| New or exist   | ing OpenShift Application | <b>C</b>                                          |
| Create a new ( | OpenShift Application.    |                                                   |
|                |                           | OPENSHIFT                                         |
| Domain:        | ioamaellak                | Manage Domains                                    |
| Name:          | php                       |                                                   |
| Туре:          | PHP 5.4                   |                                                   |
| Gear profile:  | small                     | Enable scaling                                    |
| Embedded       | Cartridges                |                                                   |
| Advanced >     | >>                        | Add<br>Rei pve<br>Αν θέλουμε<br>βάζουμε και άλλα. |
|                |                           |                                                   |
| (?)            | < Back Next >             | Cancel Finish                                     |

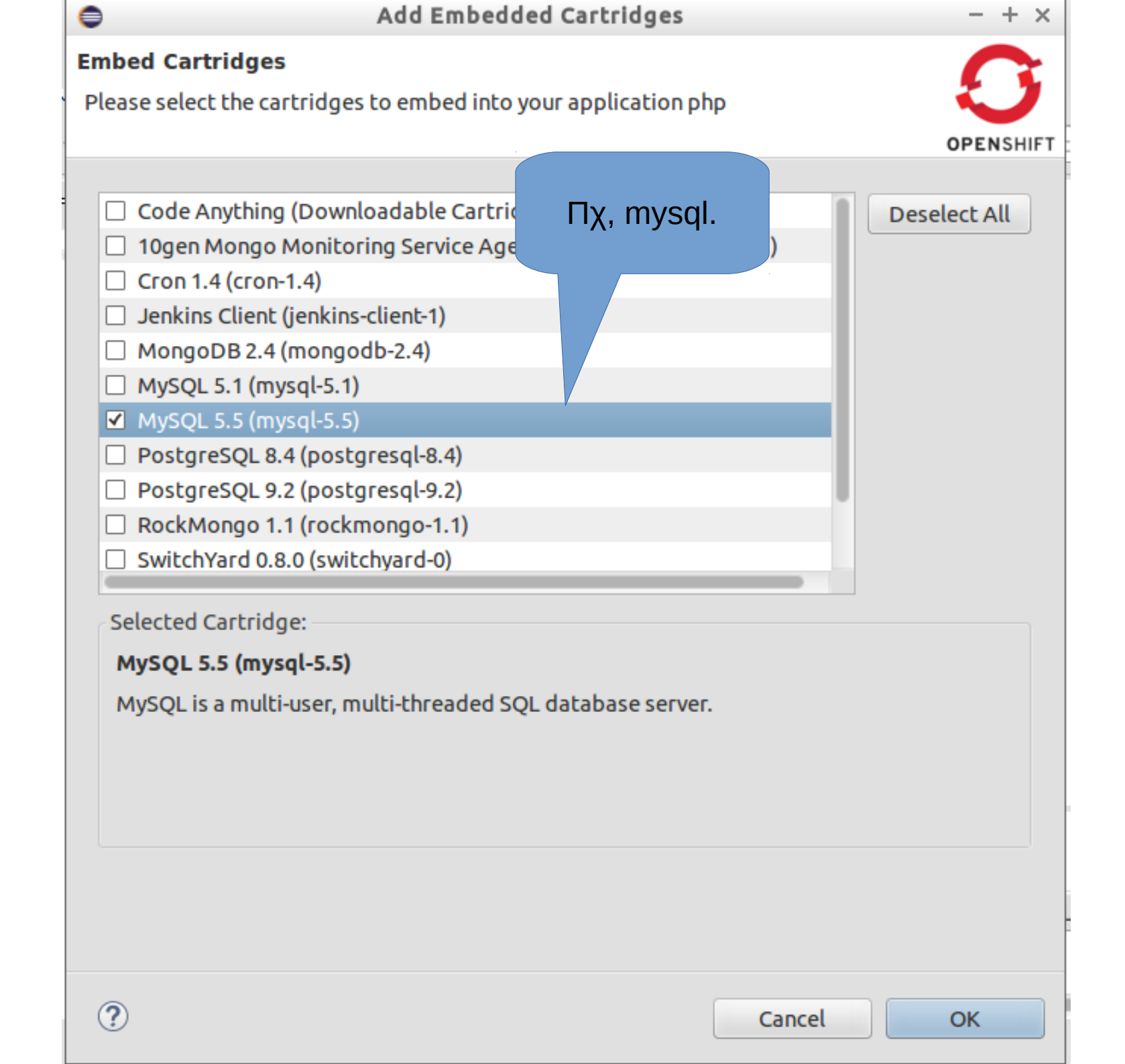

| New OpenShift Application                                    | - + ×         |
|--------------------------------------------------------------|---------------|
| Set up Project for new OpenShift Application                 | 6             |
| Configure your project and server adapter settings for appli | ation "php".  |
|                                                              | OPENSHIFT     |
|                                                              |               |
| Create a new project                                         |               |
| Use existing project:                                        | Browse        |
| Create and set up a server adapter for easy publishing       |               |
|                                                              |               |
| Disable automatic maven build when pushing to Open           | hift          |
|                                                              |               |
|                                                              |               |
|                                                              |               |
|                                                              |               |
|                                                              |               |
|                                                              |               |
|                                                              |               |
| Νεντ                                                         |               |
| Νοχι                                                         |               |
|                                                              |               |
|                                                              |               |
|                                                              |               |
|                                                              |               |
|                                                              |               |
| <pre></pre>                                                  | Cancel Finish |

| port an existing Ope      |                                                                                                |                           |
|---------------------------|------------------------------------------------------------------------------------------------|---------------------------|
| figure the cloning sett   | nShift application                                                                             | 6                         |
| w project, and the git re | ings by specifying the clone destination if yo<br>emote name if you're using an existing proje | ou create a ct. OPENSHIFT |
| oning settings            |                                                                                                |                           |
| 🗹 Use default clone de    | stination                                                                                      |                           |
| Git Clone Destination:    | /home/user1/git                                                                                | Browse                    |
| 🖉 Use default remote i    | name                                                                                           |                           |
| Remote name:              | origin                                                                                         |                           |
|                           |                                                                                                |                           |

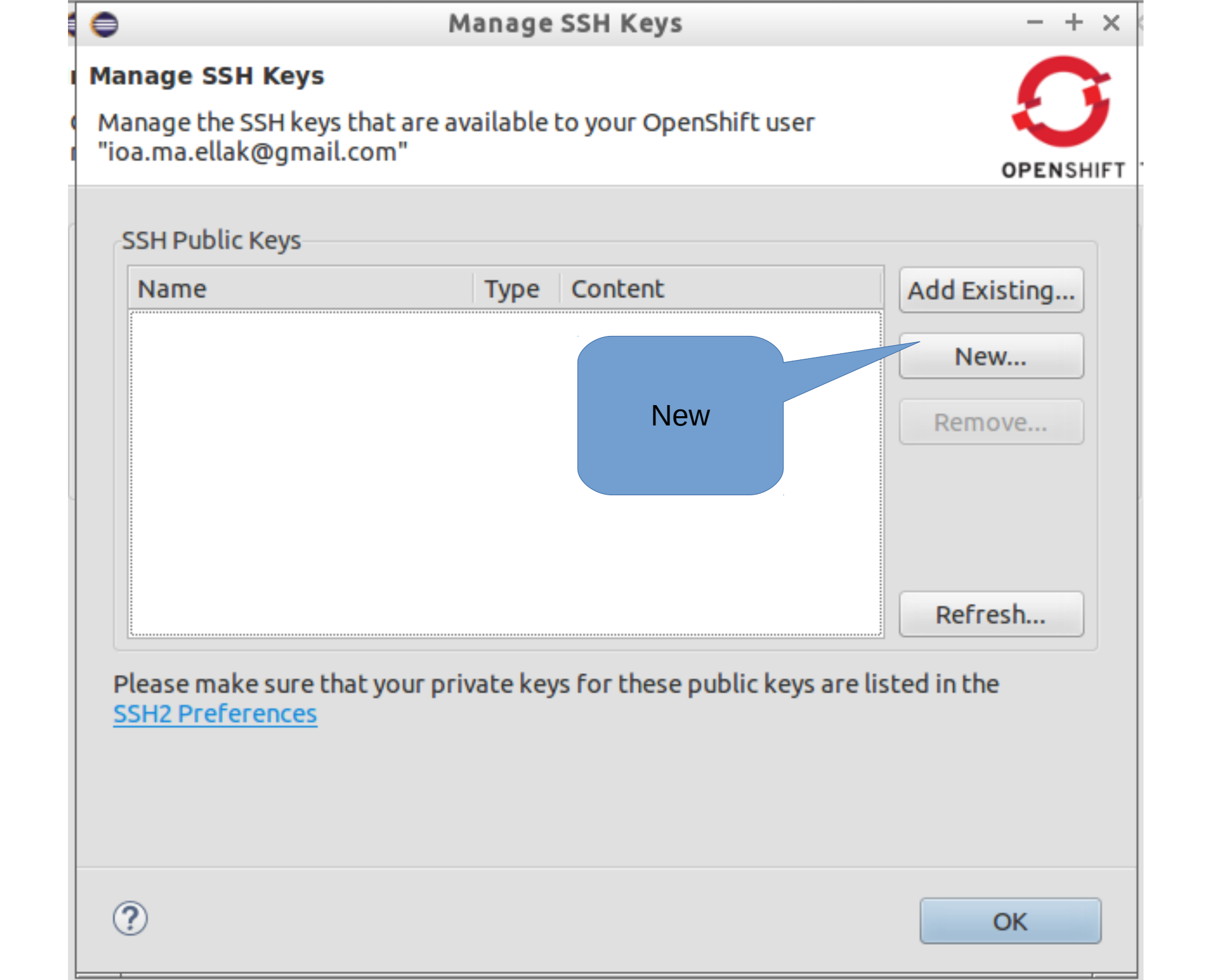

|                 | New SSH Key - + ×                                      |                               |               |  |  |  |
|-----------------|--------------------------------------------------------|-------------------------------|---------------|--|--|--|
| Add new SSH key |                                                        |                               |               |  |  |  |
| A               | dd a new SSH key to your OpenShif                      | t user ioa.ma.ellak@gmail.com |               |  |  |  |
|                 |                                                        |                               | OPENSHIFT 1   |  |  |  |
|                 | New SSH Key                                            |                               |               |  |  |  |
|                 | Name:                                                  | MAELLAKIOA                    |               |  |  |  |
|                 | Key Type:                                              | SSH_RSA ‡                     |               |  |  |  |
|                 | SSH2 Home:                                             | /home/user1/.ssh Brow.        | 🗹 Default     |  |  |  |
|                 | Private Key File Name:                                 | id_rsa                        |               |  |  |  |
|                 | Private Key Passphrase:                                |                               | Συμπληοώνουμε |  |  |  |
|                 | Confirm Private Key Passphrase:                        |                               | και πατάμε    |  |  |  |
|                 | Public Key File Name:                                  | id_rsa.pub                    | Finish        |  |  |  |
|                 | The private key of your new SSH ke<br>SSH2 Preferences | y pair will get added to the  |               |  |  |  |
| (               | ?                                                      | Cancel                        | Finish        |  |  |  |

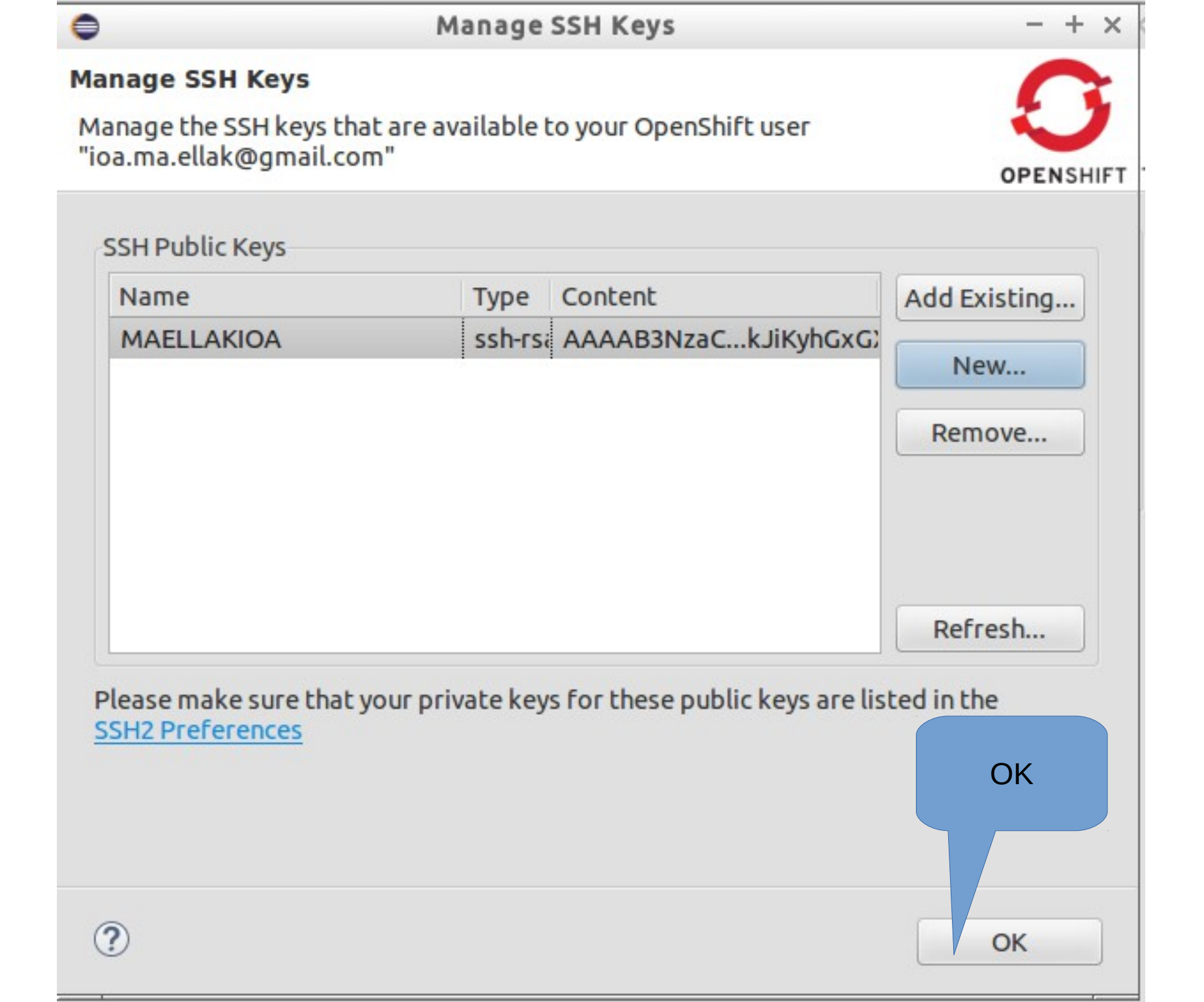

|                                                       | new opensine Appliedelon                                                   |           |
|-------------------------------------------------------|----------------------------------------------------------------------------|-----------|
| mport an existing Oper<br>Configure the cloning setti | nShift application<br>ings by specifying the clone destination if you crea | ate a 🖸   |
| new project, and the git re                           | mote name if you're using an existing project.                             | OPENSHIFT |
| Cloning settings                                      |                                                                            |           |
| 🗹 Use default clone des                               | stination                                                                  |           |
| Git Clone Destination:                                | /home/user1/git                                                            | Browse    |
| 👿 Use default remote n                                | ame                                                                        |           |
| Remote name:                                          | origin                                                                     |           |
|                                                       |                                                                            |           |
|                                                       |                                                                            |           |
|                                                       |                                                                            | Finish    |
|                                                       |                                                                            | Finish    |

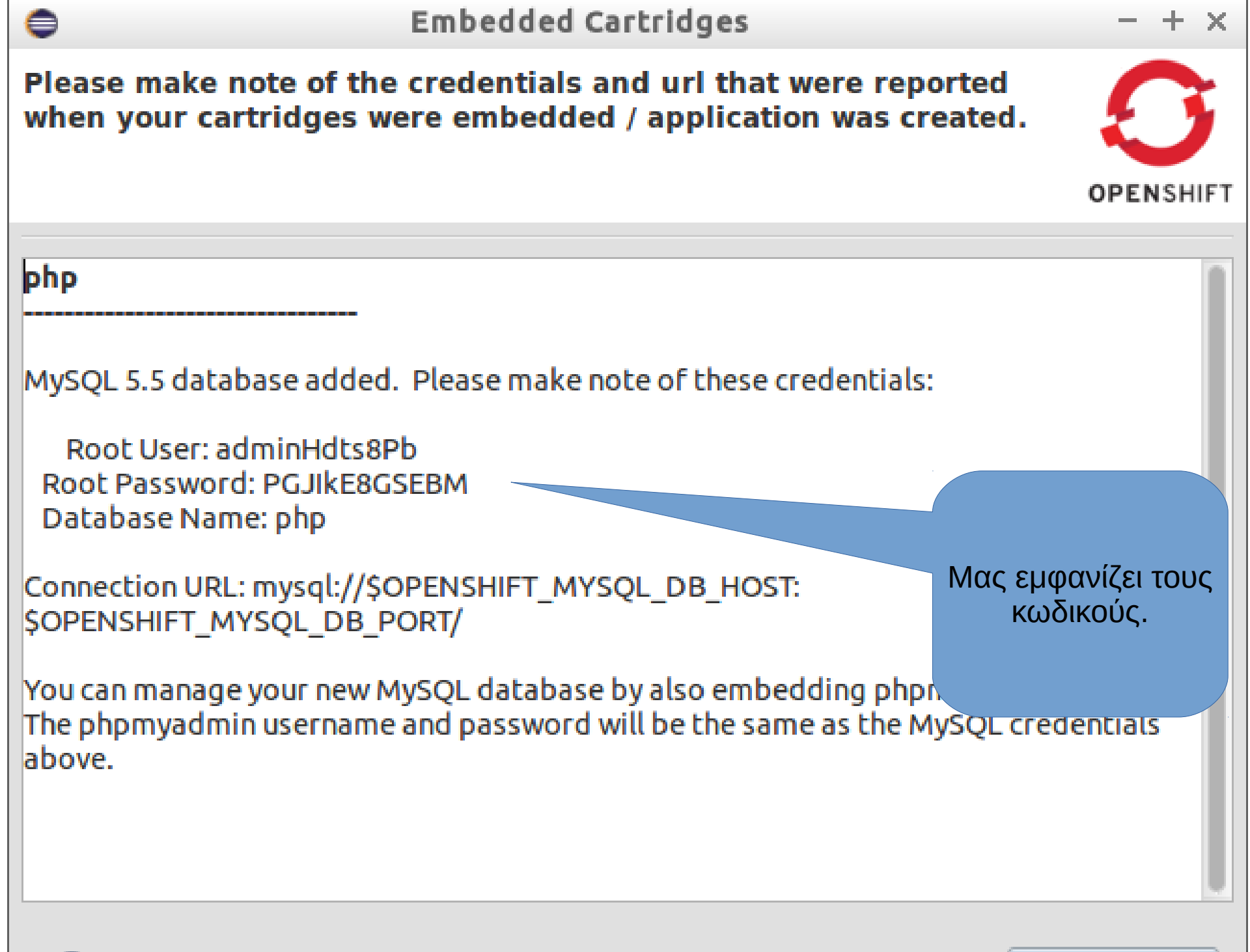

|     |     | - |
|-----|-----|---|
| e.  | ٠.  |   |
|     |     |   |
| 100 | e 1 |   |
|     |     |   |

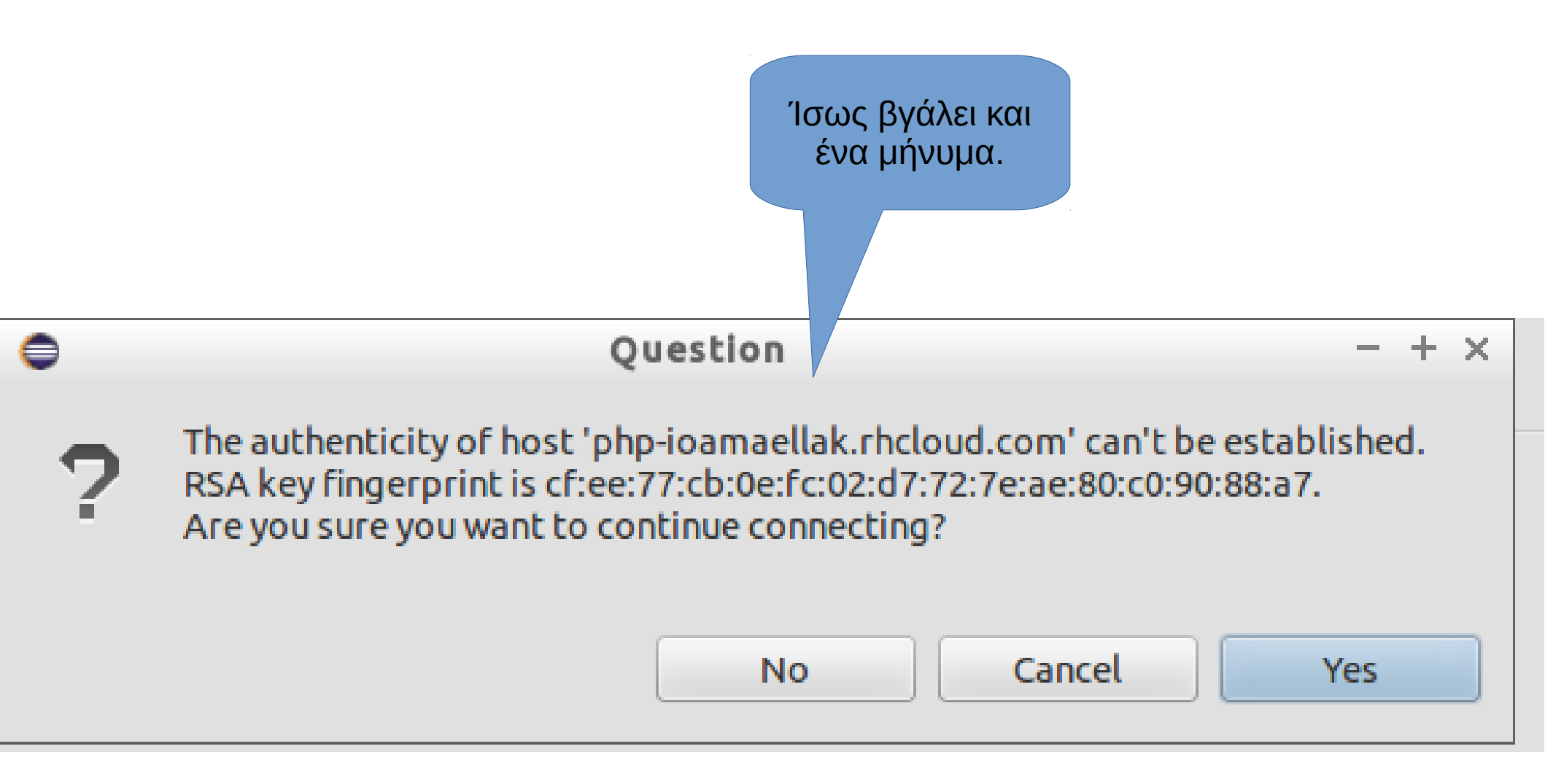

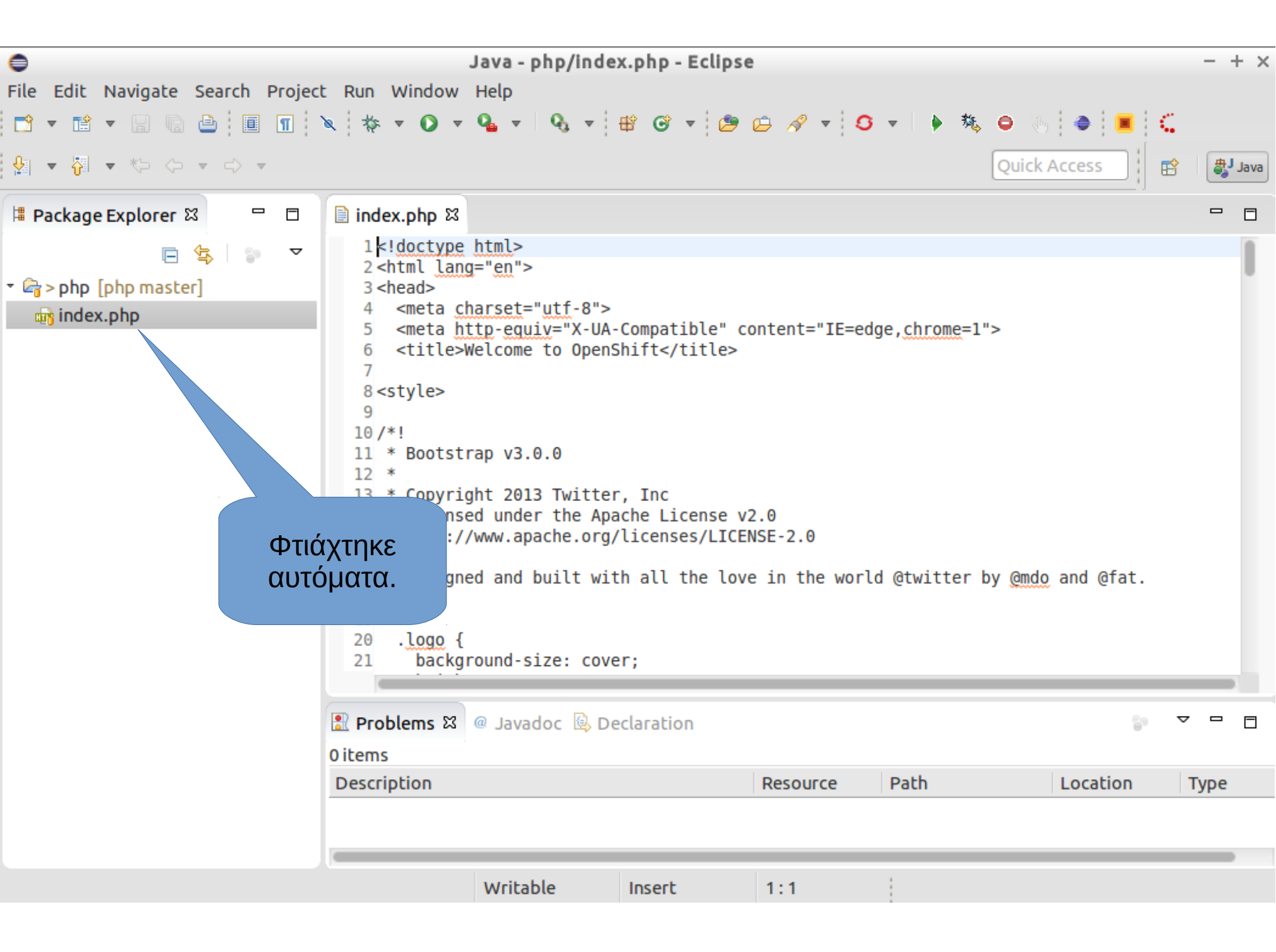

| 0                                                                                                    | Java - php/index.ph                                                                                                    | ıp - Eclipse                    | - + ×         |
|----------------------------------------------------------------------------------------------------|----------------------------------------------------------------------------------------------------|---------------------------------|---------------|
| File Edit Navigate Search Projec                                                                                                    | Run Window Help                                                                                                    |                                 |               |
|                                                                                                    | < ☆ ▼ O ▼ G ▼ ⊕ ▼ ⊕                                                                                                    | 양 • 😕 🗁 🛷 • 🏮 • 🖡 👄 👆<br>Quick/ | Access        |
| 🗏 Package Explorer 🖾 🗖 🗖                                                                                                    | 📄 index.php 🖾                                                                                                    |                                 | - 8           |
| E Solution Solution Solutita Solutita Solutita Solutita Solutita Solutita Solutita Soluti | <pre>1<!DOCTYPE html>     2 <html> 3 <head> 4 <meta charset="utf-8"/> 5 <title>Title</title> 6 </head> 7 <body> 8 <?php 9 echo "HELLO"; 10 ?> 11 </body> 12 </html> 13</pre> | Αλλάζουμε το<br>index.php       |               |
|                                                                                                    |                                                                                                    |                                 |               |
|                                                                                                    | 🛃 Problems 🖾 @ Javadoc 😣 Declar                                                                                                    | ation                           |               |
|                                                                                                    | Oltems                                                                                                    | Decourse Dath                   | Lessting Tupe |
|                                                                                                    | Description                                                                                                    | Resource Path                   | Location Type |
|                                                                                                    |                                                                                                    |                                 |               |
|                                                                                                    |                                                                                                    |                                 |               |
|                                                                                                    | Writable Ins                                                                                                    | ert 10:3                        |               |

| <ul> <li>●</li> <li>File Edi</li> <li>●</li> <li>●</li> <li></li></ul> | Show In Copy Copy Qualified Name Paste                                                                                                    | Shift+Alt+W  Ctrl+C Ctrl+V                     | /index.php - Eclipse<br>/indow Help<br>• • 🖶 🐨 • 😰 🕞                                                                             | είλουμε τις α<br>έγουμε Tear | αλλαγές μέσα<br>n -> Commit. | ) + × |
|----------------------------------------------------------------------------------------------------|----------------------------------------------------------------------------------------------------|------------------------------------------------|----------------------------------------------------------------------------------------------------|------------------------------|------------------------------|-------|
| I Packa<br>▼ C > ph                                                                                                    | <ul> <li>Delete</li> <li>Remove from Context<br/>Build Path<br/>Refactor</li> <li>Import</li> <li>Export</li> </ul>                           | Delete<br>Shift+Ctrl+Alt+Down<br>Shift+Alt+T → | <ul> <li>✓ Commit</li> <li>✓ Ctrl+#</li> <li>✓ Push to Upstream</li> <li>✓ Fetch from Upstream</li> <li>✓ Push Branch</li> </ul> | *                            |                              | •     |
|                                                                                                    | <ul> <li>Refresh</li> <li>Close Project</li> <li>Close Unrelated Projects</li> <li>Assign Working Sets</li> <li>Mark as Deployable</li> </ul> | F5                                             | Remote<br>Switch To<br>Advanced<br>Pull                                                                                          | >                            |                              |       |
|                                                                                                    | Validate<br>Show in Remote Systems view<br>Profile As<br>Debug As<br>Run As<br>Replace With                                                   | 6<br>6<br>7                                    | <ul> <li>Image Synchronize Workspace</li> <li>Image Tool</li> <li>Image Merge</li> <li>Image Reset</li> </ul>                    |                              |                              |       |
|                                                                                                    | Restore from Local History<br>Gradle<br>OpenShift<br>StartExplorer                                                                            | ,<br>,<br>,                                    | Crea <u>t</u> e Patch<br>Apply Patch<br><u>A</u> dd to Index<br>Remove from Index                                                | эth                          | tocation Ty                  | /pe   |
| php                                                                                                    | Team<br>Compare With<br>Configure                                                                                                    | •                                              | <ul> <li>Ignore</li> <li>Show in Repositories View</li> <li>Show in History</li> </ul>                                           |                              |                              | _     |

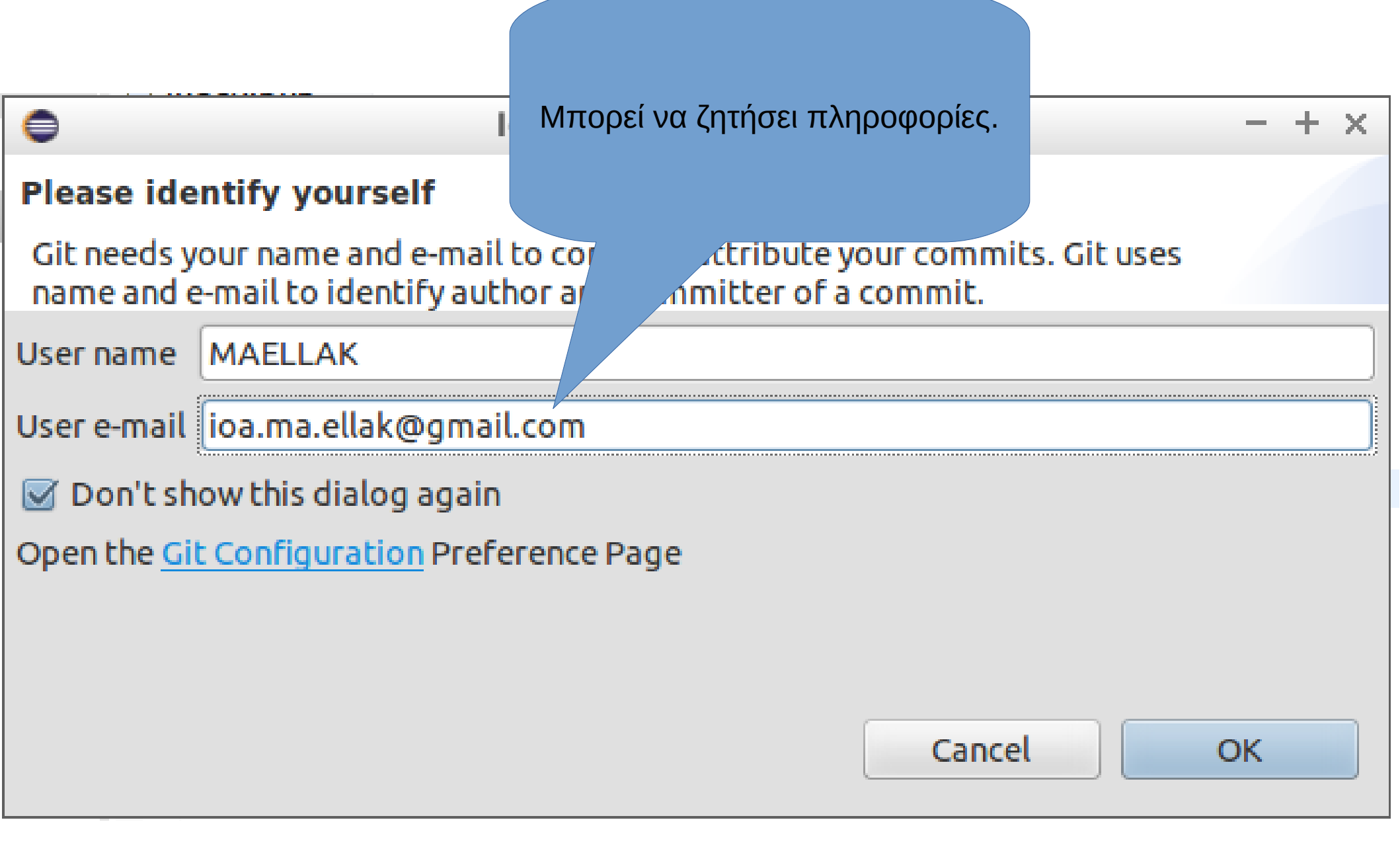

| 0                                                                                                    | Commit Changes                                    | - + ×   |
|----------------------------------------------------------------------------------------------------|---------------------------------------------------|---------|
| Commit Changes to Git                                                                                                    | Repository                                        | GIT     |
| Commit message                                                                                                    |                                                   | 4 P 🔓 🔻 |
| first commig                                                                                                    |                                                   |         |
| Author: MAELLAK <ioa<br>Committer: MAELLAK <ioa< td=""><td>a.ma.ellak@gmail.com&gt;<br/>a.ma.ellak@gmail.com&gt;</td><td></td></ioa<></ioa<br>                                                                                                    | a.ma.ellak@gmail.com><br>a.ma.ellak@gmail.com>    |         |
| Files (2/2)                                                                                                    |                                                   | 2       |
| type filter textStatusPathImage: statusImage: status <td>Συμπληρώνουμε<br/>και πατάμε<br/>Commit and<br/>Push</td> <td></td> | Συμπληρώνουμε<br>και πατάμε<br>Commit and<br>Push |         |
|                                                                                                    |                                                   |         |
|                                                                                                    | Commit and Push Cancel                            | Commit  |

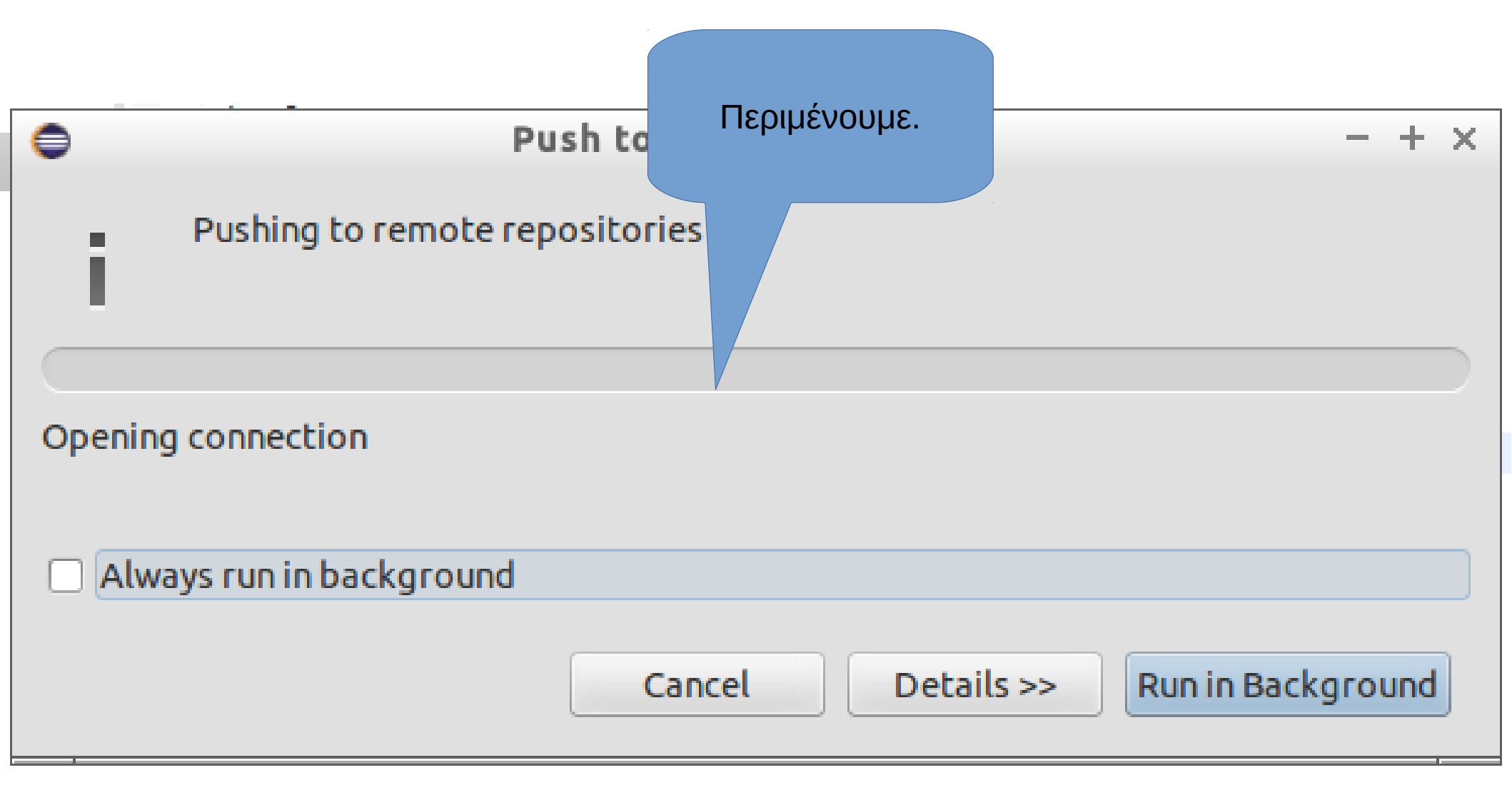

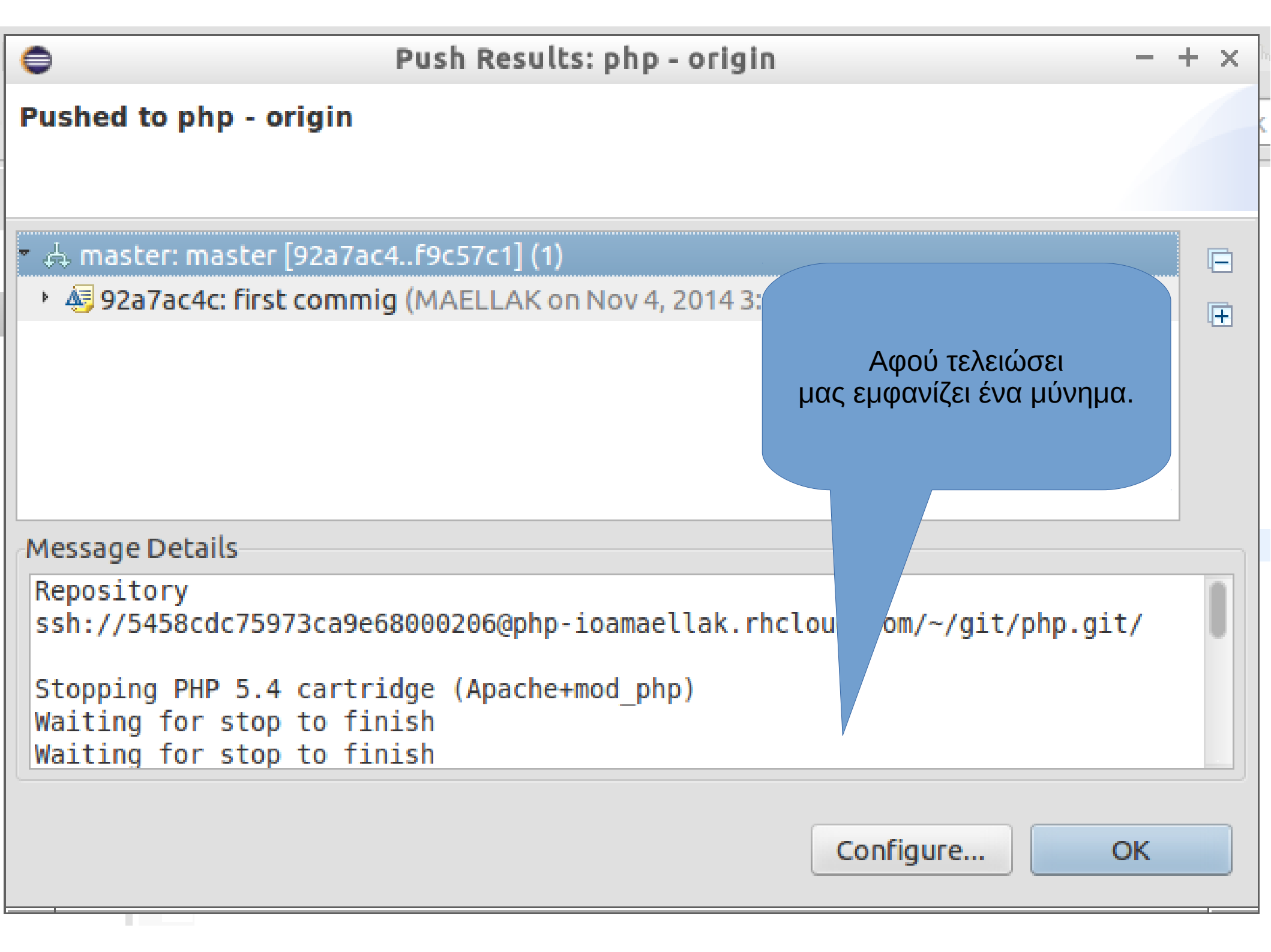

## Ερωτήσεις;